Instruction Manual P/N 20002377, Rev. A December 2004

# Micro Motion<sup>®</sup> LF-Series Transmitters with FOUNDATION<sup>™</sup> Fieldbus

Configuration and Use Manual

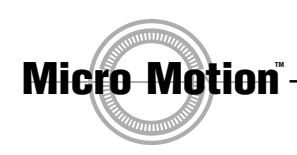

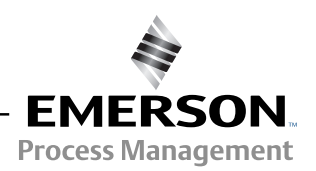

©2004, Micro Motion, Inc. All rights reserved. Micro Motion is a registered trademark of Micro Motion, Inc. The Micro Motion and Emerson logos are trademarks of Emerson Electric Co. All other trademarks are property of their respective owners.

| Chapter 1 | Starting the Flowmeter |                                                               |                           |  |  |
|-----------|------------------------|---------------------------------------------------------------|---------------------------|--|--|
| -         | 1.1                    | Överview                                                      | 1                         |  |  |
|           | 1.2                    | Applying power                                                | 2                         |  |  |
|           | 1.3                    | Assigning function block channels                             | 2                         |  |  |
|           | 14                     | Assigning the integrator function block mode                  |                           |  |  |
|           | 1.4                    | 1 4 1 Assigning the integrator function block type            | 0<br>⊿                    |  |  |
|           | 15                     | Zaroing the flowmator                                         | ۳<br>۸                    |  |  |
|           | 1.5                    | 1.5.1 Propaging for the zeroing propedure                     |                           |  |  |
|           |                        | 1.5.1 Treparing with device description methods               | J                         |  |  |
|           |                        | 1.5.2 Zeroing with a fieldbue best                            |                           |  |  |
|           |                        | 1.5.3 Zeroing with a heidbus host                             |                           |  |  |
|           |                        | 1.5.4 Zeroing with ProLink II software.                       | 6                         |  |  |
|           |                        | 1.5.5 Zeroing with the display                                | 6                         |  |  |
| Chanter 2 | Calil                  | brating the Flowmator                                         | C                         |  |  |
| Unapter 2 | Uain                   |                                                               | J                         |  |  |
|           | 2.1                    | Overview                                                      | 9                         |  |  |
|           | 2.2                    | When to calibrate                                             | 9                         |  |  |
|           | 2.3                    | Density calibration                                           | 9                         |  |  |
|           |                        | 2.3.1 Preparing for density calibration                       | 10                        |  |  |
|           |                        | 2.3.2 Density calibration with device description methods     | 10                        |  |  |
|           |                        | 2.3.3 Density calibration with a fieldbus host                | 11                        |  |  |
|           |                        | 2.3.4 Density calibration with ProLink II software            | 12                        |  |  |
|           | 2.4                    | How to calibrate for temperature                              | 13                        |  |  |
|           |                        | 2.4.1 Temperature calibration with device description methods | 13                        |  |  |
|           |                        | 2.4.2 Temperature calibration with fieldbus parameters        | 13                        |  |  |
|           |                        | 2.4.3 Temperature calibration with ProLink II software        | 14                        |  |  |
| Ohantar O | 0                      |                                                               | 40                        |  |  |
| Unapter 3 | CONT                   | iguring the Transmitter                                       | 15                        |  |  |
|           | 3.1                    | Overview                                                      | 15                        |  |  |
|           | 3.2                    | Configuration map                                             | 16                        |  |  |
|           | 3.3                    | Changing the measurement units                                | 16                        |  |  |
|           | 3.4                    | Creating special measurement units                            | 17                        |  |  |
|           |                        | 3.4.1 Using special measurement units with AI function blocks | 18                        |  |  |
|           |                        | 3.4.2 Special mass flow units                                 | 18                        |  |  |
|           |                        | 3.4.3 Special volume flow units.                              | 19                        |  |  |
|           | 3.5                    | Changing the output scale                                     | 20                        |  |  |
|           | 3.6                    | Changing the linearization.                                   | 21                        |  |  |
|           | 3.7                    | Changing process alarms                                       | 21                        |  |  |
|           | ••••                   | 3.7.1 Alarm values                                            |                           |  |  |
|           | 38                     | Alarm priorities                                              | 22                        |  |  |
|           | 0.0                    | 3.8.1 Alarm hysteresis                                        | 23                        |  |  |
|           | 39                     | Changing the damping values                                   | 24                        |  |  |
|           | 0.0                    | 3.9.1 Flow damping                                            |                           |  |  |
|           |                        | 3.9.2 Density damping                                         | ・・・・ <del>ニ</del> ー<br>ク5 |  |  |
|           |                        | 3.9.3 Temperature damping                                     | ・・・・ 25<br>クト             |  |  |
|           |                        |                                                               |                           |  |  |

|           | 3.10                                                                 | Adjusting meter factors                                                                                                    | 26                                                             |
|-----------|----------------------------------------------------------------------|----------------------------------------------------------------------------------------------------|----------------------------------------------------------------|
|           |                                                                      | 3.10.1 Calculating meter factors                                                                                                    | 26                                                             |
|           |                                                                      | 3.10.2 Adjusting meter factors with a fieldbus host                                                                                                    | 27                                                             |
|           | 3.11                                                                 | Changing slug flow limits and duration                                                                                                    | 27                                                             |
|           |                                                                      | 3.11.1 Slug flow limits                                                                                                    | 28                                                             |
|           |                                                                      | 3.11.2 Slug flow duration                                                                                                    | 29                                                             |
|           | 3.12                                                                 |                                                                                                    | 29                                                             |
|           |                                                                      | 3.12.1 Configuring cutoffs with a fieldbus host                                                                                                    | 29                                                             |
|           | 0.40                                                                 | 3.12.2 Configuring cutons with ProLink II software                                                                                                    | 30                                                             |
|           | 3.13                                                                 | Changing the software teg                                                                                                    | 3U<br>24                                                       |
|           | 3.14                                                                 | Changing the display functionality                                                                                                    | ונ<br>20                                                       |
|           | 5.15                                                                 | 3 15 1 Enabling and disabling display functions                                                                                                    | 20<br>20                                                       |
|           |                                                                      | 3 15 2 Changing the scroll rate                                                                                                    | 33                                                             |
|           |                                                                      | 3 15.3 Changing the off-line password                                                                                                    | 33                                                             |
|           |                                                                      | 3.15.4 Using the backlight                                                                                                    | 34                                                             |
|           |                                                                      | 3.15.5 Changing the display variables                                                                                                    | 34                                                             |
|           |                                                                      |                                                                                                    |                                                                |
|           |                                                                      |                                                                                                    |                                                                |
| Chapter 4 | Oper                                                                 | ation                                                                                                    | 7                                                              |
|           | 4 1                                                                  | Overview                                                                                                    | -<br>27                                                        |
|           | 42                                                                   | Viewing process variables                                                                                                    | ,,<br>17                                                       |
|           | 4.3                                                                  | Enabling simulation mode                                                                                                    | 38                                                             |
|           | 4.4                                                                  | Responding to alarms.                                                                                                    | 39                                                             |
|           |                                                                      | 4.4.1 Viewing alarms                                                                                                    | 39                                                             |
|           |                                                                      | 4.4.2 Acknowledging alarms.                                                                                                    | 41                                                             |
|           | 4.5                                                                  | Using the totalizers and inventories                                                                                                    | 12                                                             |
|           |                                                                      | 4.5.1 Viewing the totalizers and inventories                                                                                                    | 12                                                             |
|           |                                                                      | 4.5.2 Controlling the totalizers and inventories                                                                                                    | 14                                                             |
|           |                                                                      |                                                                                                    |                                                                |
|           |                                                                      |                                                                                                    | _                                                              |
| Chapter 5 | Irout                                                                | leshooting                                                                                                    | 1                                                              |
|           | 5.1                                                                  | Overview                                                                                                    | 17                                                             |
|           |                                                                      |                                                                                                    |                                                                |
|           | 5.2                                                                  | Micro Motion customer service                                                                                                    | 47                                                             |
|           | 5.2<br>5.3                                                           | Micro Motion customer service       4         Guide to troubleshooting topics       4                                                                                                    | 47<br>17                                                       |
|           | 5.2<br>5.3<br>5.4                                                    | Micro Motion customer service       4         Guide to troubleshooting topics       4         Transmitter does not operate       4                                                                                                    | 47<br>47<br>18                                                 |
|           | 5.2<br>5.3<br>5.4<br>5.5                                             | Micro Motion customer service       4         Guide to troubleshooting topics       4         Transmitter does not operate       4         Transmitter does not communicate       4                                                                                                    | 47<br>47<br>18<br>18                                           |
|           | 5.2<br>5.3<br>5.4<br>5.5                                             | Micro Motion customer service       4         Guide to troubleshooting topics       4         Transmitter does not operate       4         Transmitter does not communicate       4         5.5.1       National Instruments basic information       4                                                                                                    | 47<br>47<br>48<br>48<br>48                                     |
|           | 5.2<br>5.3<br>5.4<br>5.5<br>5.6                                      | Micro Motion customer service       4         Guide to troubleshooting topics       4         Transmitter does not operate       4         Transmitter does not communicate       4         5.5.1       National Instruments basic information       4         Zero or calibration failure       4                                                                                                    | 47<br>47<br>48<br>48<br>48<br>49                               |
|           | 5.2<br>5.3<br>5.4<br>5.5<br>5.6<br>5.7                               | Micro Motion customer service       4         Guide to troubleshooting topics       4         Transmitter does not operate       4         Transmitter does not communicate       4         5.5.1       National Instruments basic information       4         Zero or calibration failure       4         Output problems       4                                                                                                    | 47<br>47<br>48<br>48<br>48<br>49<br>49                         |
|           | 5.2<br>5.3<br>5.4<br>5.5<br>5.6<br>5.7                               | Micro Motion customer service       4         Guide to troubleshooting topics       4         Transmitter does not operate       4         Transmitter does not communicate       4         5.5.1       National Instruments basic information       4         Zero or calibration failure       4         0utput problems       4         5.7.1       Damping       5                                                                                                    | 47<br>47<br>48<br>48<br>48<br>49<br>51<br>51                   |
|           | 5.2<br>5.3<br>5.4<br>5.5<br>5.6<br>5.7                               | Micro Motion customer service       4         Guide to troubleshooting topics       4         Transmitter does not operate       4         Transmitter does not communicate       4         5.5.1       National Instruments basic information       4         Zero or calibration failure       4         Output problems       4         5.7.1       Damping       4         5.7.2       Flow cutoff       5         5.7.3       Output scale       5                                                                                                    | 47<br>47<br>48<br>48<br>48<br>49<br>51<br>51<br>51             |
|           | 5.2<br>5.3<br>5.4<br>5.5<br>5.6<br>5.7                               | Micro Motion customer service4Guide to troubleshooting topics4Transmitter does not operate4Transmitter does not communicate45.5.1National Instruments basic information4Zero or calibration failure4Output problems45.7.1Damping55.7.2Flow cutoff55.7.3Output scale55.7.4Calibration5                                                                                                    | 47<br>47<br>48<br>48<br>49<br>51<br>51<br>51<br>51<br>51<br>51 |
|           | 5.2<br>5.3<br>5.4<br>5.5<br>5.6<br>5.7                               | Micro Motion customer service4Guide to troubleshooting topics4Transmitter does not operate4Transmitter does not communicate45.5.1National Instruments basic information4Zero or calibration failure4Output problems45.7.1Damping55.7.2Flow cutoff55.7.3Output scale55.7.4Calibration55.7.5Fieldbus network power conditioner5                                                                                                    | 47<br>48<br>48<br>49<br>51<br>51<br>52<br>52                   |
|           | 5.2<br>5.3<br>5.4<br>5.5<br>5.6<br>5.7                               | Micro Motion customer service4Guide to troubleshooting topics4Transmitter does not operate4Transmitter does not communicate45.5.1National Instruments basic information4Zero or calibration failure4Output problems45.7.1Damping55.7.2Flow cutoff55.7.3Output scale55.7.4Calibration55.7.5Fieldbus network power conditioner55.7.6Linearization5                                                                                                    | 47<br>48<br>48<br>49<br>51<br>51<br>52<br>52<br>52             |
|           | 5.2<br>5.3<br>5.4<br>5.5<br>5.6<br>5.7<br>5.8                        | Micro Motion customer service4Guide to troubleshooting topics4Transmitter does not operate4Transmitter does not communicate45.5.1National Instruments basic information4Zero or calibration failure4Output problems45.7.1Damping55.7.2Flow cutoff55.7.3Output scale55.7.4Calibration55.7.5Fieldbus network power conditioner55.7.6Linearization5Lost static data alarm5                                                                                                    | 47788899915152222                                              |
|           | 5.2<br>5.3<br>5.4<br>5.5<br>5.6<br>5.7<br>5.8<br>5.8<br>5.9          | Micro Motion customer service.4Guide to troubleshooting topics4Transmitter does not operate4Transmitter does not communicate.45.5.1National Instruments basic information4Zero or calibration failure4Output problems45.7.1Damping45.7.2Flow cutoff55.7.3Output scale55.7.4Calibration55.7.5Fieldbus network power conditioner55.7.6Linearization5Lost static data alarm5Status alarms5                                                                                                    | 47748849951512222252                                           |
|           | 5.2<br>5.3<br>5.4<br>5.5<br>5.6<br>5.7<br>5.8<br>5.9<br>5.10         | Micro Motion customer service4Guide to troubleshooting topics4Transmitter does not operate4Transmitter does not communicate45.5.1National Instruments basic information4Zero or calibration failure4Output problems45.7.1Damping45.7.2Flow cutoff55.7.3Output scale55.7.4Calibration55.7.5Fieldbus network power conditioner55.7.6Linearization5Lost static data alarm5Diagnosing wiring problems5                                                                                                    | 477888999115222223                                             |
|           | 5.2<br>5.3<br>5.4<br>5.5<br>5.6<br>5.7<br>5.8<br>5.9<br>5.10         | Micro Motion customer service4Guide to troubleshooting topics4Transmitter does not operate4Transmitter does not communicate45.5.1National Instruments basic information4Zero or calibration failure4Output problems45.7.1Damping45.7.2Flow cutoff45.7.3Output scale55.7.4Calibration55.7.5Fieldbus network power conditioner55.7.6Linearization5Lost static data alarm5Status alarms5Diagnosing wiring problems55.10.1Checking the power supply wiring5                                                                                                    | 47788899915152222245                                           |
|           | 5.2<br>5.3<br>5.4<br>5.5<br>5.6<br>5.7<br>5.7<br>5.8<br>5.9<br>5.10  | Micro Motion customer service4Guide to troubleshooting topics4Transmitter does not operate4Transmitter does not communicate45.5.1National Instruments basic information4Zero or calibration failure4Output problems45.7.1Damping45.7.2Flow cutoff45.7.3Output scale45.7.4Calibration45.7.5Fieldbus network power conditioner55.7.6Linearization4Lost static data alarm4Status alarms55.10.1Checking the power supply wiring55.10.2Checking the sensor-to-transmitter wiring5                                                                                                    | 4778889991112222234555                                         |
|           | 5.2<br>5.3<br>5.4<br>5.5<br>5.6<br>5.7<br>5.8<br>5.9<br>5.10         | Micro Motion customer service4Guide to troubleshooting topics4Transmitter does not operate4Transmitter does not communicate45.5.1National Instruments basic information4Zero or calibration failure4Output problems45.7.1Damping45.7.2Flow cutoff45.7.3Output scale45.7.4Calibration45.7.5Fieldbus network power conditioner55.7.6Linearization4Lost static data alarm4Status alarms45.10.1Checking the power supply wiring55.10.2Checking the grounding4                                                                                                    | 4778889911152222245555                                         |
|           | 5.2<br>5.3<br>5.4<br>5.5<br>5.6<br>5.7<br>5.8<br>5.9<br>5.10         | Micro Motion customer service       4         Guide to troubleshooting topics       4         Transmitter does not operate       4         Transmitter does not communicate.       4         5.5.1       National Instruments basic information       4         Zero or calibration failure       4         Output problems       4         5.7.1       Damping         5.7.2       Flow cutoff         5.7.3       Output scale         5.7.4       Calibration         5.7.5       Fieldbus network power conditioner         5.7.6       Linearization         Lost static data alarm       5         Diagnosing wiring problems       5         5.10.1       Checking the power supply wiring         5.10.2       Checking the sensor-to-transmitter wiring         5.10.3       Checking the communication wiring | 4778889911122222455555                                         |
|           | 5.2<br>5.3<br>5.4<br>5.5<br>5.6<br>5.7<br>5.8<br>5.9<br>5.10<br>5.11 | Micro Motion customer service4Guide to troubleshooting topics4Transmitter does not operate4Transmitter does not communicate45.5.1National Instruments basic information4Zero or calibration failure4Output problems45.7.1Damping45.7.2Flow cutoff45.7.3Output scale45.7.4Calibration45.7.5Fieldbus network power conditioner45.7.6Linearization45.7.7Diagnosing wiring problems45.10.1Checking the power supply wiring55.10.3Checking the grounding45.10.4Checking the communication wiring55.10.4Checking the communication wiring55.10.4Checking the communication wiring5                                                                                                    | 47788899111222224555556                                        |

|            | 5.12<br>5.13 | Checking<br>5.12.1<br>5.12.2<br>5.12.3<br>5.12.4<br>5.12.5<br>Checking<br>5.13.1 | the test points<br>Obtaining the test points<br>Evaluating the test points<br>Excessive drive gain<br>Erratic drive gain<br>Bad pickoff voltage<br>the sensor<br>Checking the sensor LED | 56<br>56<br>57<br>57<br>57<br>57<br>58<br>58 |
|------------|--------------|----------------------------------------------------------------------------------|----------------------------------------------------------------------------------------------------|----------------------------------------------|
|            |              | 5.13.2                                                                           | Sensor resistance test                                                                                                    | 58                                           |
| Appendix A | Using        | ProLink                                                                          | II Software                                                                                                    | 61                                           |
|            | A.1<br>A.2   | Overview<br>Connectin                                                            | g to a transmitter                                                                                                    | 61<br>61                                     |
| Appendix B | Using        | the Disp                                                                         | ılay                                                                                                    | 63                                           |
|            | B.1          | Overview                                                                         | -                                                                                                    | 63                                           |
|            | B.2          | Compone                                                                          | nts                                                                                                    | 63                                           |
|            | B.3          | Display pa                                                                       | issword                                                                                                    | 64                                           |
|            | B.4          | Abbreviati                                                                       | ons                                                                                                    | 64                                           |
| Appendix C | Found        | ATION FI                                                                         | eldbus Function Block Reference                                                                                                    | 65                                           |
|            | C 1          | ΕΟΙΝΟΔΤΙ                                                                         | N fieldbus technology and fieldbus function blocks                                                                                                    | 65                                           |
|            | 0.1          | C 1 1                                                                            | Introduction                                                                                                    | 65                                           |
|            |              | C12                                                                              | Block operation                                                                                                    | 65                                           |
|            | C.2          | Analog in                                                                        | but function block                                                                                                    | . 66                                         |
|            |              | C.2.1                                                                            | Simulation                                                                                                    | . 69                                         |
|            |              | C.2.2                                                                            | Filtering                                                                                                    | . 70                                         |
|            |              | C.2.3                                                                            | Signal conversion.                                                                                                    | . 70                                         |
|            |              | C.2.4                                                                            | Block errors                                                                                                    | . 71                                         |
|            |              | C.2.5                                                                            | Modes                                                                                                    | . 71                                         |
|            |              | C.2.6                                                                            | Alarm detection                                                                                                    | . 72                                         |
|            |              | C.2.7                                                                            | Status handling                                                                                                    | . 72                                         |
|            |              | C.2.8                                                                            | Advanced features                                                                                                    | 73                                           |
|            |              | C.2.9                                                                            | Troubleshooting                                                                                                    | 73                                           |
|            | C.3          | Analog ou                                                                        | tput function block                                                                                                    | . 74                                         |
|            |              | C.3.1                                                                            | Setting the output.                                                                                                    | 75                                           |
|            |              | C.3.2                                                                            | Setpoint selection and limiting                                                                                                    | . 76                                         |
|            |              | C.3.3                                                                            | Conversion and status calculation                                                                                                    | 76                                           |
|            |              | C.3.4                                                                            |                                                                                                    | //                                           |
|            |              | C.3.5                                                                            |                                                                                                    | //                                           |
|            |              | 0.3.6                                                                            | BIOCK errors                                                                                                    | 11                                           |
|            |              | 0.3.7                                                                            |                                                                                                    | 70                                           |
|            | C 4          | U.3.8                                                                            | Status handling                                                                                                    | 78                                           |
|            | 0.4          |                                                                                  | Reak execution                                                                                                    | 00                                           |
|            |              | C.4.2                                                                            | Specifying rate time hase                                                                                                    | 00<br>81                                     |
|            |              | C 4 3                                                                            | Setting reverse flow at the inputs                                                                                                    | 81                                           |
|            |              | C 4 4                                                                            | Calculating net flow                                                                                                    | 82                                           |
|            |              | C 4 5                                                                            | Integration types                                                                                                    | 82                                           |
|            |              | C.4 6                                                                            | Modes                                                                                                    | 82                                           |
|            |              | C.4.7                                                                            | Status handling                                                                                                    | 83                                           |
|            |              |                                                                                  |                                                                                                    | 20                                           |

|            | C.5   | Proportion | al/integral/derivative function block   |
|------------|-------|------------|-----------------------------------------|
|            |       | C.5.1      | Setpoint selection and limiting         |
|            |       | C.5.2      | Filtering                               |
|            |       | C.5.3      | Feedforward calculation                 |
|            |       | C.5.4      | Tracking                                |
|            |       | C.5.5      | Output selection and limiting           |
|            |       | C.5.6      | Bumpless transfer and setpoint tracking |
|            |       | C.5.7      | PID equation structures                 |
|            |       | C.5.8      | Reverse and direct action               |
|            |       | C.5.9      | Reset limiting                          |
|            |       | C.5.10     | Block errors                            |
|            |       | C.5.11     | Modes                                   |
|            |       | C.5.12     | Alarm detection                         |
|            |       | C.5.13     | Status handling                         |
|            |       | C.5.14     | Troubleshooting                         |
|            |       |            |                                         |
| Appendix D | LF-Se | ries Iran  | sducer Blocks Reference                 |
|            | D.1   | Overview.  |                                         |
|            | D.2   | Transduce  | r block names                           |
|            |       |            |                                         |
| Index      |       |            | 117                                     |

# **Chapter 1 Starting the Flowmeter**

# 1.1 Overview

This chapter describes the procedures you should perform the first time you start up the flowmeter. You do not need to use these procedures every time you cycle power to the flowmeter.

The procedures in this section will enable you to:

- Apply power to the flowmeter
- Assign analog input (AI) function blocks to transducer block channels
- Assign the integrator (INT) function block mode (optional)
- Zero the flowmeter

Figure 1-1 summarizes the startup procedure.

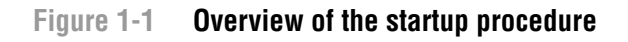

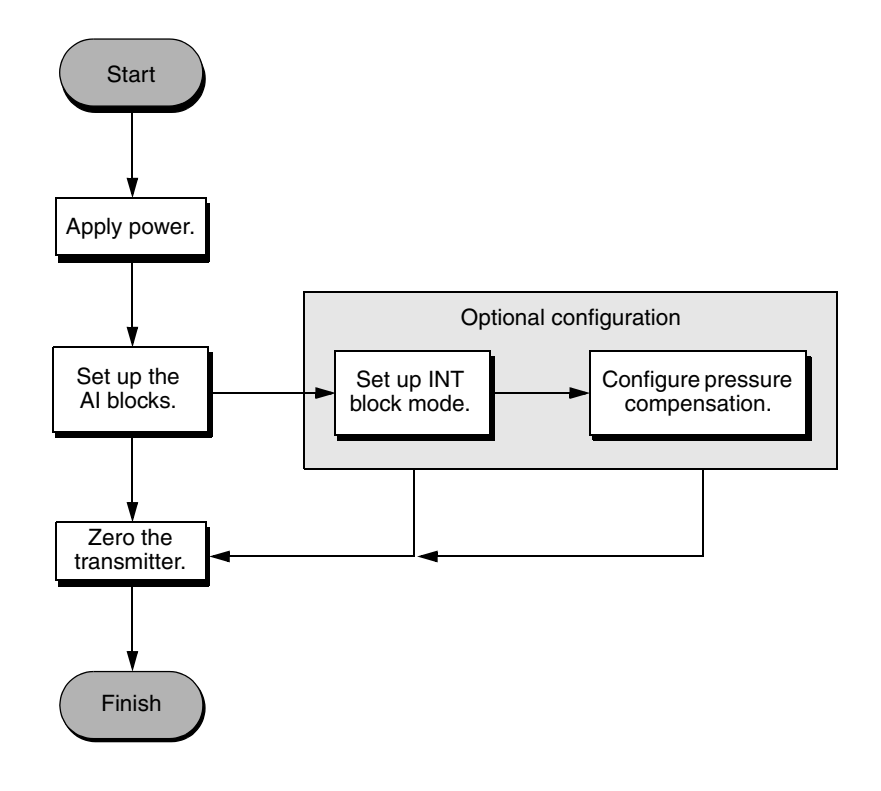

*Note: All ProLink II procedures provided in this section assume that your computer is already connected to the transmitter and you have established communication. See Appendix A.* 

# 

Using the service port to communicate with the transmitter in a hazardous area can cause an explosion.

Before using ProLink II software via the service port to communicate with the transmitter in a hazardous area, make sure the atmosphere is free of explosive gases.

# 1.2 Applying power

Before you apply power to the flowmeter, close and tighten all housing covers.

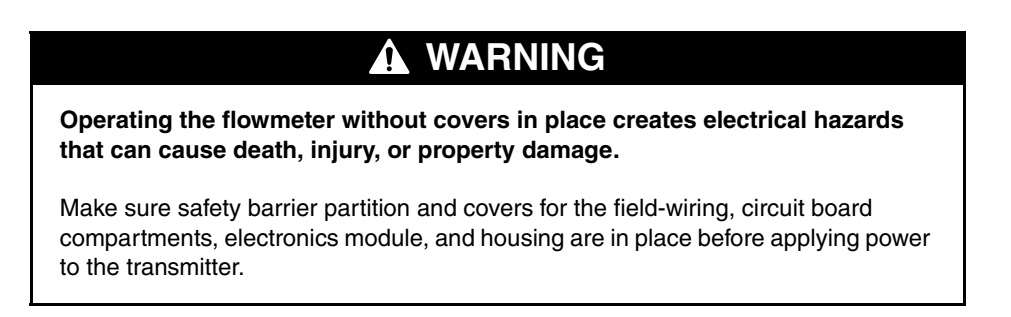

Turn on the electrical power at the power supply. The flowmeter will automatically perform diagnostic routines. If the transmitter has a display, the status LED will turn green and begin to flash when the transmitter has finished its startup diagnostics.

# **1.3** Assigning function block channels

The four **AI** function blocks and the **AO** function block may be assigned to one transducer block channel each. The available transducer block channels are shown in Table 1-1.

| Table 1-1 Avai | lable transducer | block channels |
|----------------|------------------|----------------|
|----------------|------------------|----------------|

| Channel Number    | Process Variable    | Function Block |
|-------------------|---------------------|----------------|
| 1                 | Mass Flow           | Analog Input   |
| 2                 | Temperature         | Analog Input   |
| 3                 | Density             | Analog Input   |
| 4                 | Volume Flow         | Analog Input   |
| 5                 | Drive Gain          | Analog Input   |
| 6                 | Pressure            | Analog Output  |
| 19 <sup>(1)</sup> | Gas Standard Volume | Analog Input   |

(1) Channel 19 is selectable only if the GSV\_GAS\_DENS parameter in the MEASUREMENT transducer block is nonzero.

Operatior

# Starting the Flowmeter

To assign an **AI** or A**O** function block to a transducer block channel:

- 1. Select an **AI** or **AO** function block.
- 2. Set the **TARGET** value of the **MODE\_BLK** parameter to *out-of-service* (*O/S*).
- 3. Write to the transmitter, and wait until the **ACTUAL** value of the **MODE\_BLK** parameter is *O/S*.
- 4. Set the **CHANNEL** parameter to the transducer block channel you want to set up.
- 5. Set the **UNITS** value of the **XD\_SCALE** parameter.
- 6. Set the **UNITS** value of the **OUT\_SCALE** to match the **UNITS** value of the **XD\_SCALE** parameter.
- 7. Set the **L\_TYPE** parameter to *Direct*.
- 8. Set the **TARGET** value of the **MODE\_BLK** parameter to *Auto* and write to the transmitter.

# 1.4 Assigning the integrator function block mode

The **INT** function block can be set up to measure the totalizer in fifteen different ways. Except for standard mode, each mode causes the **INT** function block to report the value of a specific transducer block parameter.

Table 1-2 lists the available modes for the **INT** block.

|                                       | Reports the value of this parameter: |                                                        |  |
|---------------------------------------|--------------------------------------|--------------------------------------------------------|--|
| Mode                                  | Transducer block                     | Parameter                                              |  |
| Standard                              | None                                 | None — standard FOUNDATION fieldbus INT block behavior |  |
| Internal mass total                   | MEASUREMENT                          | MASS_TOTAL                                             |  |
| Internal volume total                 | MEASUREMENT                          | VOLUME_TOTAL                                           |  |
| Internal mass inventory               | MEASUREMENT                          | MASS_INVENTORY                                         |  |
| Internal volume inventory             | MEASUREMENT                          | VOLUME_INVENTORY                                       |  |
| Internal gas volume total             | MEASUREMENT                          | GSV_VOL_TOTAL                                          |  |
| Internal gas volume inventory         | MEASUREMENT                          | GSV_VOL_INV                                            |  |
| Internal API volume total             | API                                  | API_CORR_VOL_TOTAL                                     |  |
| Internal API volume inventory         | API                                  | API_CORR_VOL_INV                                       |  |
| Internal ED standard volume total     | ENHANCED DENSITY                     | ED_STD_VOL_TOTAL                                       |  |
| Internal ED standard volume inventory | ENHANCED DENSITY                     | ED_STD_VOL_INV                                         |  |
| Internal ED net mass total            | ENHANCED DENSITY                     | ED_NET_MASS_TOTAL                                      |  |
| Internal ED net mass inventory        | ENHANCED DENSITY                     | ED_NET_MASS_INV                                        |  |
| Internal ED net volume total          | ENHANCED DENSITY                     | ED_NET_VOL_TOTAL                                       |  |
| Internal ED net volume inventory      | ENHANCED DENSITY                     | ED_NET_VOL_INV                                         |  |

# Table 1-2INT function block modes

The **INTEGRATOR\_FB\_CONFIG** parameter of the **MEASUREMENT** transducer block controls the **INT** function block mode of operation.

To assign the **INT** function block mode:

- 1. Select the **MEASUREMENT** transducer block.
- 2. Set the **TARGET** value of the **MODE\_BLK** parameter to *O/S*.
- 3. Write to the transmitter and wait until the **ACTUAL** value of the **MODE\_BLK** parameter is *O/S*.
- 4. Set the **INTEGRATOR\_FB\_CONFIG** parameter to the desired **INT** function block mode.
- 5. Set the **TARGET** value of the **MODE\_BLK** parameter to *Auto*.

# 1.4.1 Assigning the integrator function block type

The **INT** function block can be set up for manual resetting of the total or automatic resetting of the total when a set point is reached. To assign the integrator function block type:

- 1. Select the **INT** function block.
- 2. Set the **TARGET** value of the **MODE\_BLK** to *O/S*.
- 3. Write to the transmitter and wait until the actual value of the MODE\_BLK parameter is O/S.
- 4. Set the INTEG\_TYPE parameter to the type of reset you want.
- 5. Set the **TARGET** value of the **MODE\_BLK** to *Auto*.

## 1.5 Zeroing the flowmeter

Zeroing the flowmeter establishes the flowmeter's point of reference when there is no flow.

When you zero the flowmeter, you may need to adjust the zero time parameter. *Zero time* is the length of time the transmitter takes to determine its zero-flow reference point. The default zero time is 20 seconds.

- A *long* zero time may produce a more accurate zero reference but is more likely to result in zero failure. This is due to the increased possibility of noisy flow, which causes incorrect calibration.
- A *short* zero time is less likely to result in a zero failure but may produce a less accurate zero reference.

For most applications, the default zero time is appropriate.

Note: Do not zero the flowmeter if a high severity alarm is active. Correct the problem first, then zero the flowmeter. You may zero the flowmeter if a low severity alarm is active. See Section 4.4 for information about responding to alarms.

You can zero the flowmeter with device description methods, a fieldbus host, ProLink II software, or the display. If the zero procedure fails, see Section 5.6 for troubleshooting information.

# **1.5.1** Preparing for the zeroing procedure

To prepare for the zeroing procedure:

- 1. Apply power to the flowmeter. Allow the flowmeter to warm up for approximately 20 minutes.
- 2. Run the process fluid through the sensor until the sensor temperature reaches the normal process operating temperature.
- 3. Close the shutoff valve downstream from the sensor.
- 4. Ensure that the sensor is completely filled with fluid and the flow through the sensor has completely stopped.

# 

If fluid is flowing through the sensor, the sensor zero calibration may be inaccurate, resulting in inaccurate process measurement.

To improve the sensor zero calibration and measurement accuracy, ensure that process flow through the sensor has completely stopped.

# 1.5.2 Zeroing with device description methods

To zero the flowmeter with a fieldbus host that supports device description (DD) methods:

- 1. Run the Start Sensor Zero method.
- 2. Click OK (twice).
- 3. Type a new zero time in the text box provided or accept the default value.
- 4. Click OK. A Calibration in Progress dialog box appears.
- 5. If a failure dialog box appears, click OK and see Section 5.6.
- 6. If a dialog box appears containing the **ZERO\_OFFSET** and **ZERO\_STD\_DEV** parameter values, the zero procedure succeeded.
- 7. Click OK.

# **1.5.3** Zeroing with a fieldbus host

To zero the flowmeter using a fieldbus host:

- 1. Select the **CALIBRATION** transducer block.
- 2. Set the **TARGET** value of the **MODE\_BLK** parameter to *O/S*.
- 3. Write to the transmitter and wait until the **ACTUAL** value of the **MODE\_BLK** parameter is *O/S*.
- 4. Inspect the **ZERO\_TIME** parameter.
- 5. Type a new zero time in the **ZERO\_TIME** parameter or accept the default value.
- 6. Set the **ZERO\_CAL** method parameter to *Zero Cal*.
- 7. Inspect the **XD\_ERROR** parameter. During the zeroing procedure, this parameter will indicate an alarm. When the alarm clears, the zero procedure is complete.
- 8. If the **XD\_ERROR** parameter does not clear, the zeroing procedure failed. For more information about the cause of failure, select the **DIAGNOSTICS** transducer block and inspect the bits of the **ALARM4\_STATUS** parameter. Refer to Section 5.6 for the probable causes of zero failure.

- 9. If you want to know the results of the zero procedure, view the **ZERO\_OFFSET** and **ZERO\_STD** parameters.
- 10. Set the **TARGET** value of the **MODE\_BLK** parameter to *Auto*.

# 1.5.4 Zeroing with ProLink II software

To zero the flowmeter with ProLink II software:

- 1. Choose **ProLink > Calibration > Zero Calibration**.
- 2. If you want to change the zero time, type a new zero time in the **Zero Time** box and click **Apply**. The default zero time of 20 seconds is appropriate for most applications.
- 3. Click **Zero**. The flowmeter will begin zeroing.
- 4. The **Calibration in Progress** light will turn red while the zeroing procedure is in progress.
- 5. If the **Calibration in Progress** light returns to green, the zero procedure succeeded. If the **Calibration Failure** light remains red, the zero procedure has failed. See Section 5.6 for possible causes of zero failure.
- 6. Click Close.

# 1.5.5 Zeroing with the display

See Figure 1-2 for the zeroing procedure.

Note the following:

- If the off-line menu has been disabled, you will not be able to zero the transmitter with the display. For information about enabling or disabling the off-line menu, see Section 3.15.
- You cannot change the zero time with the display. If you need to change the zero time, you must use a fieldbus host or ProLink II software.

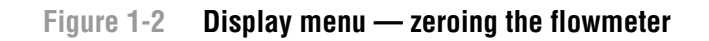

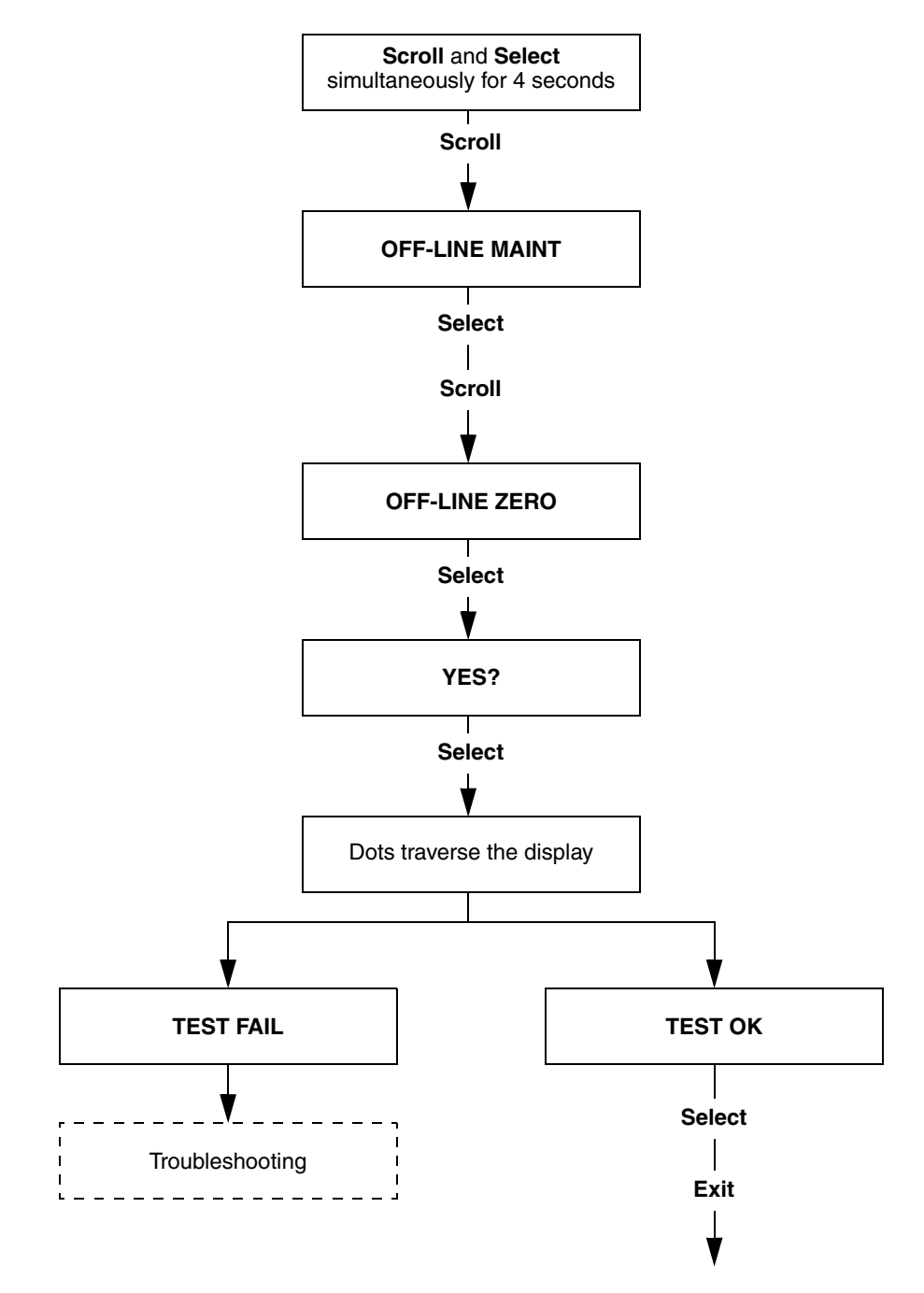

Operatior

# Chapter 2 Calibrating the Flowmeter

# 2.1 Overview

The flowmeter measures process variables based on fixed points of reference. *Calibration* adjusts those points of reference. This chapter provides instructions for performing density calibration and temperature calibration.

*Note: All ProLink II procedures provided in this section assume that your computer is already connected to the transmitter and you have established communication. See Appendix A.* 

# 

Using the service port to communicate with the transmitter in a hazardous area can cause an explosion.

Before using ProLink II software via the service port to communicate with the transmitter in a hazardous area, make sure the atmosphere is free of explosive gases.

# 2.2 When to calibrate

The transmitter is factory calibrated and does not normally need to be calibrated in the field. Calibrate the transmitter only if you must do so to meet regulatory requirements.

Note: Micro Motion recommends using meter factors, rather than calibration, to prove the meter against a regulatory standard or to correct measurement error. Contact Micro Motion before calibrating your flowmeter. For information on meter factors, see Section 3.10.

# 2.3 Density calibration

Density calibration includes the following calibration points:

- Point one (low density calibration)
- Point two (high density calibration)

The calibrations that you choose must be performed without interruption, in the order listed here.

Note: Before performing the calibration, record your current calibration parameters. If you are using ProLink II, you can do this by saving the current configuration to a file on the PC. If the calibration fails, restore the known values.

You can calibrate for density with device description methods, a fieldbus host, or ProLink II software.

# 2.3.1 Preparing for density calibration

Before beginning density calibration, review the requirements in this section.

## **Sensor requirements**

During density calibration, the sensor must be completely filled with the calibration fluid, and flow through the sensor must be at the lowest rate allowed by your application. This is usually accomplished by closing the shutoff valve downstream from the sensor, then filling the sensor with the appropriate fluid.

# **Density calibration fluids**

D1 and D2 density calibration require a D1 (low density) fluid and a D2 (high density) fluid. You may use air and water.

# 2.3.2 Density calibration with device description methods

Perform the following steps to calibrate the flowmeter for density with a fieldbus host that supports DD methods.

# Step 1: Point one (low density calibration)

To perform the low density calibration:

- 1. Run the Start Low Density Calibration method.
- 2. Click OK.
- 3. Close the shutoff valve downstream from the sensor.
- 4. Click OK.
- 5. Fill the sensor completely with a low density fluid (e.g., air).
- 6. Click OK.
- 7. Type the density of the calibration fluid in the text box provided.
- 8. Click OK. A Calibration in Progress dialog box appears.
  - If a dialog box appears when the calibration is complete, the calibration failed. Click **OK** and refer to Section 5.6.
  - If a **Low Density Calibration Successful** dialog box appears when the calibration is complete, click **OK** and proceed to the high density calibration procedure.

# Step 2: Point two (high density calibration)

To perform the high density calibration:

- 1. Run the **Start High Density Calibration** method.
- 2. Click OK.
- 3. Close the shutoff valve downstream from the sensor.
- 4. Click **OK**.
- 5. Fill the sensor completely with a high density fluid (e.g., water).
- 6. Click OK.
- 7. Type the density of the calibration fluid in the text box provided.

Operation

- 8. Click OK. A Calibration in Progress dialog box appears.
  - If a dialog box appears when the calibration is complete, the calibration failed. Click **OK** and refer to Section 5.6.
  - If a **High Density Calibration Successful** dialog box appears when the calibration is complete, click **OK**.

#### 2.3.3 Density calibration with a fieldbus host

Perform the following steps to calibrate the flowmeter for density with a fieldbus host.

#### Step 1: Point one (low density calibration)

To perform the low density calibration:

- 1. Select the **CALIBRATION** transducer block.
- 2. Set the TARGET value of the MODE\_BLK parameter to O/S.
- 3. Write to the transmitter, and wait until the **ACTUAL** value of the **MODE\_BLK** parameter is *O/S*.
- 4. Close the shutoff valve downstream from the sensor.
- 5. Fill the sensor completely with a low density fluid (e.g., air).
- 6. Verify that the sensor is experiencing zero flow (e.g., by looking at the display or inspecting the **MFLOW** parameter of the **MEASUREMENT** transducer block).
- 7. Set the D1 parameter to the density of the calibration fluid.
- 8. Set the LOW\_DENSITY\_CAL method parameter to Low Density Cal.
- 9. Write to the transmitter.
- 10. Inspect the **XD\_ERROR** parameter. During the calibration procedure, this parameter will indicate an alarm.
  - When the alarm clears, the calibration procedure is complete.
  - If the XD\_ERROR parameter does not clear, the calibration procedure failed. For more information about the cause of failure, select the DIAGNOSTICS transducer block and inspect the bits of the ALARM4\_STATUS parameter. Refer to Section 5.6 for the probable causes of calibration failure.
- 11. Inspect the **K1** parameter for the results of the calibration, and proceed to the high density calibration procedure.

#### Step 1 Step 2: Point two (high density calibration)

To perform the high density calibration:

- 1. Select the CALIBRATION transducer block.
- 2. Set the **TARGET** value of the **MODE\_BLK** parameter to *O/S*.
- 3. Write to the transmitter, and wait until the **ACTUAL** value of the **MODE\_BLK** parameter is *O/S*.
- 4. Close the shutoff valve downstream from the sensor.
- 5. Fill the sensor completely with a high density fluid (e.g., water).
- 6. Verify that the sensor is experiencing zero flow (e.g., by looking at the display or inspecting the **MFLOW** parameter of the **MEASUREMENT** transducer block).
- 7. Set the **D2** parameter to the density of the calibration fluid.

- 8. Set the HIGH\_DENSITY\_CAL method parameter to *High Density Cal*.
- 9. Write to the transmitter.
- 10. Inspect the **XD\_ERROR** parameter. During the calibration procedure, this parameter will indicate an alarm.
  - When the alarm clears, the calibration procedure is complete.
  - If the **XD\_ERROR** parameter does not clear, the calibration procedure failed. For more information about the cause of failure, select the **DIAGNOSTICS** transducer block and inspect the bits of the **ALARM4\_STATUS** parameter. Refer to Section 5.6 for the probable causes of calibration failure.
- 11. Inspect the K2 parameter for the results of the calibration.
- 12. Set the **TARGET** value of the **MODE\_BLK** parameter to *Auto* and write to the transmitter.

# 2.3.4 Density calibration with ProLink II software

Perform the following procedures to calibrate the transmitter for density with ProLink II software.

# Step 1: Point one (low density calibration)

To perform the low density calibration:

- 1. Choose **ProLink > Calibration > Density Cal Point 1**.
- 2. Close the shutoff valve downstream from the sensor.
- 3. Fill the sensor completely with a low density fluid (e.g., air).
- 4. Type the density of the low density fluid in the Enter Actual Density box.
- 5. Click Do Cal.
- 6. The **Calibration in Progress** light turns red while the calibration is in proress.
  - If the **Calibration in Progress** light returns to green, the calibration procedure succeeded. Read the results of the calibration in the **K1** box and click **Done**.
  - If the **Calibration in Progress** light remains red, the calibration procedure failed. See Section 5.6.

# Step 2: Point two (high density calibration)

To perform the high density calibration:

- 1. Choose **ProLink > Calibration > Density Cal Point 2**.
- 2. Close the shutoff valve downstream from the sensor.
- 3. Fill the sensor completely with a high density fluid (e.g., water).
- 4. Type the density of the high density fluid in the **Enter** box.
- 5. Click Do Cal.
- 6. The **Calibration in Progress** light turns red while the calibration is in proress.
  - If the **Calibration in Progress** light returns to green, the calibration procedure succeeded. Read the results of the calibration in the **K2** box and click **Done**.
  - If the **Calibration in Progress** light remains red, the calibration procedure failed. See Section 5.6.

# Operation

#### **Calibrating the Flowmeter**

# 2.4 How to calibrate for temperature

*Temperature calibration* is a two-point procedure. The entire procedure must be completed without interruption.

You can calibrate for temperature with device description methods, a fieldbus host or ProLink II software.

# 2.4.1 Temperature calibration with device description methods

To perform a temperature calibration with a fieldbus host that supports DD methods:

- 1. Run the Start Temperature Calibration DD method.
- 2. Click **OK**.
- 3. Fill the sensor with a low-temperature fluid, and allow the sensor to achieve thermal equilibrium.
- 4. Click OK.
- 5. Type the temperature of the low-temperature fluid in the text box provided.
- 6. Click OK.
  - If a dialog box containing a reason for failure appears, click **OK** and refer to Section 5.6.
  - If a Low Temperature Calibration Successful dialog box appears, click OK.
- 7. Fill the sensor with a high-temperature fluid, and allow the sensor to achieve thermal equilibrium.
- 8. Click **OK**.
- 9. Type the temperature of the high-temperature fluid in the text box provided.
- 10. Click **OK**.
  - If a dialog box containing a reason for failure appears, click **OK** and refer to Section 5.6.
  - If a **High Temperature Calibration Successful** dialog box appears, click **OK**. A dialog box containing the results of the temperature calibration appears.
- 11. Click **OK**.

#### 2.4.2 Temperature calibration with fieldbus parameters

To perform a temperature calibration with a fieldbus host:

- 1. Select the **CALIBRATION** transducer block.
- 2. Set the **TARGET** value of the **MODE\_BLK** parameter to *O/S*.
- 3. Write to the transmitter, and wait until the **ACTUAL** value of the **MODE\_BLK** parameter is *O/S*.
- 4. Fill the sensor with a low-temperature fluid and allow the sensor to achieve thermal equilibrium.
- 5. Set the **TEMP\_VALUE** parameter to the temperature of the calibration fluid.
- 6. Set the **TEMP\_LOW\_CAL** method parameter to *Temp Low Calibration*.
- 7. Write to the transmitter.

- 8. Inspect the **XD\_ERROR** parameter. During the calibration procedure, this parameter will indicate an alarm.
  - When the alarm clears, the calibration procedure is complete.
  - If the **XD\_ERROR** parameter does not clear, the calibration procedure failed. For more information about the cause of failure, select the **DIAGNOSTICS** transducer block and inspect the bits of the **ALARM4\_STATUS** parameter. Refer to Section 5.6 for the probable causes of calibration failure.
- 9. Fill the sensor with a high-temperature fluid, and allow the sensor to achieve thermal equilibrium.
- 10. Set the **TEMP\_VALUE** parameter to the temperature of the calibration fluid.
- 11. Set the **TEMP\_HIGH\_CAL** method parameter to *Temp High Calibration*.
- 12. Write to the transmitter.
- 13. Inspect the **XD\_ERROR** parameter. During the calibration procedure, this parameter will indicate an alarm.
  - When the alarm clears, the calibration procedure is complete.
  - If the XD\_ERROR parameter does not clear, the calibration procedure failed. For more information about the cause of failure, select the DIAGNOSTICS transducer block and inspect the bits of the ALARM4\_STATUS parameter. Refer to Section 5.6 for the probable causes of calibration failure.
- 14. Set the **TARGET** value of the **MODE\_BLK** parameter to *Auto* and write to the transmitter.

#### 2.4.3 Temperature calibration with ProLink II software

To perform a temperature calibration with ProLink II software:

- 1. Choose ProLink > Calibration > Temp Offset Cal.
- 2. Fill the sensor with a low-temperature fluid and allow the sensor to achieve thermal equilibrium.
- 3. Type the temperature of the low-temperature fluid in the Enter Actual Temp box.
- 4. Click Do Cal.
- 5. If a dialog box appears containing a reason for failure, the calibration procedure failed. See Section 5.6.
- 6. Click Done.
- 7. Choose ProLink > Calibration > Temp Slope Cal.
- 8. Fill the sensor with a high-temperature fluid and allow the sensor to achieve thermal equilibrium.
- 9. Type the temperature of the high-temperature fluid in the Enter Actual Temp box.
- 10. Click Do Cal.
- 11. If a dialog box appears containing a reason for failure, the calibration procedure failed. See Section 5.6.
- 12. Click Done.

# **Chapter 3 Configuring the Transmitter**

# 3.1 Overview

This chapter describes how to change the operating settings of the transmitter. The transmitter was configured at the factory, so changing these settings is not normally necessary.

The procedures in this chapter will enable you to:

- Change the measurement units
- Create special measurement units
- Change the output scale
- Change the linearization
- Change process alarm settings
- Change the damping
- Adjust meter factors
- Change slug-flow parameters
- Change the low-flow cutoff
- Change the flow direction parameter
- Change the software tag
- Change the display functionality

*Note: All ProLink II procedures provided in this section assume that your computer is already connected to the transmitter and you have established communication. See Appendix A.* 

# 

Using the service port to communicate with the transmitter in a hazardous area can cause an explosion.

Before using ProLink II software via the service port to communicate with the transmitter in a hazardous area, make sure the atmosphere is free of explosive gases.

# 3.2 Configuration map

Use the map in Table 3-1 to guide you through a complete or partial configuration of the transmitter.

| Торіс                     | Subtopics                                                           | Page    |
|---------------------------|---------------------------------------------------------------------|---------|
| Measurement units         |                                                                     | Page 16 |
| Special measurement units | Mass-flow units, volume-flow units                                  | Page 17 |
| Output scale              |                                                                     | Page 20 |
| Linearization             |                                                                     | Page 21 |
| Process alarms            | Alarm values, alarm priorities, alarm hysteresis                    | Page 21 |
| Damping                   | Flow damping, density damping, temperature damping                  | Page 24 |
| Meter factors             |                                                                     | Page 26 |
| Slug flow                 | Slug flow limits, slug flow duration                                | Page 27 |
| Cutoffs                   | Mass flow cutoff, volume flow cutoff, density cutoff                | Page 29 |
| Flow direction            |                                                                     | Page 30 |
| Software tag              |                                                                     | Page 31 |
| Display functionality     | Display functions, scroll rate, display password, display variables | Page 32 |

# 3.3 Changing the measurement units

You can change the measurement units for each process variable with a fieldbus host or ProLink II software.

# With a fieldbus host

The **AI** function blocks control the measurement units for the process variables they measure. To change the measurement units of an **AI** function block:

- 1. Select the **AI** function block whose measurement units you want to change.
- 2. Set the **TARGET** value of the **MODE\_BLK** parameter to *O/S*.
- 3. Write to the transmitter, and wait until the **ACTUAL** value of the **MODE\_BLK** parameter is *O/S*.
- 4. Set the UNITS value of the XD\_SCALE parameter to a new measurement unit.
- 5. Set the **TARGET** value of the **MODE\_BLK** parameter to *Auto* and write to the transmitter.

# With ProLink II software

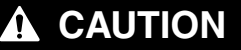

If you change the measurement units for a process variable with ProLink II software, you must also change the units used by the appropriate AI function block with a fieldbus host. If you do not change the units in the AI function block, the AI block will get a configuration error.

To change the density measurement unit with ProLink II software:

- 1. Choose **ProLink > Configuration**.
- 2. Click the **Density** tab.

# Operation

# Configuring the Transmitter

- 3. Select a measurement unit from the **Dens Units** drop-down list.
- 4. Click **Apply**.

To change the volume-flow measurement unit with ProLink II software:

- 1. Choose **ProLink > Configuration**.
- 2. Click the **Flow** tab.
- 3. Select a measurement unit from the Vol Flow Units drop-down list.
- 4. Click Apply.

To change the mass-flow measurement unit with ProLink II software:

# 1. Choose **ProLink > Configuration**.

- 2. Click the **Flow** tab.
- 3. Select a measurement unit from the **Mass Flow Units** drop-down list.
- 4. Click Apply.

To change the temperature measurement unit with ProLink II software:

- 1. Choose **ProLink > Configuration**.
- 2. Click the **Temperature** tab.
- 3. Select a measurement unit from the **Temp Units** drop-down list.
- 4. Click Apply.

# 3.4 Creating special measurement units

If you need to use a non-standard unit of measure, you can create one special measurement unit for mass flow and one special measurement unit for volume flow. Special measurement units consist of:

- *Base unit* A combination of:
  - *Base mass* or *base volume unit* A standard measurement unit that the transmitter already recognizes (e.g., kg, m<sup>3</sup>)
  - *Base time unit* A unit of time that the transmitter already recognizes (e.g., seconds, days)
- *Conversion factor* The number by which the base unit will be divided to convert to the special unit
- *Special unit* A non-standard volume-flow or mass-flow unit of measure that you want to be reported by the transmitter.

The terms above are related by the following formulae:

x[Base units] = y[Special units]

Conversion factor =  $\frac{x[Base units]}{y[Special units]}$ 

To create a special unit, you must:

- 1. Identify the simplest base volume or mass and base time units for your special unit. For example, to create the special volume flow unit *pints per minute*, the simplest base units are gallons per minute:
  - a. Base volume unit: gallon
  - b. Base time unit: *minute*

2. Calculate the conversion factor:

 $\frac{1 \text{ gallon per minute}}{8 \text{ pints per minute}} = 0.125$ 

- 3. Name the new special mass-flow or volume-flow measurement unit and its corresponding totalizer measurement unit:
  - a. Special volume-flow measurement unit name: *pint/min*
  - b. Volume totalizer measurement unit name: pints

*Note:* Special measurement unit names can be up to 8 characters long, but only the first 5 characters appear on the display.

# 3.4.1 Using special measurement units with Al function blocks

If you want an **AI** function block to use special measurement units, you must change the linearization of the **AI** function block. See Section 3.6 for more information about linearization.

# 3.4.2 Special mass flow units

You can create a special mass-flow measurement unit with a fieldbus host or ProLink II software.

#### With a fieldbus host

The parameters in the **MEASUREMENT** transducer block which hold the special mass flow measurement unit values are:

- MFLOW\_SPECIAL\_UNIT\_BASE
- MFLOW\_SPECIAL\_UNIT\_TIME
- MFLOW\_SPECIAL\_UNIT\_CONV
- MFLOW\_SPECIAL\_UNIT\_STR
- MASS\_TOT\_INV\_SPECIAL\_STR

Whenever the **MFLOW\_SPECIAL\_UNIT\_CONV** value equals 1, the transmitter will use normal mass units. If the **MFLOW\_SPECIAL\_UNIT\_CONV** value does not equal 1, the transmitter will use the special mass flow units.

To create a special mass-flow measurement unit with a fieldbus host:

- 1. Select the **MEASUREMENT** transducer block.
- 2. Set the **TARGET** value of the **MODE\_BLK** parameter to *O/S*.
- 3. Write to the transmitter, and wait until the **ACTUAL** value of the **MODE\_BLK** parameter is *O/S*.
- 4. Set the MFLOW\_SPECIAL\_UNIT\_BASE parameter to a base mass unit.
- 5. Set the **MFLOW\_SPECIAL\_UNIT\_TIME** parameter to a base time unit.
- 6. Type the conversion factor into the **MFLOW\_SPECIAL\_UNIT\_CONV** parameter.
- 7. Type the name of the special unit in the **MFLOW\_SPECIAL\_UNIT\_STR** parameter. The name can be up to 8 characters in length, though only the first 5 are displayed.
- 8. Type the name of the totalizer for the special unit in the **MASS\_TOT\_INV\_SPECIAL\_STR** parameter. The name can be up to 8 characters in length, though only the first 5 are displayed.
- 9. Set the **TARGET** value of the **MODE\_BLK** parameter to *Auto*.

# With ProLink II software

To create a special mass-flow measurement unit with ProLink II software:

- 1. Choose **ProLink > Configuration**.
- 2. Click the **Special Units** tab.
- 3. Select a base mass unit from the **Base Mass Unit** drop-down list.
- 4. Select a base time unit from the **Base Mass Time** drop-down list.
- 5. Type the conversion factor in the **Mass Flow Conv Fact** box.
- 6. Type the name of the special unit in the **Mass Flow Text** box. The name can be up to 8 characters in length, though only 5 are displayed.
- 7. Type the name of the totalizer for the special unit in the **Mass Total Text** box.
- 8. Click Apply.

# 3.4.3 Special volume flow units

You can create a special volume-flow measurement unit with a fieldbus host or ProLink II software.

# With a fieldbus host

The parameters in the **MEASUREMENT** transducer block which hold the special volume flow measurement unit values are:

- VOL\_SPECIAL\_UNIT\_BASE
- VOL\_SPECIAL\_UNIT\_TIME
- VOL\_SPECIAL\_UNIT\_CONV
- VOL\_SPECIAL\_UNIT\_STR
- VOLUME\_TOT\_INV\_SPECIAL\_STR

Whenever the **VOL\_SPECIAL\_UNIT\_CONV** value equals 1, the transmitter will use normal volume units. If the **VOL\_SPECIAL\_UNIT\_CONV** value does not equal 1, the transmitter will use the special volume flow units.

To create a special volume-flow measurement unit with a fieldbus host:

- 1. Select the **MEASUREMENT** transducer block.
- 2. Set the **TARGET** value of the **MODE\_BLK** parameter to *O/S*.
- 3. Write to the transmitter, and wait until the **ACTUAL** value of the **MODE\_BLK** parameter is *O/S*.
- 4. Set the **VOL\_SPECIAL\_UNIT\_BASE** parameter to a base volume unit.
- 5. Set the **VOL\_SPECIAL\_UNIT\_TIME** parameter to a base time unit.
- 6. Type the conversion factor into the **VOL\_SPECIAL\_UNIT\_CONV** parameter.
- 7. Type the name of the special unit in the **VOL\_SPECIAL\_UNIT\_STR** parameter. The name can be up to 8 characters in length, though only 5 are displayed.
- 8. Type the name of the totalizer for the special unit in the **VOLUME\_TOT\_INV\_SPECIAL\_STR** parameter. The name can be up to 8 characters in length, though only the first 5 are displayed.
- 9. Set the **TARGET** value of the **MODE\_BLK** parameter to *Auto*.

# With ProLink II software

To create a special volume-flow measurement unit with ProLink II software:

- 1. Choose **ProLink > Configuration**.
- 2. Click the **Special Units** tab.
- 3. Select a volume unit from the **Base Vol Units** drop-down list.
- 4. Select a time unit from the **Base Vol Time** drop-down list.
- 5. Type the conversion factor in the **Vol Flow Conv Fact** box.
- 6. Type the name of the special unit in the **Vol Flow Text** box. The name can be up to 8 characters in length, though only 5 are displayed.
- 7. Type the name of the totalizer for the special unit in the **Vol Total Text** box.
- 8. Click Apply.

# 3.5 Changing the output scale

The *output scale* is the scope of output values between specified high and low limits. The output scale is established by indicating a value at 0% of output and a value at 100% of output. Process values are converted to a number along this scale.

The **OUT\_SCALE** parameter in each **AI** function block holds the output scale values. Note the following about changing the **OUT\_SCALE** parameter:

- The value of the **OUT** parameter of the **AI** block may differ from the value of the same process variable in the **MEASUREMENT** transducer block.
- If your transmitter has a display, the value of the **OUT** parameter of the **AI** block may differ from the same process variable as shown on the display.

| Example | The AI block set to channel 3 (density) is scaled so that $0\% = 0.5$ g/cm <sup>3</sup> and $100\% = 1.5$ g/cm <sup>3</sup> .                                                         |
|---------|----------------------------------------------------------------------------------------------------|
|         | When the actual density is 0.5 g/cm <sup>3</sup> , the outputs of the AI block, the DENSITY parameter of the MEASUREMENT transducer block, and the display would be like those below. |
|         | <ul> <li>AI block: 0.0 g/cm<sup>3</sup></li> <li>DENSITY parameter: 0.5 g/cm<sup>3</sup></li> <li>Display: 0.5 g/cm<sup>3</sup></li> </ul>                                            |

If you need the output of the **AI** block and the display to agree, use special measurement units instead of output scaling. A special unit can be scaled to meet your needs and will be used identically in the **AI** block and on the display. See Section 3.4 for more information about special units.

You can change the output scale only with a fieldbus host. To change the output scale of an **AI** function block:

- 1. Select the **AI** function block.
- 2. Set the **TARGET** value of the **MODE\_BLK** parameter to *O/S*.
- 3. Write to the transmitter, and wait until the **ACTUAL value** of the **MODE\_BLK** parameter is *O/S*.
- 4. Set the **EU\_0** value of the **OUT\_SCALE** parameter to the output value at 0% of scale.

- 5. Set the **EU\_100** value of the **OUT\_SCALE** parameter to the output value at 100% of scale.
- 6. Set the **TARGET** value of the **MODE\_BLK** parameter to *Auto*.

# 3.6 Changing the linearization

*Linearization* translates a process variable into different measurement units and onto a new scale. The measurement units and the output scale are not directly affected by a change in the linearization parameter. See Section 3.3 and Section 3.5, above, for information about changing the measurement units and output scale directly.

The **L\_TYPE** parameter of each **AI** function block holds the linearization information. The transmitter supports the following values for the **L\_TYPE** parameter:

- *Direct*—Use direct linearization whenever you are using standard units of measure (e.g., kg/hr, g/cm<sup>3</sup>).
- *Indirect*—Use indirect linearization whenever you are using a special unit of measure (see Section 3.4).
- Indirect square root—Do not use indirect square root linearization.

You can change the linearization setting only with a fieldbus host.

To change the linearization:

- 1. Select the **AI** block for which you want to change the linearization value.
- 2. Set the **TARGET** value of the **MODE\_BLK** parameter to *O/S*.
- 3. Write to the transmitter, and wait until the **ACTUAL** value of the **MODE\_BLK** parameter is *O/S*.
- 4. Set the **L\_TYPE** parameter to a new linearization value.
- 5. Set the **TARGET** value of the **MODE\_BLK** parameter to *Auto*.

# 3.7 Changing process alarms

The transmitter sends *process alarms* to indicate that a process value has exceeded its user-defined limits. The transmitter maintains four alarm values for each process variable. Each alarm value has a priority associated with it. In addition, the transmitter has an alarm hysteresis function to prevent erratic alarm reports.

Note: Process alarms are only posted through the AI function block and are NOT shown on the display.

# 3.7.1 Alarm values

The *process alarm values* are the limits for process variables. Whenever a process variable exceeds a process alarm value, the transmitter broadcasts an alarm to the fieldbus network.

Each **AI** function block has four process alarm values: high alarm, high-high alarm, low alarm, and low-low alarm. See Figure 3-1. The high and low process alarm values represent normal process limits. The high-high and low-low process alarm values are used for more complex alarm signals (e.g., to indicate a more severe problem than a regular process alarm indicates).

#### **Configuring the Transmitter**

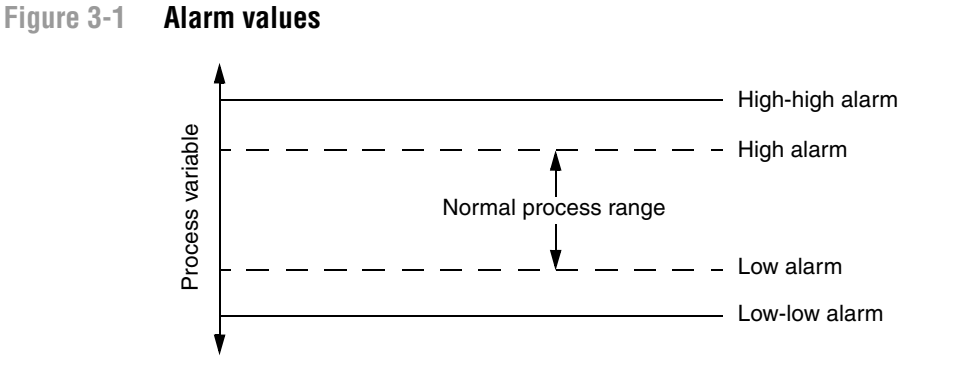

The **HI\_LIM**, **HI\_HI\_LIM**, **LO\_LIM**, and **LO\_LO\_LIM** parameters in each **AI** function block hold the alarm values. You can change the alarm values only with a fieldbus host.

To change the alarm values for an **AI** function block:

- 1. Select the **AI** function block.
- 2. Set the **TARGET** value of the **MODE\_BLK** parameter to *O/S*.
- 3. Write to the transmitter, and wait until the **ACTUAL** value of the **MODE\_BLK** parameter is *O/S*.
- 4. Set the HI\_HI\_LIM parameter to a new value.
- 5. Set the **HI\_LIM** parameter to a new value.
- 6. Set the **LO\_LIM** parameter to a new value.
- 7. Set the **LO\_LO\_LIM** parameter to a new value.
- 8. Set the **TARGET** value of the **MODE\_BLK** parameter to *Auto*.

# 3.8 Alarm priorities

Each process alarm is assigned an alarm priority. A *process alarm priority* is a number from 0 to 15. Higher numbers indicate higher alarm priorities. The **HI\_PRI**, **HI\_HI\_PRI**, **LO\_PRI**, and **LO\_LO\_PRI** parameters of each **AI** function block hold the process alarm priority values. You can change the process alarm priority values only with a fieldbus host.

To change the process alarm priority value for a specific **AI** function block:

- 1. Select the **AI** function block.
- 2. Set the **TARGET** value of the **MODE\_BLK** parameter to *O/S*.
- 3. Write to the transmitter, and wait until the **ACTUAL** value of the **MODE\_BLK** parameter is *O/S*.
- 4. Set the **HI\_HI\_PRI** parameter to a new value.
- 5. Set the **HI\_PRI** parameter to a new value.
- 6. Set the **LO\_PRI** parameter to a new value.
- 7. Set the LO\_LO\_PRI parameter to a new value.
- 8. Set the **TARGET** value of the **MODE\_BLK** parameter to *Auto*.

# 3.8.1 Alarm hysteresis

The *alarm hysteresis* value is a percentage of the output scale. After a process alarm is created, the transmitter will not create new alarms unless the process first returns to a value within the range of the alarm hysteresis percentage. Figure 3-2 shows the transmitter's alarm behavior with an alarm hysteresis value of 50%.

- A low hysteresis value allows the transmitter to broadcast a new alarm every time or nearly every time the process variable crosses over the alarm limit.
- A high hysteresis value prevents the transmitter from broadcasting new alarms unless the process variable first returns to a value sufficiently below the high alarm limit or above the low alarm limit.

Figure 3-2 High versus low alarm hysteresis values

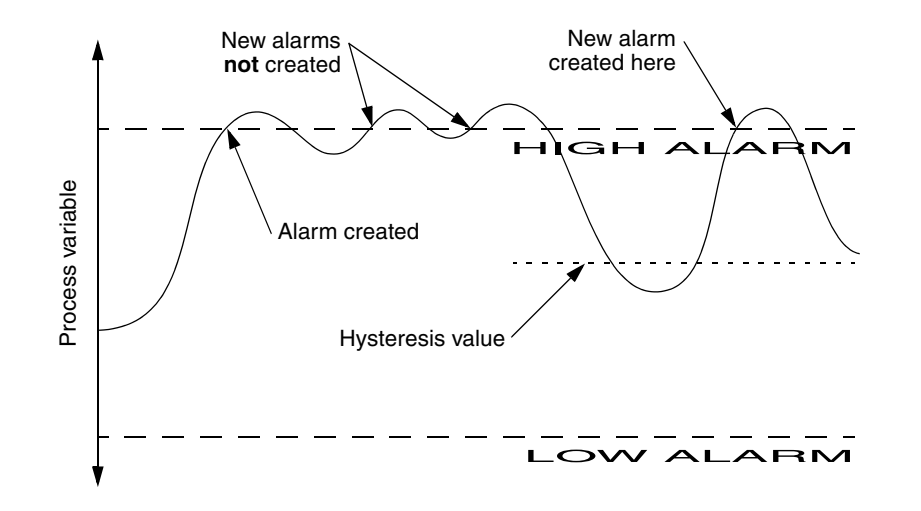

You can change the alarm hysteresis value only with a fieldbus host. The **ALARM\_HYS** parameter in each **AI** function block holds the alarm hysteresis value.

To change the alarm hysteresis value for an **AI** function block:

- 1. Select the AI function block containing the alarm hysteresis value you want to change.
- 2. Set the **TARGET** value of the **MODE\_BLK** parameter to *O/S*.
- 3. Write to the transmitter, and wait until the **ACTUAL** value of the **MODE\_BLK** parameter is *O/S*.
- 4. Set the **ALARM\_HYS** parameter to a percentage of the output scale.
- 5. Set the **TARGET** value of the **MODE\_BLK** parameter to *Auto*.

# 3.9 Changing the damping values

A damping value is a period of time, in seconds, over which the process variable value will change to reflect 63% of the change in the actual process. Damping helps the transmitter smooth out small, rapid measurement fluctuations.

- A *high* damping value makes the output appear to be smoother because the output must change slowly.
- A *low* damping value makes the output appear to be more erratic because the output can change more quickly.

You can change the damping values for flow, density, and temperature.

Note: Damping values will be automatically rounded down to the nearest valid damping value.

## 3.9.1 Flow damping

Flow damping affects mass flow and volume flow. You can change the flow damping value with a fieldbus host or ProLink II software.

# With a fieldbus host

The **FLOW\_DAMPING** parameter in the transducer block holds the mass flow and volume flow damping value. There is an additional damping parameter called **PV\_FTIME** in each **AI** block. In order to avoid applying two damping values, Micro Motion recommendeds setting the **PV\_FTIME** parameter to zero. This is described in the procedure below.

To change the flow damping value with a fieldbus host:

- 1. Select the **MEASUREMENT** transducer block.
- 2. Set the **TARGET** value of the **MODE\_BLK** parameter to *O/S*.
- 3. Write to the transmitter, and wait until the **ACTUAL** value of the **MODE\_BLK** parameter is *O/S*.
- 4. Set the FLOW\_DAMPING parameter to a new damping value.
- 5. Set the TARGET value of the MODE\_BLK parameter to Auto and write to the transmitter.
- 6. Select the AI function block that measures transducer block channel 1 (mass flow).
- 7. Set the **TARGET** value of the **MODE\_BLK** parameter to *O/S*.
- 8. Write to the transmitter and wait until the **ACTUAL** value of the **MODE\_BLK** parameter is *O/S*.
- 9. Set the **PV\_FTIME** parameter to 0.
- 10. Set the **TARGET** value of the **MODE\_BLK** parameter to *Auto*.
- 11. Write to the transmitter.
- 12. Repeat Steps 6 through 11 for the **AI** block that measures transducer block channel 4 (volume flow).

#### With ProLink II software

To change the flow damping value with ProLink II software:

- 1. Choose **ProLink > Configuration**.
- 2. Click the **Flow** tab.
- 3. Type a new damping value in the **Flow Damp** box.
- 4. Click **Apply**.

Operatior

# 3.9.2 Density damping

You can change the density damping value with a fieldbus host or ProLink II software.

# With a fieldbus host

The **DENSITY\_DAMPING** parameter in the transducer block holds the density damping value. There is an additional damping parameter called **PV\_FTIME** in each **AI** block. In order to avoid applying two damping values, Micro Motion recommendeds setting the **PV\_FTIME** parameter to zero. This is described in the procedure below.

To change the density damping value with a fieldbus host:

- 1. Select the **MEASUREMENT** transducer block.
- 2. Set the **TARGET** value of the **MODE\_BLK** parameter to *O/S*.
- 3. Write to the transmitter, and wait until the **ACTUAL** value of the **MODE\_BLK** parameter is *O/S*.
- 4. Set the **DENSITY\_DAMPING** parameter to a new damping value.
- 5. Set the **TARGET** value of the **MODE\_BLK** parameter to *Auto* and write to the transmitter.
- 6. Select the AI function block that measures transducer block channel 3 (density).
- 7. Set the **TARGET** value of the **MODE\_BLK** parameter to *O/S*.
- 8. Write to the transmitter and wait until the **ACTUAL** value of the **MODE\_BLK** parameter is *O/S*.
- 9. Set the **PV\_FTIME** parameter to 0.
- 10. Set the **TARGET** value of the **MODE\_BLK** parameter to *Auto*.
- 11. Write to the transmitter.

# With ProLink II software

To change the density damping value with ProLink II software:

- 1. Choose **ProLink > Configuration**.
- 2. Click the **Density** tab.
- 3. Type a new damping value in the **Dens Damping** box.
- 4. Click **Apply**.

# 3.9.3 Temperature damping

You can change the temperature damping value with a fieldbus host or ProLink II software.

# With a fieldbus host

The **TEMPERATURE\_DAMPING** parameter in the transducer block holds the temperature damping value. There is an additional damping parameter called **PV\_FTIME** in each **AI** block. In order to avoid applying two damping values, Micro Motion recommendeds setting the **PV\_FTIME** parameter to zero. This is described in the procedure below.

To change the temperature damping value with a fieldbus host:

- 1. Select the **MEASUREMENT** transducer block.
- 2. Set the **TARGET** value of the **MODE\_BLK** parameter to *O/S*.
- 3. Write to the transmitter, and wait until the **ACTUAL** value of the **MODE\_BLK** parameter is *O/S*.

- 4. Set the **TEMPERATURE\_DAMPING** parameter to a new damping value.
- 5. Set the **TARGET** value of the **MODE\_BLK** parameter to *Auto*.
- 6. Select the AI function block that measures transducer block channel 2 (temperature).
- 7. Set the **TARGET** value of the **MODE\_BLK** parameter to *O/S*.
- 8. Write to the transmitter and wait until the **ACTUAL** value of the **MODE\_BLK** parameter is *O/S*.
- 9. Set the **PV\_FTIME** parameter to 0.
- 10. Set the **TARGET** value of the **MODE\_BLK** parameter to *Auto*.
- 11. Write to the transmitter.

#### With ProLink II software

To change the temperature damping value with ProLink II software:

- 1. Choose **ProLink > Configuration**.
- 2. Click the Temperature tab.
- 3. Type a new damping value (in seconds) in the **Temp Damping** box.
- 4. Click Apply.

#### 3.10 Adjusting meter factors

*Meter factors* allow you to modify the transmitter's output so that it matches an external measurement standard. Meter factors are used for proving the flowmeter against a Weights & Measures standard. You may need to calculate and configure meter factors periodically to comply with regulations.

You can adjust meter factors for mass flow, volume flow, and density. Only values between 0.8 and 1.2 can be entered. If the calculated meter factor exceeds these limits, contact Micro Motion Customer Service.

#### 3.10.1 Calculating meter factors

Use the following formula to calculate a meter factor:

```
NewMeterFactor = ConfiguredMeterFactor × 

<u>External standard</u>

<u>ActualTransmitterMeasurement</u>
```

ExampleThe flowmeter is installed and proved for the first time. The flowmeter mass<br/>measurement is 250.27 lb; the reference device measurement is 250 lb. A mass<br/>flow meter factor is determined as follows:MassFlowMeterFactor =  $1 \times \frac{250}{250.27} = 0.9989$ The first meter factor is 0.9989.One year later, the flowmeter is proved again. The flowmeter mass measurement is<br/>250.07 lb; the reference device measurement is 250.25 lb. A new mass flow meter<br/>factor is determined as follows:MassFlowMeterFactor =  $0.9989 \times \frac{250.25}{250.07} = 0.9996$ The new mass flow meter factor is 0.9996.

# 3.10.2 Adjusting meter factors with a fieldbus host

To adjust the mass flow, volume flow, or density meter factor:

- 1. Select the **MEASUREMENT** transducer block.
- 2. Set the **TARGET** value of the **MODE\_BLK** parameter to *O/S*.
- 3. Write to the transmitter, and wait until the **ACTUAL** value of the **MODE\_BLK** parameter is *O/S*.
- 4. Set the desired meter factor parameter to the value required to make the transmitter match an external measurement standard. Meter factor parameters are listed in Table 3-2.
- 5. Set the **TARGET** value of the **MODE\_BLK** parameter to *Auto*.

#### Table 3-2 Meter factor parameters

| Meter factor | Transducer block parameter |
|--------------|----------------------------|
| Mass flow    | MFLOW_M_FACTOR             |
| Volume flow  | VOL_M_FACTOR               |
| Density      | DENSITY_M_FACTOR           |

# 3.11 Changing slug flow limits and duration

*Slugs*—gas in a liquid process or liquid in a gas process—occasionally appear in some applications. The presence of slugs can significantly affect the process density reading. The slug flow parameters can help the transmitter suppress extreme changes in process variables, and can also be used to identify process conditions that require correction.

Slug flow parameters are as follows:

- *Low slug flow limit* the point below which a condition of slug flow will exist. Typically, this is the lowest density you expect to observe for your process. The default value is 0.0 g/cm<sup>3</sup>. The valid range is 0.0–10.0 g/cm<sup>3</sup>.
- *High slug flow limit* the point above which a condition of slug flow will exist. Typically, this is the highest density you expect to observe for your process. The default value is 5.0 g/cm<sup>3</sup>. The valid range is 0.0–10.0 g/cm<sup>3</sup>.
- *Slug flow duration* the number of seconds the transmitter waits for a slug flow condition to clear. If the transmitter detects slug flow, it will post a slug flow alarm and hold its last "pre-slug" flow rate until the end of the slug flow duration. If slugs are still present after the slug flow duration has expired, the transmitter will report a flow rate of zero. The default value for slug flow duration is 0.0 seconds. The valid range is 0.0–60.0 seconds.

*Note: Raising the low slug flow limit or lowering the high slug flow limit will increase the possibility that slug flow conditions will be detected by the transmitter.* 

Note: The slug flow limits must be entered in  $g/cm^3$ , even if another unit has been configured for density. Slug flow duration must be entered in seconds.

# 3.11.1 Slug flow limits

You can change the slug flow limits with a fieldbus host or ProLink II software.

# With a fieldbus host

The **DIAGNOSTICS** transducer block holds the parameters relevant to slug flow limits:

- SLUG\_LOW\_LIMIT
- SLUG\_HIGH\_LIMIT

To change the slug flow limits with a fieldbus host:

- 1. Select the **DIAGNOSTICS** transducer block.
- 2. Set the **TARGET** value of the **MODE\_BLK** parameter to *O/S*.
- 3. Write to the transmitter, and wait until the **ACTUAL** value of the **MODE\_BLK** parameter is *O/S*.
- 4. Set the SLUG\_LOW\_LIMIT and SLUG\_HIGH\_LIMIT parameters to the desired densities.
- 5. Set the **TARGET** value of the **MODE\_BLK** parameter to *Auto*.

# With ProLink II software

To change the low slug flow limit with ProLink II software:

- 1. Choose **ProLink > Configuration**.
- 2. Click the **Density** tab.
- 3. Type a new low slug flow limit in the Slug Low Limit box. The value must be between 0.0 and 10.0 g/cm<sup>3</sup>.
- 4. Type a new low slug flow limit in the Slug High Limit box. The value must be between 0.0 and 10.0 g/cm<sup>3</sup>.
- 5. Click Apply.

# 3.11.2 Slug flow duration

You can set the slug flow duration with a fieldbus host or ProLink II software.

# With a fieldbus host

The **SLUG\_TIME** parameter in the **DIAGNOSTICS** transducer block holds the slug flow duration. To set the slug flow duration:

- 1. Select the **DIAGNOSTICS** transducer block.
- 2. Set the **TARGET** value of the **MODE\_BLK** parameter to *O/S*.
- 3. Write to the transmitter, and wait until the **ACTUAL** value of the **MODE\_BLK** parameter is *O/S*.
- 4. Set the **SLUG\_TIME** parameter to a value between 0.0 and 60.0 seconds.
- 5. Set the **TARGET** value of the **MODE\_BLK** parameter to *Auto*.

## With ProLink II software

To change the slug flow duration with ProLink II software:

- 1. Choose **ProLink > Configuration**.
- 2. Click the **Density** tab.
- 3. Type a new slug flow duration in the **Slug Duration** box (between 0.0 and 60.0 seconds).
- 4. Click **Apply**.

# 3.12 Configuring cutoffs

*Cutoffs* are user-defined values below which the transmitter reports a value of zero for the specified process variable. Cutoffs can be configured for mass flow, volume flow, or density. Table 3-3 lists the default values and relevant comments for each cutoff.

## Table 3-3 Cutoff default values and comments

| Cutoff  | Default value         | Comments                                                                                                    |
|---------|-----------------------|----------------------------------------------------------------------------------------------------|
| Mass    | 0.0 g/s               | Micro Motion recommends a mass flow cutoff value of 0.5–1.0% of the sensor's rated maximum flow rate.                                                   |
| Volume  | 0.0 L/s               | The lower limit for volume flow cutoff is 0. The upper limit for volume flow cutoff is the sensor's flow calibration factor, in L/s, multiplied by 0.2. |
| Density | 0.2 g/cm <sup>3</sup> | The range for density cutoff is 0.0–0.5 g/cm <sup>3</sup>                                                                                               |

# 3.12.1 Configuring cutoffs with a fieldbus host

The **MEASUREMENT** transducer block holds the cutoff parameters:

- MASS\_LOW\_CUT
- VOLUME\_LOW\_CUT
- DENSITY\_LOW\_CUT

To configure the cutoffs with a fieldbus host:

- 1. Select the **MEASUREMENT** transducer block.
- 2. Set the **TARGET** value of the **MODE\_BLK** parameter to *O/S*.

- 3. Write to the transmitter, and wait until the **ACTUAL** value of the **MODE\_BLK** parameter is *O/S*.
- 4. Set the **MASS\_LOW\_CUT**, **VOLUME\_LOW\_CUT**, and **DENSITY\_LOW\_CUT** parameters to the desired values.
- 5. Set the **TARGET** value of the **MODE\_BLK** parameter to *Auto*.

# 3.12.2 Configuring cutoffs with ProLink II software

The mass and volume flow cutoffs are located on the **Flow** tab of the ProLink II configuration screen. The density cutoff is located on the **Density** tab.

- 1. Choose **ProLink > Configuration**.
- 2. If you want to configure mass or volume flow cutoffs, click the **Flow** tab.
  - a. To change the mass flow cutoff, type a new mass flow cutoff value in the **Mass Flow Cutoff** box.
  - b. To change the volume flow cutoff, type a new volume flow cutoff value in the **Volume Flow Cutoff** box.
  - c. Click **Apply**.

3. If you want to confiure the density cutoff, click the **Density** tab.

- a. Type a new value in the **Density Cutoff** box.
- b. Click **Apply**.

#### 3.13 Changing the flow direction parameter

The *flow direction* parameter defines whether the transmitter reports a positive or negative flow rate and how the flow is added to or subtracted from the totalizers.

Table 3-4 shows the possible values for the flow direction parameter and the transmitter's behavior when the flow is positive or negative.

- *Forward flow* moves in the direction of the arrow on the sensor.
- *Reverse flow* moves in the direction opposite of the arrow on the sensor.

 Table 3-4
 Transmitter behavior for each flow direction value

|                      | Forward flow |                                             | Reverse flow |                                             |
|----------------------|--------------|---------------------------------------------|--------------|---------------------------------------------|
| Flow direction value | Flow totals  | Flow values on display or via digital comm. | Flow totals  | Flow values on display or via digital comm. |
| Forward only         | Increase     | Read positive                               | No change    | Read negative                               |
| Reverse only         | No change    | Read positive                               | Increase     | Read negative                               |
| Bidirectional        | Increase     | Read positive                               | Decrease     | Read negative                               |
| Absolute value       | Increase     | Read positive <sup>(1)</sup>                | Increase     | Read positive <sup>(1)</sup>                |
| Negate/forward only  | No change    | Read negative                               | Increase     | Read positive                               |
| Negate/bidirectional | Decrease     | Read negative                               | Increase     | Read positive                               |

(1) Refer to the digital communications status bits for an indication of whether flow is positive or negative.

You can change the flow direction parameter with a fieldbus host or ProLink II software.
Operatior

#### With a fieldbus host

The **FLOW\_DIRECTION** parameter in the **MEASUREMENT** transducer block holds the flow direction value.

To change the flow direction parameter with a fieldbus host:

- 1. Select the **MEASUREMENT** transducer block.
- 2. Set the **TARGET** value of the **MODE\_BLK** parameter to *O/S*.
- 3. Write to the transmitter, and wait until the **ACTUAL** value of the **MODE\_BLK** parameter is *O/S*.
- 4. Set the **FLOW\_DIRECTION** parameter to a new value. See Table 3-4.
- 5. Set the **TARGET** value of the **MODE\_BLK** parameter to *Auto*.

#### With ProLink II software

To change the flow direction parameter with ProLink II software:

- 1. Choose **ProLink > Configuration**.
- 2. Click the **Flow** tab.
- 3. Click the arrow in the **Flow Direction** box, and select a flow direction value from the list. See Table 3-4.
- 4. Click Apply.

#### 3.14 Changing the software tag

The transmitter is capable of holding a software tag in its memory. The *software tag* is a short name or identifier for the transmitter. You can change the software tag with a fieldbus host or ProLink II software.

#### With a fieldbus host

To change the software tag with a fieldbus host, use the host's tag setting feature.

#### With ProLink II software

To change the software tag with ProLink II software:

- 1. Choose **ProLink II > Configuration**.
- 2. Click the**Device (Fieldbus)**tab.
- 3. Type a new name in the **Tag** box.
- 4. Click **Apply**.

#### 3.15 Changing the display functionality

You can restrict the display functionality or change the variables that are shown on the display.

#### 3.15.1 Enabling and disabling display functions

Each display function and its associated parameter is listed in Table 3-5.

#### Table 3-5 Display functions and parameters

| Display function          | Enabled                                                            | Disabled                                               | LOCAL DISPLAY transducer<br>block parameter |
|---------------------------|--------------------------------------------------------------------|--------------------------------------------------------|---------------------------------------------|
| Totalizer reset           | Resetting mass and volume totalizers is permitted.                 | Resetting mass and volume totalizers is not possible.  | EN_LDO_TOT_RESET                            |
| Totalizer start/stop      | Operator can start and stop totalizers from the display.           | Operate cannot start or stop totalizers.               | EN_LDO_TOT_START_STOP                       |
| Auto scroll               | Display automatically<br>scrolls through each<br>process variable. | Operator must <b>Scroll</b> to view process variables. | EN_LDO_AUTO_SCROLL                          |
| Off-line menu             | Operator has access to the off-line menu.                          | No access to the off-line menu.                        | EN_LDO_OFFLINE_MENU                         |
| Off-line password         | Password required for off-line menu. See Section 3.15.3.           | Off-line menu accessible without a password.           | EN_LDO_OFFLINE_PWD                          |
| Alarm menu                | Operator has access to alarm menu.                                 | No access to the alarm menu.                           | EN_LDO_ALARM_MENU                           |
| Acknowledge all<br>alarms | Operator can acknowledge all current alarms at once.               | Alarms must be acknowledged individually.              | EN_LDO_ACK_ALL_ALARMS                       |

You can enable and disable the display parameters with a fieldbus host or ProLink II software.

#### With a fieldbus host

Each transducer block parameter listed in Table 3-5 holds the enable or disable value for its associated display function.

To enable or disable display functions with a fieldbus host:

- 1. Select the LOCAL DISPLAY transducer block.
- 2. Set the **TARGET** value of the **MODE\_BLK** parameter to *O/S*.
- 3. Write to the transmitter, and wait until the **ACTUAL** value of the **MODE\_BLK** parameter is *O/S*.
- 4. Select a parameter (see Table 3-5) and set its value to Enabled or Disabled.
- 5. Set the **TARGET** value of the **MODE\_BLK** parameter to Auto.

#### With ProLink II software

To enable or disable display functions with ProLink II software:

- 1. Choose **ProLink > Configuration**.
- 2. Click the **Display Config** tab.
- 3. Enable or disable display functions by selecting and deselecting the checkboxes.
- 4. Click Apply.

#### 3.15.2 Changing the scroll rate

The *scroll rate* is used to control the speed of scrolling when auto scroll is enabled. Scroll rate defines how long each display variable will be shown on the display. The time period is defined in seconds (e.g., if scroll rate is set to 10, each display variable will be shown on the display for 10 seconds).

You can change the scroll rate with a fieldbus host or ProLink II software.

#### With a fieldbus host

The **LDO\_SCROLL\_RATE** parameter in the **LOCAL DISPLAY** transducer block holds the scroll rate.

To change the scroll rate with a fieldbus host:

- 1. Select the **LOCAL DISPLAY** transducer block.
- 2. Set the **TARGET** value of the **MODE\_BLK** parameter to *O/S*.
- 3. Set the LDO\_SCROLL\_RATE parameter to a new value (in seconds).
- 4. Set the **TARGET** value of the **MODE\_BLK** parameter to *Auto*.

#### With ProLink II software

To change the scroll rate with ProLink II software:

- 1. Choose **ProLink > Configuration**.
- 2. Click the **Display Config** tab.
- 3. Type the desired scroll rate (between 1 and 10 seconds) in the Auto Scroll Rate box.
- 4. Click Apply.

#### 3.15.3 Changing the off-line password

The off-line password prevents unauthorized users from gaining access to the off-line menu. You can change the offline password with a fieldbus host or ProLink II software.

#### With a fieldbus host

The LDO\_OFFLINE\_PWD in the LOCAL DISPLAY transducer block holds the off-line password.

To change the off-line password with a fieldbus host:

- 1. Select the **LOCAL DISPLAY** transducer block.
- 2. Set the **TARGET** value of the **MODE\_BLK** parameter to *O/S*.
- 3. Write to the transmitter, and wait until the **ACTUAL** value of the **MODE\_BLK** parameter is *O/S*.
- 4. Type the new password in the LDO\_OFFLINE\_PWD parameter. Display passwords are numeric and range from 0000–9999.
- 5. Set the **TARGET** value of the **MODE\_BLK** parameter to *Auto*.

#### With ProLink II software

To change the off-line password with ProLink II software:

- 1. Choose **ProLink > Configuration**.
- 2. Click the **Display Config** tab.
- 3. Type the desired off-line password in the **Offline Password** box. Display passwords are numeric and range from 0000–9999.
- 4. Click **Apply**.

#### 3.15.4 Using the backlight

To turn on and off the display backlight with a fieldbus host:

- 1. Select the LOCAL DISPLAY transducer block.
- 2. Set the **TARGET** value of the **MODE\_BLK** parameter to *O/S*.
- 3. Write to the transmitter, and wait until the **ACTUAL** value of the **MODE\_BLK** parameter is *O/S*.
- 4. Set the LDO\_BACKLIGHT\_ON parameter to On or Off.
- 5. Set the **TARGET** value of the **MODE\_BLK** parameter to *Auto*.

#### 3.15.5 Changing the display variables

The display can scroll through up to 15 process variables in any order. You can select the process variables you wish to see and the order in which they should appear.

Table 3-6 shows an example of a display variable configuration. Notice that you can repeat variables, and you can choose a value of "None." The actual appearance of each process variable on the display is described in Appendix B.

| Display variable    | Process variable |
|---------------------|------------------|
| Display variable 1  | Mass flow        |
| Display variable 2  | Volume flow      |
| Display variable 3  | Density          |
| Display variable 4  | Mass flow        |
| Display variable 5  | Volume flow      |
| Display variable 6  | Mass totalizer   |
| Display variable 7  | Mass flow        |
| Display variable 8  | Temperature      |
| Display variable 9  | Volume flow      |
| Display variable 10 | Volume totalizer |
| Display variable 11 | Density          |
| Display variable 12 | Temperature      |
| Display variable 13 | None             |
| Display variable 14 | None             |
| Display variable 15 | None             |

#### Table 3-6 Example of a display variable configuration

#### **Configuring the Transmitter**

You can change the display variables with a fieldbus host or ProLink II software.

Note: Display Variable 1 is fixed at the mass-flow process variable and cannot be changed.

#### With a fieldbus host

The LOCAL DISPLAY transducer block holds the parameters that control the display variables. The parameters are named LDO\_VAR\_1\_CODE through LDO\_VAR\_15\_CODE. (Note that LDO\_VAR\_1\_CODE cannot be changed.)

To change the display variables:

- 1. Select the **LOCAL DISPLAY** transducer block.
- 2. Set the **TARGET** value of the **MODE\_BLK** parameter to *O/S*.
- 3. Write to the transmitter, and wait until the **ACTUAL** value of the **MODE\_BLK** parameter is *O/S*.
- 4. Set each display variable parameter to one of the process variables (see example in Table 3-6).
- 5. Set the **TARGET** value of the **MODE\_BLK** parameter to *Auto*.

#### With ProLink II software

To change the display variables with ProLink II software:

- 1. Choose **ProLink > Configuration**.
- 2. Click the **LDO Config** tab.
- 3. Select a process variable from each drop-down list.
- 4. Click Apply.

Configuration

Calibratior

# Chapter 4 Operation

#### 4.1 Overview

This chapter describes how to use the transmitter in everyday operation. The procedures in this section will enable you to use a fieldbus host, the display, or ProLink II software to:

- View process variables
- Use simulation mode
- Respond to alarms
- Use the totalizers and inventories

*Note: All ProLink II procedures provided in this section assume that your computer is already connected to the transmitter and you have established communication. See Appendix A.* 

## WARNING

Using the service port to communicate with the transmitter in a hazardous area can cause an explosion.

Before using ProLink II software via the service port to communicate with the transmitter in a hazardous area, make sure the atmosphere is free of explosive gases.

#### 4.2 Viewing process variables

Process variables include measurements such as mass-flow rate, volume-flow rate, mass total, volume total, temperature, density, and drive gain.

You can view process variables with a fieldbus host, the display, or ProLink II software.

#### With a fieldbus host

The transmitter has four fieldbus **AI** function blocks. Each **AI** function block reports the value of one process variable, the associated units of measure, and a status value that indicates measurement quality. For more information on the function blocks, see Appendix C.

To view a process variable, select the **AI** function block that measures that variable, and read the OUT parameter.

You can also view each process variable by reading the **MEASUREMENT** transducer block parameter for each process variable. Table 4-1 lists the process variables that correspond to each **MEASUREMENT** transducer block parameter.

| Process variable                   | Transducer block parameter |
|------------------------------------|----------------------------|
| Mass-flow rate                     | MFLOW                      |
| Volume-flow rate                   | VOL_FLOW                   |
| Temperature                        | TEMPERATURE                |
| Density                            | DENSITY                    |
| Gas standard volume <sup>(1)</sup> | GSV_VOL_FLOW               |

#### Table 4-1 Process variable parameters in the MEASUREMENT transducer block

(1) Gas standard volume is not available if either the petroleum measurement application (API) or the enhanced density application is enabled.

#### With the display

The display reports the abbreviated name of the process variable (e.g., **DENS** for density — see Appendix B for a complete list), the current value of that process variable, and the associated units of measure (e.g.,  $g/cm^3$ ).

To view a process variable with the display, **Scroll** until the name of the desired process variable either:

- Appears on the process variable line, or
- Begins to alternate with the units of measure

#### With ProLink II software

To view process variables with ProLink II software, choose **ProLink > Process Variables**.

#### 4.3 Enabling simulation mode

The transmitter has a "Simulate Enable" switch, which enables the transmitter to function in simulation mode as defined in the FOUNDATION fieldbus function block specification. This switch is software-selectable via ProLink II software or the display.

Note: Cycling power to the transmitter will disable simulation mode.

#### With ProLink II software

To enable simulation mode with ProLink II software:

- 1. Choose **ProLink II > Configuration**.
- 2. Click the Device (Fieldbus) tab.
- 3. Select the **Simulate Mode** checkbox.
- 4. Click Apply.

#### With the display

To enable simulation mode using the display, see Figure 4-1.

#### Figure 4-1 Display menu — enabling simulation mode

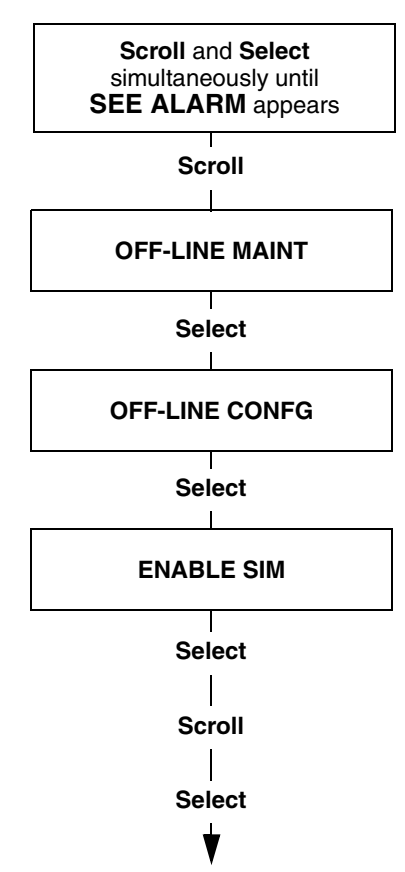

#### 4.4 Responding to alarms

The transmitter broadcasts alarms when a process variable exceeds its defined limits or the transmitter detects a fault condition. For instructions regarding all the possible alarms, see Section 5.9.

#### 4.4.1 Viewing alarms

You can view alarms with a fieldbus host, the display, or ProLink II software.

#### With a fieldbus host

The transmitter sets its fieldbus output status to *bad* or *uncertain* whenever an alarm condition occurs. When the output status is bad or uncertain, you can view an alarm by reading the following alarm parameters:

- Each AI function block contains an ALARM\_SUM parameter that contains the alarm bits for that AI block.
- The **DIAGNOSTICS** transducer block contains four parameters named ALARM1\_STATUS through ALARM4\_STATUS. Each of these parameters has a short list of alarm bits.

#### With the display

The display reports alarms in two ways:

- With a status LED, which reports only that one or more alarms has occurred
- Through the alarm queue, which reports each specific alarm

Note: If access to the alarm menu from the display has been disabled (see Section 3.15), then the display will not list alarm codes in an alarm queue and the status LED will not flash. The status LED will indicate status using solid green, yellow, or red.

The status LED is located at the top of the display (Figure 4-2). The status LED can be in one of six possible states, as listed in Table 4-2.

#### Figure 4-2 Display alarm menu

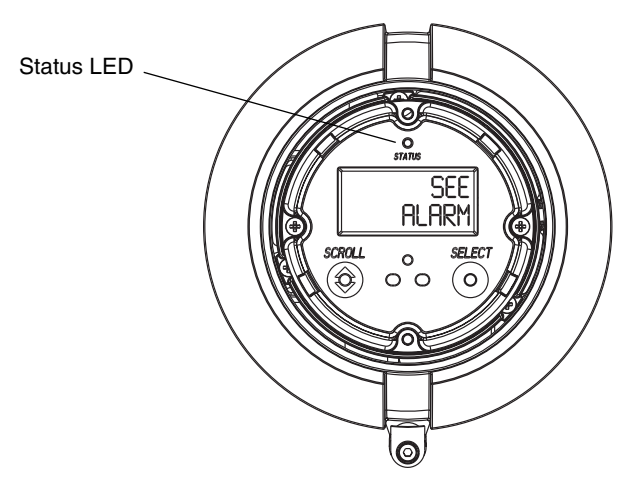

#### Table 4-2 Priorities reported by the status LED

| Status LED state               | Alarm priority                     |
|--------------------------------|------------------------------------|
| Green                          | No alarm—normal operating mode     |
| Flashing green <sup>(1)</sup>  | Unacknowledged corrected condition |
| Yellow                         | Acknowledged low severity alarm    |
| Flashing yellow <sup>(1)</sup> | Unacknowledged low severity alarm  |
| Red                            | Acknowledged high severity alarm   |
| Flashing red <sup>(1)</sup>    | Unacknowledged high severity alarm |

(1) If the display alarm menu has been disabled, alarms cannot be acknowledged. In this case, the status LED will never flash.

Alarms in the alarm queue are arranged according to priority. To view specific alarms in the queue, see Figure 4-3.

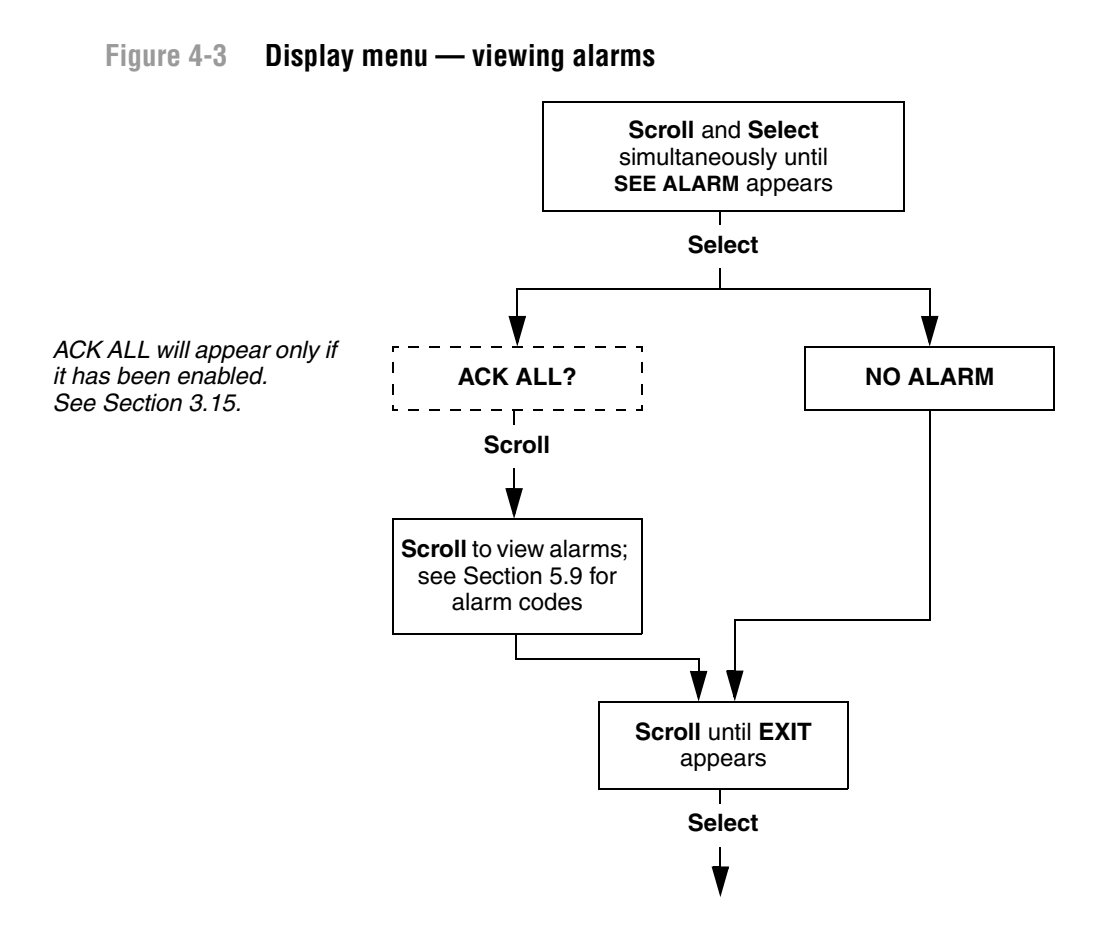

#### With ProLink II software

To view alarms with ProLink II software:

- 1. Choose **ProLink > Status**.
- 2. The status indicators are divided into three categories: Critical, Informational, and Operational. To view the indicators in a category, click on the appropriate tab.
  - A tab is red if one or more status indicators in that category is on.
  - On each tab, current alarms are shown by red status indicators.

#### 4.4.2 Acknowledging alarms

Acknowledging alarms is a display function. It is required only for transmitters that have a display, and only when access to the display alarm menu has been enabled. If the alarm menu has been disabled, the status LED (Figure 4-2) will show a solid green, yellow, or red (i.e., it will not flash).

To acknowledge an alarm with the display, see Figure 4-4. If it is enabled, the ACK ALL function will allow you to acknowledge all unacknowledged alarms at once. See Section 3.15 for information about configuring display options.

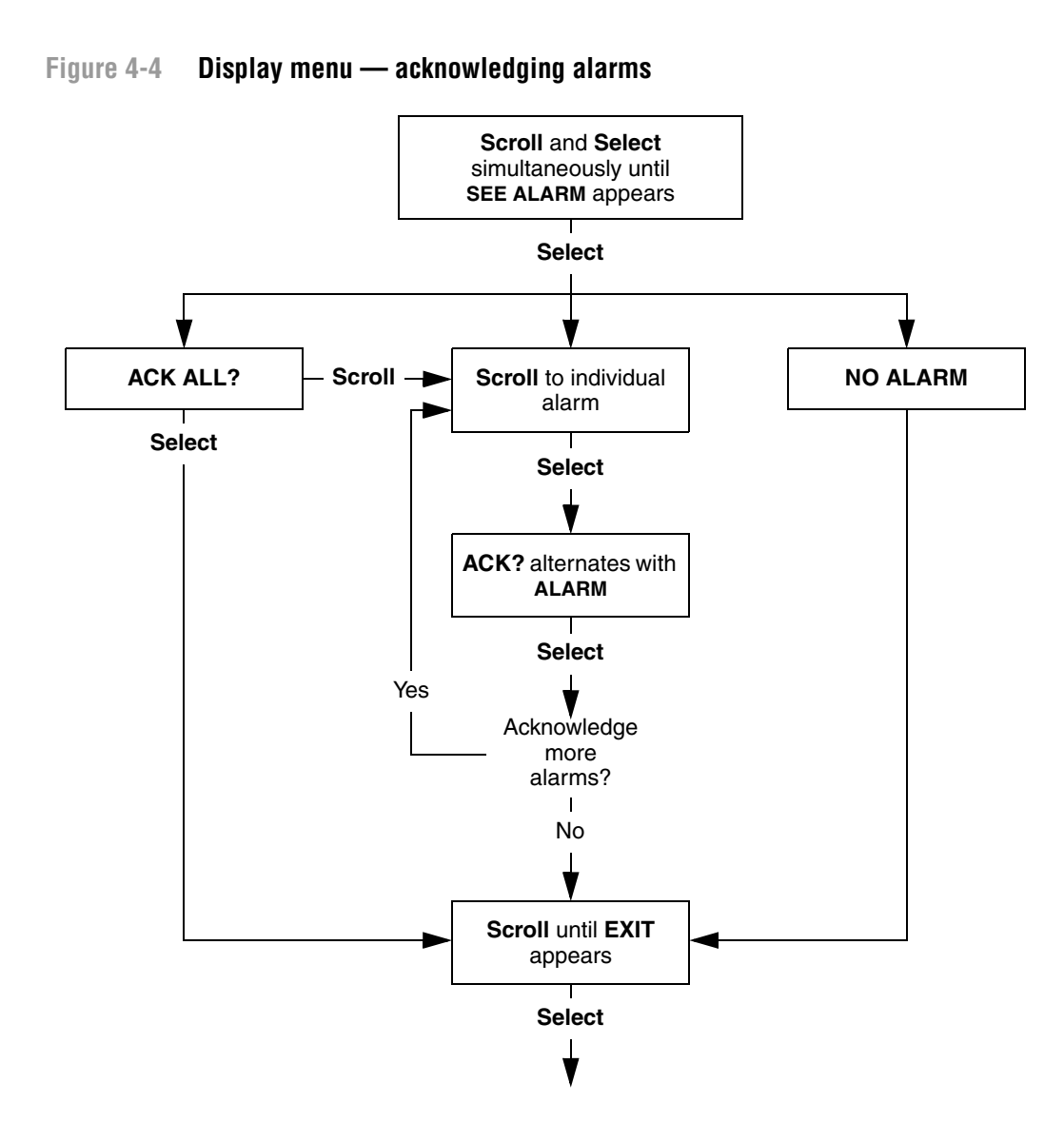

#### 4.5 Using the totalizers and inventories

The *totalizers* keep track of the total amount of mass or volume measured by the transmitter over a period of time. The totalizers can be viewed, started, stopped, and reset.

The *inventories* track the same values as the totalizers but can be reset separately. Because the inventories and totals are reset separately, you can keep a running total of mass or volume across multiple totalizer resets.

#### 4.5.1 Viewing the totalizers and inventories

You can view the current value of the mass totalizer, volume totalizer, mass inventory, and volume inventory with a fieldbus host, the display, or ProLink II software.

#### With a fieldbus host

If you have set up the **INT** function block to report the status of one of the internal totalizers or inventories (see Section 1.4), you can simply read the **OUT** parameter of the **INT** function block.

You can view any of the internal totalizers or inventories by inspecting their respective transducer block parameters. See Table 4-3.

| Totalizer/inventory            | Transducer block | Parameter name   |
|--------------------------------|------------------|------------------|
| Mass totalizer                 | MEASUREMENT      | MASS_TOTAL       |
| Volume totalizer               | MEASUREMENT      | VOLUME_TOTAL     |
| Mass inventory                 | MEASUREMENT      | MASS_INVENTORY   |
| Volume Inventory               | MEASUREMENT      | VOLUME_INVENTORY |
| Reference volume gas total     | MEASUREMENT      | GSV_VOL_TOT      |
| Reference volume gas inventory | MEASUREMENT      | GSV_VOL_INV      |

| Table 4-3 Totalizer a | nd inventory | parameter | names |
|-----------------------|--------------|-----------|-------|
|-----------------------|--------------|-----------|-------|

#### With the display

You cannot view totalizers or inventories with the display unless the display has been configured to show them. See Section 3.15.

To view totalizer values, **Scroll** until the totalizer or inventory you want to view appears on the display. Generally, the word **TOTAL** appears for totalizers, **MASSI** appears for mass inventory, and **LVOLI** appears for volume inventory. For a complete list of labels used by the display, see Appendix B.

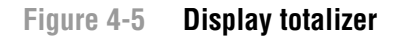

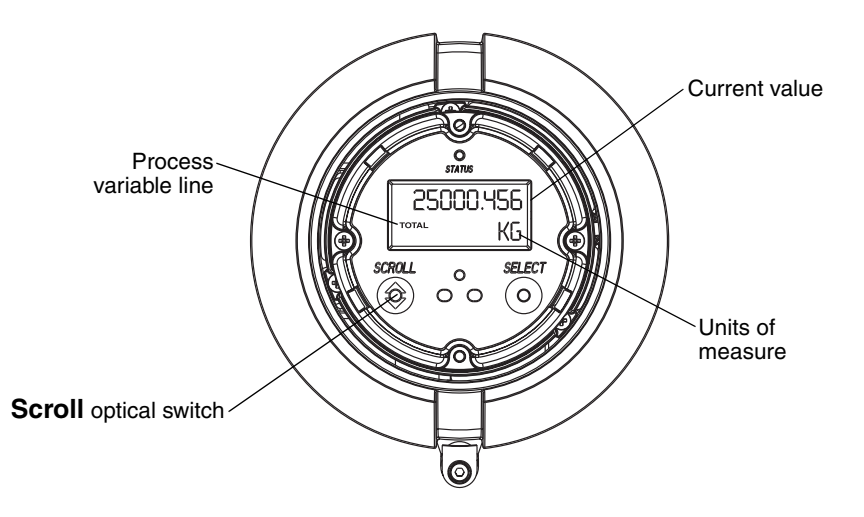

#### With ProLink II software

To view the current value of the totalizers and inventories with ProLink II software, choose either **ProLink > Process Variables** or **ProLink > Totalizer Control**.

#### 4.5.2 Controlling the totalizers and inventories

Table 4-4 shows all of the totalizer functions and which configuration tools you can use to control them.

#### Table 4-4 Totalizer and inventory control methods

| Function Name                        | Fieldbus host | ProLink II<br>Software | Display            |  |
|--------------------------------------|---------------|------------------------|--------------------|--|
| Stop all totalizers and inventories  | Yes           | Yes                    | Yes <sup>(1)</sup> |  |
| Start all totalizers and inventories | Yes           | Yes                    | Yes <sup>(1)</sup> |  |
| Reset individual totalizer           | Yes           | Yes                    | Yes <sup>(1)</sup> |  |
| Reset all totalizers                 | Yes           | Yes                    | No                 |  |
| Reset all inventories                | Yes           | Yes <sup>(2)</sup>     | No                 |  |

(1) If enabled for the display. See Section 3.15.

(2) If enabled in the ProLink II preferences.

#### With device description methods

Table 4-5 shows how you can control the totalizers and inventories using a fieldbus host that supports device description methods.

#### Table 4-5 Totalizer/inventory control with device description methods

| To accomplish this                   | Do this                               |  |
|--------------------------------------|---------------------------------------|--|
| Stop all totalizers and inventories  | Run the Stop Totals DD method.        |  |
| Start all totalizers and inventories | Run the Start Totals DD method.       |  |
| Reset mass totalizer                 | Run the Reset Mass Total DD method.   |  |
| Reset volume totalizer               | Run the Reset Volume Total DD method. |  |
| Simultaneously reset all totalizers  | Run the Reset Totals DD method.       |  |
| Simultaneously reset all inventories | Run the Reset Inventories DD method.  |  |

#### With a fieldbus host

If you have set up the **INT** function block to report the status of one of the internal totalizers (see Section 1.4), you can reset that totalizer by selecting the **INT** function block and setting the **OP\_CMD\_INT** method parameter to *Reset*.

Table 4-6 shows how you can control the totalizers and inventories using a fieldbus host.

#### Table 4-6 Totalizer/inventory control with a fieldbus host

| To accomplish this                   | Do this                                                                                                    |
|--------------------------------------|----------------------------------------------------------------------------------------------------|
| Stop all totalizers and inventories  | Select the MEASUREMENT transducer block, set the<br>START_STOP_TOTALS method parameter to <i>Stop Totals</i> , then<br>write to the transmitter. |
| Start all totalizers and inventories | Select the MEASUREMENT transducer block, set the START_STOP_TOTALS method parameter to <i>Start Totals</i> , then write to the transmitter.      |
| Reset mass totalizer                 | Select the MEASUREMENT transducer block, set the<br>RESET_MASS_TOTAL method parameter to <i>Reset</i> , then write to<br>the transmitter.        |
| Reset volume totalizer               | Select the MEASUREMENT transducer block, set the RESET_VOLUME_TOTAL method parameter to <i>Reset</i> , then write to the transmitter.            |
| Simultaneously reset all totalizers  | Select the MEASUREMENT transducer block, set the RESET_TOTALS method parameter to <i>Reset Totals</i> , then write to the transmitter.           |
| Simultaneously reset all inventories | Select the MEASUREMENT transducer block, set the RESET_INVENTORIES method parameter to <i>Reset Inventories</i> , then write to the transmitter. |

#### With ProLink II software

Table 4-7 shows how you can control the totalizers and inventories using ProLink II software. To get to the Totalizer Control screen, choose **ProLink > Totalizer Control**.

#### Table 4-7 Totalizer/inventory control with ProLink II software

| To accomplish this                                  | On the Totalizer Control screen |  |
|-----------------------------------------------------|---------------------------------|--|
| Stop all totalizers and inventories                 | Click Stop                      |  |
| Start all totalizers and inventories                | Click Start                     |  |
| Reset mass totalizer                                | Click Reset Mass Total          |  |
| Reset volume totalizer                              | Click Reset Volume Total        |  |
| Simultaneously reset all totalizers                 | Click Reset                     |  |
| Simultaneously reset all inventories <sup>(1)</sup> | Click Reset Inventories         |  |

(1) If enabled in the ProLink II preferences.

#### With the display

Figure 4-6 shows how you can control the totalizers and inventories with the display.

- Starting or stopping totalizers and inventories will start or stop all totalizers and inventories simultaneously.
- Resetting totalizers resets only the totalizer for which the reset is selected. Inventories cannot be reset using the display.

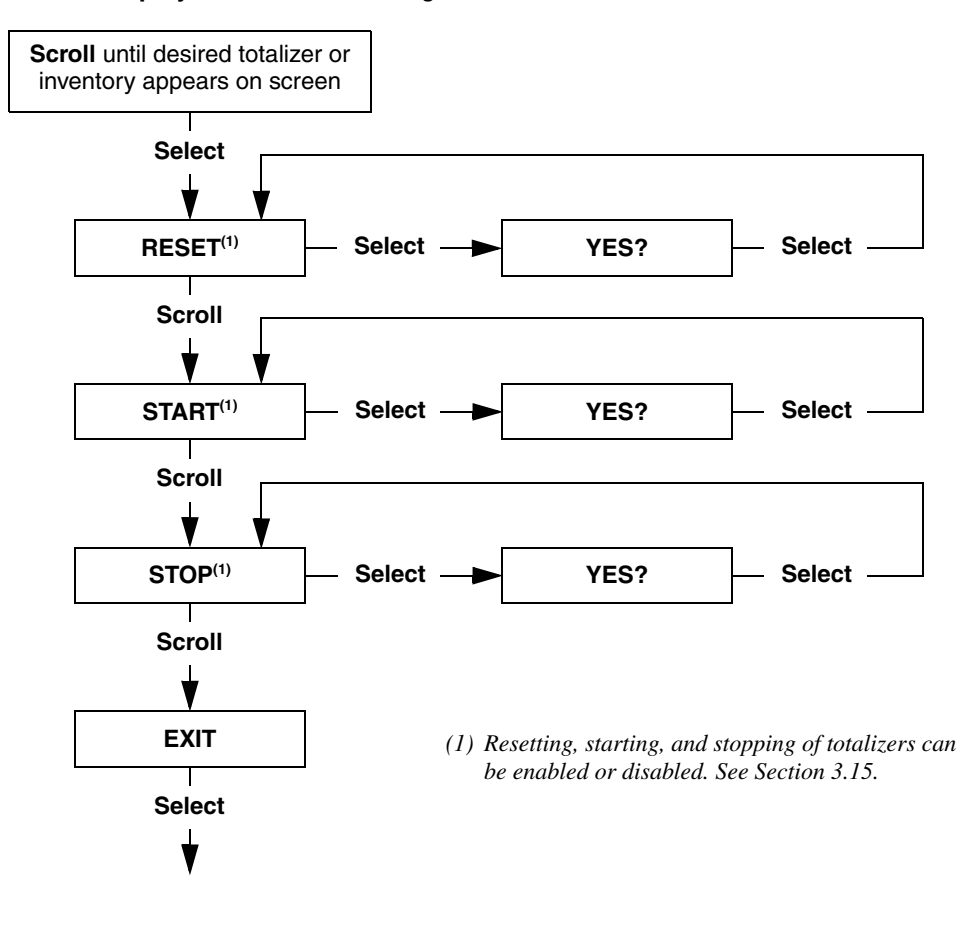

#### Figure 4-6 Display menu — controlling totalizers and inventories

# Chapter 5 Troubleshooting

#### 5.1 Overview

This chapter describes guidelines and procedures for troubleshooting the flowmeter. The information in this section will enable you to:

- Categorize the problem
- Determine whether you are able to correct the problem
- Take corrective measures (if possible)

*Note: All ProLink II procedures provided in this section assume that your computer is already connected to the transmitter and you have established communication. See Appendix A.* 

#### 5.2 Micro Motion customer service

Micro Motion provides an online troubleshooting system. To use it, go to www.expert2.com.

To speak to a customer service representative, phone the support center nearest you:

- In the U.S.A., phone 1-800-522-MASS (1-800-522-6277)
- In Canada and Latin America, phone (303) 527-5200
- In Asia, phone (65) 6770-8155
- In the U.K., phone 0800 966 180 (toll-free)
- Outside the U.K., phone +31 (0) 318 495 670

Before contacting Micro Motion customer service, review the troubleshooting information and procedures in this chapter, and have the results available for discussion with the technician.

#### 5.3 Guide to troubleshooting topics

Refer to Table 5-1 for a list of troubleshooting topics discussed in this chapter.

#### Table 5-1 Troubleshooting topics

| Торіс                            | Section      |
|----------------------------------|--------------|
| Transmitter does not operate     | Section 5.4  |
| Transmitter does not communicate | Section 5.5  |
| Zero or calibration failure      | Section 5.6  |
| Unexpected output problems       | Section 5.7  |
| Lost static data alarm           | Section 5.8  |
| Status alarms                    | Section 5.9  |
| Wiring problems                  | Section 5.10 |

| Торіс               | Section      |  |
|---------------------|--------------|--|
| Slug flow           | Section 5.11 |  |
| Test points         | Section 5.12 |  |
| Checking the sensor | Section 5.13 |  |

#### Table 5-1 Troubleshooting topics continued

#### 5.4 Transmitter does not operate

If the transmitter is receiving power but all blocks are out of service, see Section 5.8.

If the transmitter is not receiving power and cannot communicate over the network or display, then perform all of the procedures under Section 5.10. If the wiring checks do not indicate a problem with electrical connections, contact Micro Motion Customer Service.

#### 5.5 Transmitter does not communicate

- Make sure that the entire fieldbus network is grounded only once (individual segments should not be grounded).
- Perform the procedures under Section 5.10.4.
- If you are using a National Instruments<sup>®</sup> Configurator, perform the procedures under Section 5.5.1.
- Verify the software version by reading the display at power up.
- Verify the transmitter has fieldbus software loaded into it. At power up, the local display will briefly flash the revision level. For revision 1.0, 1.0 is displayed. For other revisions, x.x F is displayed.

#### 5.5.1 National Instruments basic information

To verify the Dlme Basic Info:

- 1. Launch the National Instruments Interface Configuration Utility.
- 2. Select the appropriate port, usually **Port 0**.
- 3. Click **Edit**.
- 4. Click Advanced.
- 5. Verify the following information:
  - Slot Time equals 8
  - Max Response Time equals 10
  - **Dipdu Ph1 Overhead** equals 4
  - Min Inter-Pdu Delay equals 12
  - Time Sync Class equals 1 ms

If none of these checks indicates a problem, contact the DeltaV<sup>™</sup> Response Center at 1-888-367-3774.

Function Blocks

#### Troubleshooting

#### 5.6 Zero or calibration failure

If a zero or calibration procedure fails, the transmitter will send one or more status alarms indicating the cause of failure. Refer to Table 5-3 for descriptions of status alarms and possible remedies.

#### 5.7 Output problems

Micro Motion suggests that you make a record of the process variables listed below, under normal operating conditions. This will help you recognize when the process variables are unusually high or low.

- Flow rate
- Density
- Temperature
- Tube frequency
- Pickoff voltage
- Drive gain

For troubleshooting, check the process variables under both normal flow and tubes-full no-flow conditions. Except for flow rate, you should see little or no change between flow and no-flow conditions. If you see a significant difference, record the values and contact Micro Motion Customer Service for assistance.

Unusual values for process variables may indicate a variety of different problems. Table 5-2 lists several possible problems and remedies.

#### Table 5-2 Output problems and possible remedies

| Symptom                                            | Cause                                               | Possible remedies                                                                                                    |
|----------------------------------------------------|-----------------------------------------------------|----------------------------------------------------------------------------------------------------|
| Al block fault                                     | Measurement units mismatch                          | Make sure the UNITS value of the XD_SCALE parameter matches the units specified in the transducer block for that process variable. |
| No output or incorrect process variable            | CHANNEL parameter set incorrectly                   | Verify the CHANNEL parameter in the Al<br>block matches the correct transducer<br>block measurement channels (1–18).               |
| Steady non-zero flow rate under no-flow conditions | Misaligned piping (especially in new installations) | Correct the piping.                                                                                                    |
|                                                    | Open or leaking valve                               | Check or correct the valve mechanism.                                                                                              |
|                                                    | Bad sensor zero                                     | Rezero the flowmeter. See Section 1.5.                                                                                             |

#### Table 5-2 Output problems and possible remedies continued

| Symptom                                             | Cause                                                   | Possible remedies                                                                                                    |
|-----------------------------------------------------|---------------------------------------------------------|----------------------------------------------------------------------------------------------------|
| Erratic non-zero flow rate under no-flow conditions | Wiring problem                                          | Verify all sensor-to-transmitter wiring and<br>ensure the wires are making good<br>contact.                                                                                                    |
|                                                     | Noise in fieldbus wiring                                | Verify that the wiring is properly shielded against noise.                                                                                                    |
|                                                     | Incorrectly set or bad power conditioner                | See Section 5.7.5.                                                                                                    |
|                                                     | Vibration in pipeline at rate close to sensor frequency | Check the environment and remove the source of vibration.                                                                                                    |
|                                                     | Leaking valve or seal                                   | Check pipeline.                                                                                                    |
|                                                     | Inappropriate measurement unit                          | Check measurement units using a<br>fieldbus host.                                                                                                    |
|                                                     | Inappropriate damping value                             | Check damping. See Section 5.7.1.                                                                                                    |
|                                                     | Slug flow                                               | See Section 5.11.                                                                                                    |
|                                                     | Plugged flow tube                                       | Check drive gain and frequency. Purge the flow tubes.                                                                                                    |
|                                                     | Mounting stress on sensor                               | <ul> <li>Check sensor mounting. Ensure that:</li> <li>Sensor is not being used to support pipe.</li> <li>Sensor is not being used to correct misaligned pipe.</li> <li>Sensor is not too heavy for pipe.</li> </ul> |
|                                                     | Sensor cross-talk                                       | Check environment for sensor with similar (±0.5 Hz) tube frequency.                                                                                                    |
| Erratic non-zero flow rate when flow                | Output wiring problem                                   | Verify fieldbus wiring.                                                                                                    |
| is steady                                           | Inappropriate measurement unit                          | Check measurement units using a fieldbus tool.                                                                                                    |
|                                                     | Inappropriate damping value                             | Check damping. See Section 5.7.1.                                                                                                    |
|                                                     | Excessive or erratic drive gain                         | See Sections 5.12.3 and 5.12.4.                                                                                                    |
|                                                     | Slug flow                                               | See Section 5.11.                                                                                                    |
|                                                     | Plugged flow tube                                       | Check drive gain and tube frequency.<br>Purge the flow tubes.                                                                                                    |
|                                                     | Wiring problem                                          | Verify all sensor-to-transmitter wiring and<br>ensure the wires are making good<br>contact.                                                                                                    |
| Inaccurate flow rate                                | Inappropriate measurement unit                          | Check measurement units using a<br>fieldbus host.                                                                                                    |
|                                                     | Bad sensor zero                                         | Rezero the flowmeter. See Section 1.5.                                                                                                    |
|                                                     | Bad flowmeter grounding                                 | See Section 5.10.3.                                                                                                    |
|                                                     | Slug flow                                               | See Section 5.11.                                                                                                    |
|                                                     | Incorrectly set linearization                           | See Section 5.7.6.                                                                                                    |
|                                                     | Wiring problem                                          | Verify all sensor-to-transmitter wiring and ensure the wires are making good contact.                                                                                                    |

| Table 5-2 Output problems and p | possible remedies continued |
|---------------------------------|-----------------------------|
|---------------------------------|-----------------------------|

| Symptom                                                              | Cause                            | Possible remedies                                                                     |
|----------------------------------------------------------------------|----------------------------------|---------------------------------------------------------------------------------------|
| Inaccurate density reading                                           | Problem with process fluid       | Use standard procedures to check quality of process fluid.                            |
|                                                                      | Wiring problem                   | Verify all sensor-to-transmitter wiring and ensure the wires are making good contact. |
|                                                                      | Bad flowmeter grounding          | See Section 5.10.3.                                                                   |
|                                                                      | Slug flow                        | See Section 5.11.                                                                     |
|                                                                      | Sensor cross-talk                | Check environment for sensor with similar $(\pm 0.5 \text{ Hz})$ tube frequency.      |
|                                                                      | Plugged flow tube                | Check drive gain and tube frequency.<br>Purge the flow tubes.                         |
| Temperature reading significantly different from process temperature | RTD failure                      | Check for alarm conditions and follow troubleshooting procedure for indicated alarm.  |
| Temperature reading slightly different from process temperature      | Temperature calibration required | Perform temperature calibration. See Section 2.4.                                     |
| Unusually high density reading                                       | Plugged flow tube                | Check drive gain and tube frequency.<br>Purge the flow tubes.                         |
| Unusually low density reading                                        | Slug flow                        | See Section 5.11.                                                                     |
| Unusually high tube frequency                                        | Sensor erosion                   | Contact Micro Motion Customer Service.                                                |
| Unusually low tube frequency                                         | Plugged flow tube                | Check drive gain and tube frequency.<br>Purge the flow tubes.                         |
| Unusually low pickoff voltages                                       | Several possible causes          | See Section 5.12.5.                                                                   |
| Unusually high drive gain                                            | Several possible causes          | See Section 5.12.3.                                                                   |

#### 5.7.1 Damping

An incorrectly set damping value may make the transmitter's output appear too sluggish or too jumpy. Adjust the FLOW\_DAMPING, TEMPERATURE\_DAMPING, and DENSITY\_DAMPING parameters in the transducer block to achieve the damping effect you want. See Section 3.9.

#### Other damping problems

If the transmitter appears to be applying damping values incorrectly or the damping effects do not appear to be changed by adjustments to the DAMPING parameters, then the PV\_FTIME parameter in an AI function block may be improperly set. Inspect each AI function block, and ensure that the PV\_FTIME parameter is set to zero.

#### 5.7.2 Flow cutoff

If the transmitter is sending an output of zero unexpectedly, then one of the cutoff parameters may be set incorrectly. See Section 3.12 for more information about configuring cutoffs.

#### 5.7.3 Output scale

An incorrectly configured output scale can cause the transmitter to report unexpected output levels. Verify that the XD\_SCALE values are set up correctly for each AI block. See Section 3.5.

#### 5.7.4 Calibration

Improper calibration may cause the transmitter to send unexpected output values. However, you should suspect an improper calibration only if the transmitter has been field-calibrated recently. Refer to Section 2.1 for more information about calibration.

Note: Micro Motion recommends using meter factors, rather than calibration, to prove the meter against a regulatory standard or to correct measurement error. Contact Micro Motion before calibrating your flowmeter. Refer to Section 3.10 for information about meter factors.

#### 5.7.5 Fieldbus network power conditioner

An incorrectly set or bad power conditioner can cause inappropriate communication from the transmitter. For the MTL power conditioner, the red switch (dual redundancy) should be set to *Normal Mode*. The yellow switch (termination) should be set to *Termination In*. If you suspect further problems with the power conditioner, contact Micro Motion Customer Service for assistance.

#### 5.7.6 Linearization

The linearization parameter in each AI function block can affect the transmitter's output. Verify that the L\_TYPE parameter is set to *Direct* or *Indirect*. For an explanation of each value, see Section 3.6.

#### 5.8 Lost static data alarm

After performing an EEPROM init using the Micro Motion Load Utility, the resource block may be out of service and indicating a lost static data alarm. (This will cause all the rest of the function blocks to also be out of service.)

This behavior is normal for an EEPROM initialization. Cycle power to the transmitter to clear the condition.

#### 5.9 Status alarms

Status alarms are reported by a fieldbus host, the display, and ProLink II software. Remedies for the alarm states appear in Table 5-3.

#### Table 5-3 Status alarms and remedies

| Display<br>code | Fieldbus          | ProLink II software | Possible remedies                                                        |
|-----------------|-------------------|---------------------|--------------------------------------------------------------------------|
| A1              | EEPROM error (CP) | EEPROM checksum     | Cycle power to the transmitter.                                          |
|                 |                   |                     | The flowmeter might need service. Contact Micro Motion Customer Service. |
| A2              | RAM error (CP)    | RAM error           | Cycle power to the transmitter.                                          |
|                 |                   |                     | The flowmeter might need service. Contact Micro Motion Customer Service. |
| A3              | Sensor Fail       | Sensor failure      | Check the test points. See Section 5.12.                                 |
|                 |                   |                     | Check wiring to sensor. See Section 5.10.2.                              |
|                 |                   |                     | Check for slug flow. See Section 5.11.                                   |
|                 |                   |                     | Check sensor tubes.                                                      |

#### Troubleshooting

| Display<br>code | Fieldbus                           | ProLink II software      | Possible remedies                                                                                                    |
|-----------------|------------------------------------|--------------------------|----------------------------------------------------------------------------------------------------|
| A4              | Temp. Overrange                    | Temperature overrange    | Check the test points. See Section 5.12.                                                                                                    |
|                 |                                    |                          | Check wiring to sensor. See Section 5.10.2.                                                                                                    |
|                 |                                    |                          | Verify process temperature range is within limits for sensor and transmitter.                                                                                                    |
|                 |                                    |                          | Contact Micro Motion Customer Service.                                                                                                    |
| A5              | Input overrange                    | Input overrange          | Check the test points. See Section 5.12.                                                                                                    |
|                 |                                    |                          | Verify process conditions.                                                                                                    |
|                 |                                    |                          | Verify that transmitter is configured to use appropriate measurement units. See Section 3.3.                                                                                                    |
|                 |                                    |                          | Re-zero the flowmeter. See Section 1.5.                                                                                                    |
| A6              | Unconfig – FloCal<br>Unconfig – K1 | Not configured           | Contact Micro Motion Customer Service.                                                                                                    |
| A7              | RTI failure                        | RTI failure              | Cycle power to the transmitter.                                                                                                    |
|                 |                                    |                          | The flowmeter might need service. Contact Micro Motion Customer Service.                                                                                                    |
| A8              | Dens. Overrange                    | Density overrange        | Check the test points. See Section 5.12.                                                                                                    |
|                 |                                    |                          | Check for air in flow tubes, tubes not filled, foreign material in tubes, coating in tubes.                                                                                                    |
| A9              | Xmitter Init                       | Transmitter initializing | Allow the transmitter to warm up. The error should disappear from the status words once the transmitter is ready for normal operation.                                                                                                    |
| A10             | Cal Failed                         | Calibration failure      | If alarm appears during zero, ensure there is no flow through the sensor, then retry.                                                                                                    |
|                 |                                    |                          | Cycle power to the flowmeter, then retry.                                                                                                    |
| A11             | Cal Fail: Low                      | Zero too low             | Ensure there is no flow through sensor, then retry.                                                                                                    |
|                 |                                    |                          | Cycle power to the flowmeter, then retry.                                                                                                    |
| A12             | Cal Fail: High                     | Zero too high            | Ensure there is no flow through sensor, then retry.                                                                                                    |
|                 |                                    |                          | Cycle power to the flowmeter, then retry.                                                                                                    |
| A13             | Cal Fail: Noisy                    | Zero too noisy           | Remove or reduce sources of electromechanical<br>noise, then attempt the calibration or zero procedure<br>again.<br>Possible sources of noise include:<br>• Mechanical pumps<br>• Electrical interference<br>• Vibration effects from nearby machinery |
|                 |                                    |                          | Cycle power to the flowmeter, then retry.                                                                                                    |
| A14             | Transmitter Fail                   | Transmitter fail         | Cycle power to the transmitter.                                                                                                    |
|                 |                                    |                          | The transmitter might need service. Contact Micro Motion Customer Service.                                                                                                    |
| A16             | Line RTD Over                      | Line temp out-of-range   | Check the test points. See Section 5.12.                                                                                                    |
|                 |                                    |                          | Check wiring to sensor. See Section 5.10.2.                                                                                                    |
|                 |                                    |                          | Contact Micro Motion Customer Service.                                                                                                    |
| A17             | Meter RTD Over                     | Meter temp out-of-range  | Check the test points. See Section 5.12.                                                                                                    |
|                 |                                    |                          | Contact Micro Motion Customer Service.                                                                                                    |

#### Table 5-3 Status alarms and remedies continued

#### Troubleshooting

| Display<br>code | Fieldbus               | ProLink II software              | Possible remedies                                                                                                    |
|-----------------|------------------------|----------------------------------|----------------------------------------------------------------------------------------------------|
| A18             | EEPROM err (2700)      | EEPROM checksum                  | Cycle power to the transmitter.                                                                                                    |
|                 |                        |                                  | The transmitter might need service. Contact Micro Motion Customer Service.                                                                            |
| A19             | RAM err (2700)         | RAM error                        | Cycle power to the transmitter.                                                                                                    |
|                 |                        |                                  | The transmitter might need service. Contact Micro Motion Customer Service.                                                                            |
| A20             | Unconfig – FloCal      | Cal factor unentered             | Contact Micro Motion Customer Service.                                                                                                    |
| A21             | Unconfigured—need K1   | Incorrect sensor type            | Contact Micro Motion Customer Service.                                                                                                    |
| A22             | EEPROM error (CP)      | Configuration corrupt            | The flowmeter needs service. Contact Micro Motion Customer Service.                                                                                   |
| A23             | EEPROM error (CP)      | Totals corrupt                   | The flowmeter needs service. Contact Micro Motion Customer Service.                                                                                   |
| A24             | EEPROM error (CP)      | CP program corrupt               | The flowmeter needs service. Contact Micro Motion Customer Service.                                                                                   |
| A25             | Boot Fail (CP)         | Boot sector fault                | The flowmeter needs service. Contact Micro Motion Customer Service.                                                                                   |
| A26             | Sns/Xmitter comm fault | Sensor/transmitter comm. failure | Check wiring between transmitter and sensor (see<br>Section 5.10.2). The wires may be swapped. After<br>swapping wires, cycle power to the flowmeter. |
|                 |                        |                                  | Check for noise in wiring or transmitter environment.                                                                                                 |
|                 |                        |                                  | Check sensor LED. See Section 5.13.1.                                                                                                    |
|                 |                        |                                  | Perform the sensor resistance test. See Section 5.13.2.                                                                                               |
| A102            | Drive Overrange        | Drive overrange                  | Excessive or erratic drive gain. See Section 5.12.3.                                                                                                  |
| A103            | Data Loss Possible     | Data loss possible               | Cycle power to the transmitter.                                                                                                    |
|                 |                        |                                  | The transmitter might need service. Contact Micro Motion Customer Service.                                                                            |
| A104            | Cal in Progress        | Calibration in progress          | Allow the flowmeter to complete calibration.                                                                                                    |
| A105            | Slug Flow              | Slug flow                        | Allow slug flow to clear from the process.                                                                                                    |
|                 |                        |                                  | See Section 5.11.                                                                                                    |
| A107            | Power Reset            | Power reset                      | No action is necessary.                                                                                                    |

#### 5.10 Diagnosing wiring problems

Use the procedures in this section to check the transmitter installation for wiring problems.

### A WARNING

Removing the wiring compartment covers in explosive atmospheres while the power is on can cause an explosion.

Before removing the field wiring compartment cover in explosive atmospheres, shut off the power and wait five minutes.

#### 5.10.1 Checking the power supply wiring

To check the power supply wiring:

- 1. Verify that the correct external fuse is used. An incorrect fuse can limit current to the transmitter and keep it from initializing.
- 2. Power down the transmitter.
- 3. If the transmitter is in a hazardous area, wait five minutes.
- 4. Ensure that the power supply wires are connected to the correct terminals. Refer to the installation manual.
- 5. Verify that the power supply wires are making good contact and are not clamped to the wire insulation.
- 6. Inspect the voltage label on the inside of the field-wiring compartment. Verify that the voltage supplied to the transmitter matches the voltage specified on the label.
- 7. Use a voltmeter to test the voltage at the transmitter's power supply terminals. Verify that it is within specified limits. For DC power, you may need to size the cable. Refer to the installation manual for information about the transmitter power supply.

#### 5.10.2 Checking the sensor-to-transmitter wiring

To check the sensor-to-transmitter wiring, verify that:

- The transmitter is connected to the sensor according to the wiring information provided in the transmitter installation manual.
- The wires are making good contact with the terminals.
- The mating connector between the sensor and the transmitter is securely plugged into its socket.

If the wires are incorrectly connected, power down the transmitter (wait five minutes before opening the transmitter compartment if the transmitter is in a hazardous area), correct the wiring, then restore power to the transmitter.

#### 5.10.3 Checking the grounding

The sensor and the transmitter must be grounded. The transmitter is grounded via the shielded cable between the sensor and the transmitter. The sensor mounting plate must be grounded to earth. See the installation manual.

#### 5.10.4 Checking the communication wiring

To check the communication wiring, verify that:

- Communication wires and connections meet FOUNDATION fieldbus wiring standards.
- Wires are connected according to instructions provided in the transmitter installation manual.
- Wires are making good contact with the terminals.

#### 5.11 Checking slug flow

The dynamics of slug flow are described in Section 3.11. If the transmitter is reporting a slug flow alarm, first check the process and possible mechanical causes for the alarm:

- Actual changes in process density
- Cavitation or flashing
- Leaks

If there are no mechanical causes for the slug flow alarm, the slow flow limits and duration may be set too high or too low. The high limit is set by default to 5.0 g/cm<sup>3</sup>, and the low limit is set by default to 0.0 g/cm<sup>3</sup>. Lowering the high limit or raising the low limit will cause the transmitter to be more sensitive to changes in density. If you expect occasional slug flow in your process, you may need to increase the slug flow duration. A longer slug flow duration will make the transmitter more tolerant of slug flow.

#### 5.12 Checking the test points

You can diagnose sensor failure or overrange status alarms by checking the flowmeter test points. The *test points* include left and right pickoff voltages, drive gain, and tube frequency.

#### 5.12.1 Obtaining the test points

You can obtain the test points with a fieldbus host or ProLink II software.

#### With a fieldbus host

To obtain the test points with a fieldbus host:

- 1. Select the **DIAGNOSTICS** transducer block.
- 2. Write down the values of the DRIVE\_GAIN, LEFT\_PICKOFF\_VOLTAGE, RIGHT\_PICKOFF\_VOLTAGE, and TUBE\_FREQUENCY parameters.

#### With ProLink II software

To obtain the test points with ProLink II software:

- 1. Choose **ProLink > Diagnostic Information**.
- 2. Write down the value you find in the **Tube Frequency** box, the **Left Pickoff** box, the **Right Pickoff** box, and the **Drive Gain** box.

#### 5.12.2 Evaluating the test points

Use the following guidelines to evaluate the test points:

- If the drive gain is at 100%, refer to Section 5.12.3.
- If the drive gain is unstable, refer to Section 5.12.4.
- The pickoff value for LF-Series sensors is 800 mV peak-to-peak.
  - If the value for the left or right pickoff does not match this value, refer to Section 5.12.5.
  - If the pickoff values match this value, record your troubleshooting data and contact the Micro Motion Customer Service Department for assistance.

#### Troubleshooting

#### 5.12.3 Excessive drive gain

The causes and possible solutions of excessive drive gain are listed in Table 5-4.

#### Table 5-4 Excessive drive gain causes and solutions

| Cause                                                                 | Solution                                                                                          |
|-----------------------------------------------------------------------|---------------------------------------------------------------------------------------------------|
| Excessive slug flow                                                   | Eliminate slugs.                                                                                  |
| Plugged flow tube                                                     | Purge the flow tubes.                                                                             |
| Cavitation or flashing                                                | Increase inlet or back pressure at the sensor.                                                    |
|                                                                       | If a pump is located upstream from the sensor, increase the distance between the pump and sensor. |
| Drive board or module failure, cracked flow tube, or sensor imbalance | Contact Micro Motion Customer Service.                                                            |
| Mechanical binding at sensor                                          | Ensure sensor is free to vibrate.                                                                 |
| Open drive or left pickoff sensor coil                                | Contact Micro Motion Customer Service.                                                            |
| Flow rate out of range                                                | Ensure flow rate is within sensor limits.                                                         |

#### 5.12.4 Erratic drive gain

The causes and possible solutions of erratic drive gain are listed in Table 5-5.

#### Table 5-5 Erratic drive gain causes and solutions

| Cause                                                       | Solution                                                                                                    |
|-------------------------------------------------------------|----------------------------------------------------------------------------------------------------|
| Polarity of pick-off reversed or polarity of drive reversed | Contact Micro Motion Customer Service.                                                                                                    |
| Slug flow                                                   | Verify flow tubes are completely filled with process<br>fluid, and that slug flow limits and duration are properly<br>configured. See Section 5.11. |
| Foreign material caught in flow tubes                       | Purge flow tubes.                                                                                                    |

#### 5.12.5 Bad pickoff voltage

The causes and possible solutions of bad pickoff voltage are listed in Table 5-6.

#### Table 5-6 Bad pickoff voltage causes and solutions

| Cause                                             | Solution                                                                                                    |
|---------------------------------------------------|----------------------------------------------------------------------------------------------------|
| Process flow rate beyond the limits of the sensor | Verify that the process flow rate is not out of range of the sensor.                                                                              |
| Slug flow                                         | Verify the flow tubes are completely filled with process fluid, and that slug flow limits and duration are properly configured. See Section 5.11. |
| No tube vibration in sensor                       | Check for plugging.                                                                                                    |
|                                                   | Ensure sensor is free to vibrate (no mechanical binding).                                                                                         |
|                                                   | Verify wiring.                                                                                                    |
| Process beyond the limits of the sensor           | Verify that the process flow rate is not out of range of the sensor.                                                                              |
| Moisture in the sensor electronics                | Eliminate the moisture in the sensor electronics.                                                                                                 |
| The sensor is damaged                             | Contact Micro Motion Customer Service.                                                                                                    |

#### 5.13 Checking the sensor

Two sensor procedures are available:

- You can check the sensor LED. The sensor has an LED that indicates different flowmeter conditions.
- You can perform the sensor resistance test to check for a damaged sensor.

#### 5.13.1 Checking the sensor LED

To check the sensor LED:

- 1. Maintain power to the transmitter.
- 2. Check the sensor LED against the conditions described in Table 5-7.

#### Table 5-7 Sensor LED behavior, flowmeter conditions, and remedies

| LED behavior                            | Condition                                       | Possible remedy                                                                                                    |
|-----------------------------------------|-------------------------------------------------|----------------------------------------------------------------------------------------------------|
| 1 flash per second<br>(75% off, 25% on) | Normal operation                                | No action required.                                                                                                    |
| 1 flash per second<br>(25% off, 75% on) | Slug flow                                       | See Section 5.11.                                                                                                    |
| Solid on                                | Zero or calibration in progress                 | If zero or calibration procedure is in progress, no action is required. If these procecures are not in progress, contact Micro Motion Customer Service.                                                                                                    |
|                                         | Sensor receiving<br>between 11.5 and 5<br>volts | Check power supply to transmitter. See Section 5.10.1.                                                                                                    |
| 3 rapid flashes followed by a pause     | Broken pin                                      | Contact Micro Motion Customer Service.                                                                                                    |
| 4 flashes per second                    | Fault condition                                 | Check alarm status.                                                                                                    |
| OFF                                     | Sensor receiving less than 5 volts              | Verify power supply wiring to sensor. Refer to transmitter installation manual.                                                                                                    |
|                                         |                                                 | If status LED is lit, transmitter is receiving power. Check voltage across terminals 1 (VDC+) and 2 (VDC-) in sensor. Normal reading is approximately 14 VDC. If reading is normal, internal sensor failure is possible — contact Micro Motion Customer Service. If reading is 0, internal transmitter failure is possible — contact Micro Motion Customer Service. If reading is less than 1 VDC, verify power supply wiring to sensor. Wires may be switched. Refer to transmitter installation manual. |
|                                         |                                                 | If status LED is not lit, transmitter is not receiving power. Check power supply. If power supply is operational, internal transmitter, display, or LED failure is possible. Contact Micro Motion Customer Service.                                                                                                    |
|                                         | Sensor internal failure                         | Contact Micro Motion Customer Service.                                                                                                    |

#### 5.13.2 Sensor resistance test

To perform the sensor resistance test:

1. At the transmitter, disconnect the 4-wire sensor cable from the mating connector. See Figure 5-1.

#### Troubleshooting

Figure 5-1 Sensor resistance test and wire pairs

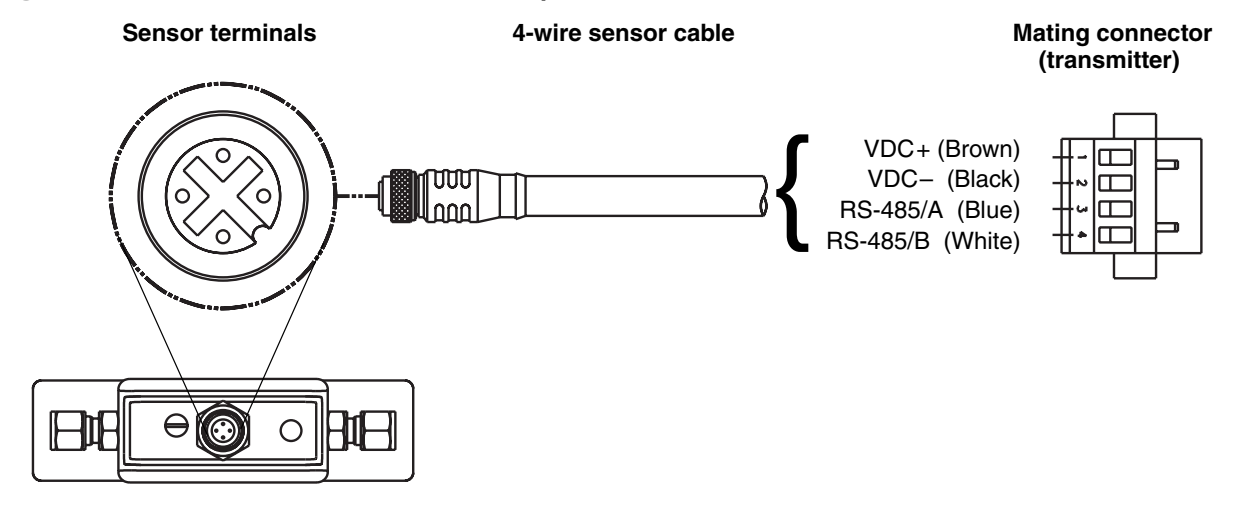

- 2. Measure the resistance between the following wire pairs:
  - Blue and white (RS-485/A and RS-485/B). Resistance should be 40 k $\Omega$  to 50 k $\Omega$ .
  - Black and blue (VDC– and RS-485/A). Resistance should be 20 k $\Omega$  to 25 k $\Omega$ .
  - Black and white (VDC– and RS-485/B). Resistance should be 20 k $\Omega$  to 25 k $\Omega$ .
- 3. If any resistance measurements are lower than specified, the sensor may not be able to communicate with a transmitter. Contact Micro Motion.
- 4. To return to normal operation, reconnect the 4-wire sensor cable to the mating connector.

# Appendix A Using ProLink II Software

#### A.1 Overview

The instructions in this manual assume that users are already familiar with ProLink II software and can perform the following tasks:

- Start and navigate in ProLink II software
- Establish communication between ProLink II software and compatible devices
- Transmit and receive configuration information between ProLink II software and compatible devices

If you are unable to perform the tasks listed above, consult the ProLink II software manual before attempting to use the software to configure a transmitter.

#### A.2 Connecting to a transmitter

You can temporarily connect a personal computer (PC) to the transmitter's service port. The service port is located in the power supply compartment, beneath the cover. See Figure A-1.

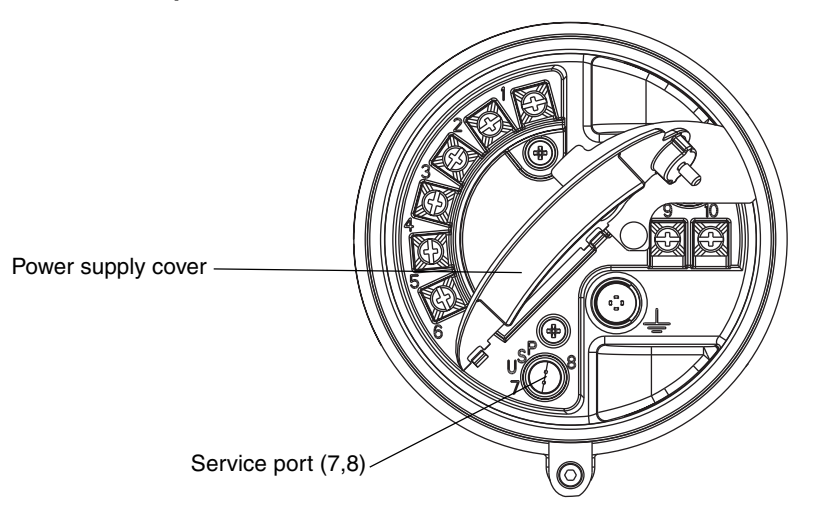

#### Figure A-1 Service port

To connect to the service port:

1. Open the cover to the wiring compartment.

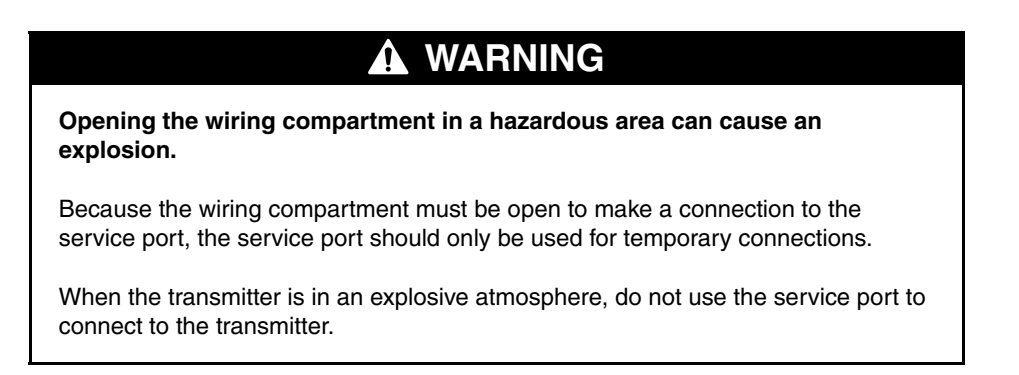

- 2. Open the transmitter's power supply cover.
- 3. Connect one end of the signal converter leads to the RS-485 terminals on the signal converter.
- 4. Connect the other end of the signal converter leads to the service-port terminals. See Figure A-2.

## WARNING

Opening the power supply compartment can expose the operator to electric shock.

To avoid the risk of electric shock, do not touch the power supply wires or terminals while using the service port.

#### Figure A-2 Connecting to the service port

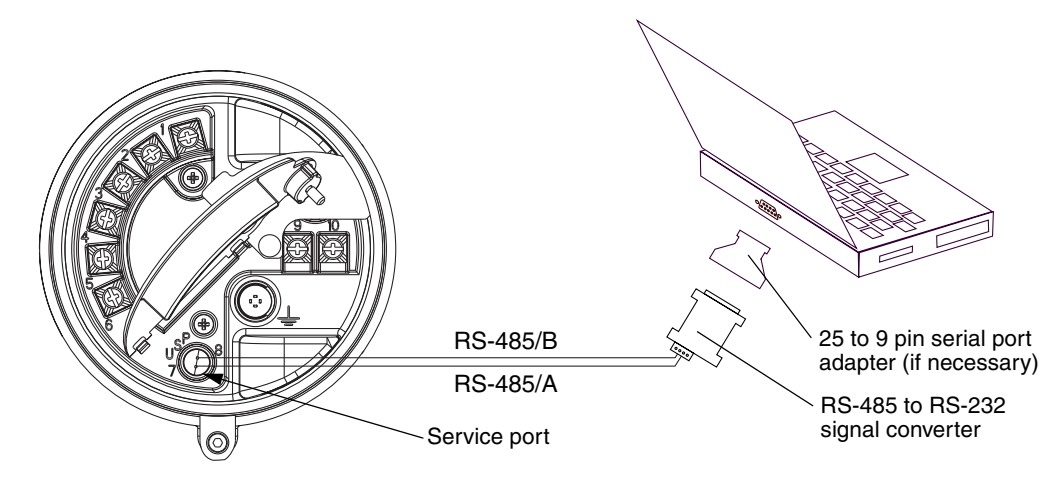

Function Blocks

## Appendix B Using the Display

#### B.1 Overview

This appendix describes the basic use of the display.

#### B.2 Components

Figure B-1 illustrates the display components.

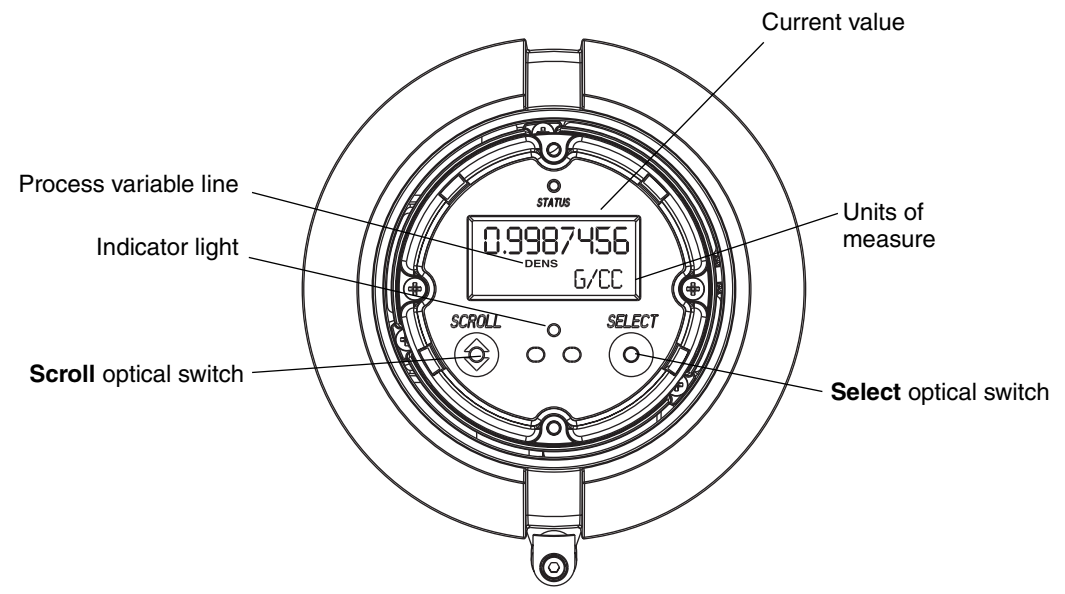

The **Scroll** and **Select** optical switches are used to navigate the transmitter display. To activate an optical switch, touch the glass in front of the optical switch or move your finger over the optical switch close to the glass. The optical switch indicator will be solid red when a single switch is activated, and will flash red when both switches are activated simultaneously.

Figure B-1 Display components

#### B.3 Display password

Some of the display functions, such as the off-line menu and resetting totalizers, can be protected by a password. For information about setting the password, refer to Section 3.15.3.

If a password is required, the word **CODE?** appears at the top of the password screen. Enter the digits of the password one at a time by using **Scroll** to choose a number and **Select** to move to the next digit.

If you encounter the display password screen but do not know the password, wait 60 seconds without activating the display detectors. The password screen will time out automatically and you will be returned to the previous screen.

#### **B.4** Abbreviations

The display uses a number of abbreviations. Table B-1 lists the abbreviations used by the display.

| Abbreviation | Definition                               | Abbreviation | Definition                      |
|--------------|------------------------------------------|--------------|---------------------------------|
| ACK          | Acknowledge                              | NETMI        | ED net mass inventory           |
| AVE_D        | Average density                          | NETVI        | ED net volume inventory         |
| AVE_T        | Average temperature                      | OFFLN        | Offline                         |
| BRD_T        | Board temperature                        | PASSW        | Password                        |
| CONC         | Concentration                            | PWRIN        | Input voltage                   |
| CONFG        | Configure (or configuration)             | r.           | Revision                        |
| DENS         | Density                                  | RDENS        | Density at reference            |
| DGAIN        | Drive gain                               |              |                                 |
| DISBL        | Disable                                  | RPO_A        | Right pickoff amplitude         |
| DRIVE%       | Drive gain                               | SGU          | Specific gravity units          |
| DSPLY        | Display                                  | SIM          | Simulated                       |
| ENABL        | Enable                                   | SPECL        | Special                         |
| EXT T        | External temperature                     | STD M        | Standard mass flow rate         |
| <br>FLDIR    | Flow direction                           | STD V        | Standard volume flow rate       |
| FLSWT        | Flow switch                              | STDVI        | Standard volume inventory       |
| LPO A        | Left pickoff amplitude                   | TCDENS       | Temperature-corrected density   |
| LVOLI        | Volume inventory                         | TCORI        | Temperature-corrected inventory |
| LZERO        | Live zero flow                           | TCORR        | Temperature-corrected total     |
| MAINT        | Maintenance                              | TCVOL        | Temperature-corrected volume    |
| MASS         | Mass flow                                | TEMPR        | Temperature                     |
| MASSI        | Mass inventory                           | TUBEF        | Raw tube frequency              |
| MFLOW        | Mass flow                                | VFLOW        | Volume flow                     |
| MTR_T        | Case temperature (T-Series sensors only) | VOL          | Volume flow                     |
| NET M        | ED net mass flow rate                    | WTAVE        | Weighted average                |
| NET V        | ED net volume flow rate                  | XMTR         | Transmitter                     |

#### Table B-1Display abbreviations

# Function Blocks

# Appendix C FOUNDATION Fieldbus Function Block Reference

#### C.1 FOUNDATION fieldbus technology and fieldbus function blocks

This appendix introduces fieldbus systems that are common to all fieldbus devices, including AI, AO, INT, and PID function blocks. The transducer function blocks present in the Micro Motion LF-Series transmitter are documented in Appendix D.

#### C.1.1 Introduction

A fieldbus system is a distributed system composed of field devices and control and monitoring equipment integrated into the physical environment of a plant or factory. Fieldbus devices work together to provide I/O and control for automated processes and operations. The Fieldbus Foundation provides a framework for describing these systems as a collection of physical devices interconnected by a fieldbus network. One of the ways the physical devices are used is to perform their portion of the total system operation by implementing one or more function blocks.

#### **Function blocks**

Function blocks within the fieldbus device perform the various functions required for process control. Because each system is different, the mix and configuration of functions are different. Therefore, the Fieldbus Foundation has designed a range of function blocks, each addressing a different need.

The Fieldbus Foundation has established the function blocks by defining a small set of parameters used in all function blocks called universal parameters. They have also published definitions for transducer blocks commonly used with standard function blocks. Examples include temperature, pressure, level, and flow transducer blocks.

A block is a tagged logical processing unit. The tag is the name of the block. System management services locate a block by its tag. Thus the service personnel need only know the tag of the block to access or change the appropriate block parameters. Function blocks are also capable of performing short-term data collection and storage for reviewing blocks and their parameters.

#### C.1.2 Block operation

In addition to function blocks, fieldbus devices contain two other block types to support the function blocks. These are the resource block and the transducer block. The resource block contains the hardware specific characteristics associated with a device. Transducer blocks couple the function blocks to local I/O functions.

#### C.2 Analog input function block

The analog input (AI) function block processes field device measurements and makes them available to other function blocks. The output value from the AI block is in engineering units and contains a status indicating the quality of the measurement. The measuring device may have several measurements or derived values available in different channels. Use the channel number to define the variable that the AI block processes.

#### Figure C-1 Analog input function block

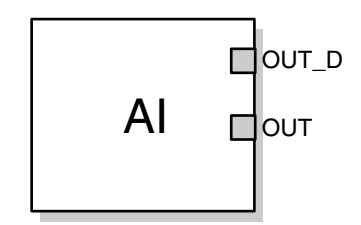

• OUT—The block ouput value and status

OUT\_D—Discrete output that signals a selected alarm condition

The AI block supports alarming, signal scaling, signal filtering, signal status calculation, mode control, and simulation. In Automatic mode, the block's output parameter (OUT) reflects the process variable (PV) value and status. In Manual mode, OUT may be set manually. The Manual mode is reflected on the output status. A discrete output (OUT\_D) is provided to indicate whether a selected alarm condition is active. Alarm detection is based on the OUT value and user specified alarm limits. Table C-1 lists the AI block parameters and their units of measure, descriptions, and index numbers. AI block timing is illustrated in Figure C-2.

#### Table C-1 Definitions of analog input function block system parameters

| Parameter  | Index<br>Number | Units | Description                                                                                                    |
|------------|-----------------|-------|----------------------------------------------------------------------------------------------------|
| ACK_OPTION | 23              | None  | Used to set auto acknowledgment of alarms                                                                                                    |
| ALARM_HYS  | 24              | %     | The amount the alarm value must return<br>within the alarm limit before the associated<br>active alarm condition clears                                                                                                    |
| ALARM_SEL  | 38              | None  | Used to select the process alarm conditions that will cause the OUT_D parameter to be set                                                                                                    |
| ALARM_SUM  | 22              | None  | The summary alarm is used for all process<br>alarms in the block. The cause of the alert is<br>entered in the subcode field. The first alert<br>to become active will set the Active status in<br>the Status parameter. As soon as the<br>Unreported status is cleared by the alert<br>reporting task, another block alert may be<br>reported without clearing the Active status,<br>if the subcode has changed. |
| ALERT_KEY  | 04              | None  | The identification number of the plant unit.<br>This information may be used in the host for<br>sorting alarms, etc.                                                                                                    |
# Table C-1 Definitions of analog input function block system parameters continued

| Demonster  | Index  | 11                | Description                                                                                                    |
|------------|--------|-------------------|----------------------------------------------------------------------------------------------------|
| Parameter  | Number | Units             | Description                                                                                                    |
| BLOCK_ALM  | 21     | None              | The block alarm is used for all configuration,<br>hardware, connection failure or system<br>problems in the block. The cause of the<br>alert is entered in the subcode field. The<br>first alert to become active will set the Active<br>status in the Status parameter. As soon as<br>the Unreported status is cleared by the alert<br>reporting task, another block alert may be<br>reported without clearing the Active status,<br>if the subcode has changed. |
| BLOCK_ERR  | 06     | None              | This parameter reflects the error status<br>associated with the hardware or software<br>components associated with a block. It is a<br>bit string, so that multiple errors may be<br>shown.                                                                                                    |
| CHANNEL    | 15     | None              | The CHANNEL value is used to select the<br>measurement value. Refer to the<br>appropriate device manual for information<br>about the specific channels available in<br>each device.<br>You must configure the CHANNEL<br>parameter before you can configure the<br>XD_SCALE parameter.                                                                                                    |
| FIELD_VAL  | 19     | %                 | The value and status from the transducer<br>block or from the simulated input when<br>simulation is enabled                                                                                                    |
| GRANT_DENY | 12     | None              | Options for controlling access of host<br>computers and local control panels to<br>operating, tuning, and alarm parameters of<br>the block.<br>Not used by device.                                                                                                    |
| HI_ALM     | 34     | None              | The HI alarm data, which includes a value<br>of the alarm, a timestamp of occurrence,<br>and the state of the alarm                                                                                                    |
| HI_HI_ALM  | 33     | None              | The HI HI alarm data, which includes a value of the alarm, a timestamp of occurrence, and the state of the alarm                                                                                                    |
| HI_HI_LIM  | 26     | EU of<br>PV_SCALE | The setting for the alarm limit used to detect the HI HI alarm condition                                                                                                    |
| HI_HI_PRI  | 25     | None              | The priority of the HI HI alarm                                                                                                    |
| HI_LIM     | 28     | EU of<br>PV_SCALE | The setting for the alarm limit used to detect the HI alarm condition                                                                                                    |
| HI_PRI     | 27     | None              | The priority of the HI alarm                                                                                                    |
| IO_OPTS    | 13     | None              | Allows the selection of I/O options used to alter the PV. Low cutoff enabled is the only selectable option.                                                                                                    |
| L_TYPE     | 16     | None              | Linearization type. Determines whether the<br>field value is used directly (Direct), is<br>converted linearly (Indirect), or is converted<br>with the square root (Indirect Square Root).                                                                                                    |
| LO_ALM     | 35     | None              | The LO alarm data, which includes a value<br>of the alarm, a timestamp of occurrence,<br>and the state of the alarm                                                                                                    |

| Parameter  | Index<br>Number | Units              | Description                                                                                                    |
|------------|-----------------|--------------------|----------------------------------------------------------------------------------------------------|
|            | 00              |                    |                                                                                                    |
|            | 30              | PV_SCALE           | the LO alarm condition                                                                                                    |
| LO_LO_ALM  | 36              | None               | The LO LO alarm data, which includes a value of the alarm, a timestamp of occurrence, and the state of the alarm                                                                                                    |
| LO_LO_LIM  | 32              | EU of<br>PV_SCALE  | The setting for the alarm limit used to detect the LO LO alarm condition                                                                                                    |
| LO_LO_PRI  | 31              | None               | The priority of the LO LO alarm                                                                                                    |
| LO_PRI     | 29              | None               | The priority of the LO alarm                                                                                                    |
| LOW_CUT    | 17              | %                  | If percentage value of transducer input fails below this, $PV = 0$ .                                                                                                    |
| MODE_BLK   | 05              | None               | The actual, target, permitted, and normal<br>modes of the block.<br>Target: The mode to "go to"<br>Actual: The mode the "block is currently in"<br>Permitted: Allowed modes that target may<br>take on<br>Normal: Most common mode for target |
| OUT        | 08              | EU of<br>OUT_SCALE | The block output value and status                                                                                                    |
| OUT_D      | 37              | None               | Discrete output to indicate a selected alarm condition                                                                                                    |
| OUT_SCALE  | 11              | None               | The high and low scale values, engineering<br>units code, and number of digits to the right<br>of the decimal point associated with OUT                                                                                                    |
| PV         | 07              | EU of<br>XD_SCALE  | The process variable used in block execution                                                                                                    |
| PV_FTIME   | 18              | Seconds            | The time constant of the first-order PV filter.<br>It is the time required for a 63% change in<br>the IN value.                                                                                                    |
| SIMULATE   | 09              | None               | A group of data that contains the current<br>transducer value and status, the simulated<br>transducer value and status, and the<br>enable/disable bit                                                                                         |
| STRATEGY   | 03              | None               | The strategy field can be used to identify grouping of blocks. This data is not checked or processed by the block.                                                                                                    |
| ST_REV     | 01              | None               | The revision level of the static data<br>associated with the function block. The<br>revision value will be incremented each time<br>a static parameter value in the block is<br>changed.                                                      |
| TAG_DESC   | 02              | None               | The user description of the intended application of the block                                                                                                    |
| UPDATE_EVT | 20              | None               | This alert is generated by any change to the static data.                                                                                                    |

# Table C-1 Definitions of analog input function block system parameters continued

| Parameter | Index<br>Number | Units          | Description                                                                                                    |
|-----------|-----------------|----------------|----------------------------------------------------------------------------------------------------|
| VAR_INDEX | 39              | % of OUT Range | The average absolute error between the PV<br>and its previous mean value over that<br>evaluation time defined by VAR_SCAN                                                                                                    |
| VAR_SCAN  | 40              | Seconds        | The time over which the VAR_INDEX is evaluated                                                                                                    |
| XD_SCALE  | 10              | None           | The high and low scale values, engineering<br>units code, and number of digits to the right<br>of the decimal point associated with the<br>channel input value.<br>The XD_SCALE units code must match the<br>units code of the measurement channel in<br>the transducer block. If the units do not<br>match, the block will not transition to MAN<br>or AUTO. |

## Table C-1 Definitions of analog input function block system parameters continued

# C.2.1 Simulation

To support testing, you can either change the mode of the block to manual and adjust the output value, or you can enable simulation through the configuration tool and manually enter a value for the measurement value and its status. In both cases, you must first set the ENABLE jumper on the field device.

Note: All fieldbus instruments have a simulation jumper. As a safety measure, the jumper has to be reset every time there is a power interruption. This measure is to prevent devices that went through simulation in the staging process from being installed with simulation enabled.

With simulation enabled, the actual measurement value has no impact on the OUT value or the status.

## Figure C-2 Analog input function block timing

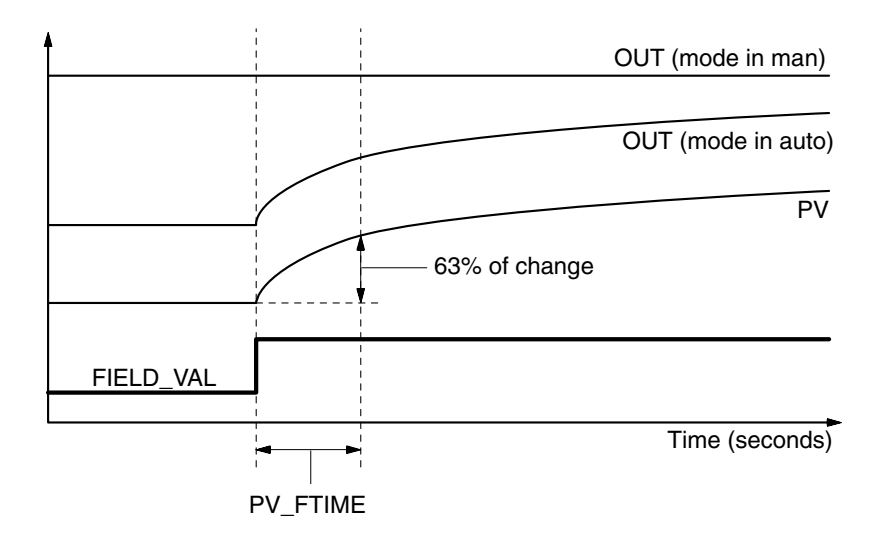

## C.2.2 Filtering

The filtering feature changes the response time of the device to smooth variations in output readings caused by rapid changes in input. You can adjust the filter time constant (in seconds) using the PV\_FTIME parameter. Set the filter time constant to zero to disable the filter feature.

## C.2.3 Signal conversion

You can set the signal conversion type with the Linearization Type (L\_TYPE) parameter. You can view the converted signal (in percent of XD\_SCALE) through the FIELD\_VAL parameter.

 $\label{eq:FIELDVAL} \mbox{FIELDVAL} \ = \ \frac{100 \times (ChannelValue - EU^* @ 0\%)}{EU^* @ 100\% - EU @ 0\%}$ 

\*XD\_SCALE values

You can choose from direct, indirect, or indirect square root signal conversion with the L\_TYPE parameter.

#### Direct

Direct signal conversion allows the signal to pass through the accessed channel input value (or the simulated value when simulation is enabled).

#### Indirect

Indirect signal conversion converts the signal linearly to the accessed channel input value (or the simulated value when simulation is enabled) from its specified range (XD\_SCALE) to the range and units of the PV and OUT parameters (OUT\_SCALE).

$$PV = \left(\frac{FIELD_VAL}{100}\right) \times (EU^{**} @ 100\% - EU^{**} @ 0\%) + EU^{**} @ 0\%$$

\*\*OUT\_SCALE values

#### **Indirect square root**

Indirect square root signal conversion takes the square root of the value computed with the indirect signal conversion and scales it to the range and units of the PV and OUT parameters.

$$PV = \sqrt{\frac{FIELD_VAL}{100}} \times (EU^{**} @ 100\% - EU^{**} @ 0\%) + EU^{**} @ 0\%$$
\*\*OUT SCALE values

When the converted input value is below the limit specified by the LOW\_CUT parameter, and the low cutoff I/O option (IO\_OPTS) is enabled (True), a value of zero is used for the converted value (PV). This option is useful to eliminate false readings when the differential pressure measurement is close to zero, and it may also be useful with zero-based measurement devices such as flowmeters.

Note: Low cutoff is the only I/O option supported by the AI block. You can set the I/O option in manual or out of service mode only.

## C.2.4 Block errors

Table C-2 lists conditions reported in the BLOCK\_ERR parameter. Conditions in *italics* are inactive for the AI block and are given here only for your reference.

| Table C-2 | BLOCK_ | ERR | conditions |
|-----------|--------|-----|------------|
|-----------|--------|-----|------------|

| Condition<br>Number | Condition Name and Description                                                                                                    |
|---------------------|----------------------------------------------------------------------------------------------------|
| 0                   | Other                                                                                                    |
| 1                   | Block Configuration Error: The selected channel carries a measurement that is incompatible with the engineering units selected in XD_SCALE, the L_TYPE parameter is not configured, or CHANNEL = zero. |
| 2                   | Link Configuration Error                                                                                                    |
| 3                   | Simulate Active: Simulation is enabled and the block is using a simulated value in its execution.                                                                                                    |
| 4                   | Local Override                                                                                                    |
| 5                   | Device Fault State Set                                                                                                    |
| 6                   | Device Needs Maintenance Soon                                                                                                    |
| 7                   | Input Failure/Process Variable has Bad Status: The hardware is bad, or a bad status is being simulated.                                                                                                |
| 8                   | Output Failure: The output is bad based primarily upon a bad input.                                                                                                    |
| 9                   | Memory Failure                                                                                                    |
| 10                  | Lost Static Data                                                                                                    |
| 11                  | Lost NV Data                                                                                                    |
| 12                  | Readback Check Failed                                                                                                    |
| 13                  | Device Needs Maintenance Now                                                                                                    |
| 14                  | Power Up                                                                                                    |
| 15                  | Out of Service: The actual mode is out of service.                                                                                                    |

## C.2.5 Modes

The AI function Block Supports three modes of operation as defined by the MODE\_BLK parameter:

- Manual (Man)—The block output (OUT) may be set manually.
- Automatic (Auto)—OUT reflects the analog input measurement or the simulated value when simulation is enabled.
- Out of Service (O/S)—The block is not processed. FIELD\_VAL and PV are not updated and the OUT status is set to Bad: Out of Service. The BLOCK\_ERR parameter shows Out of Service. In this mode, you can make changes to all configured parameters. The target mode of a block may be restricted to one or more of the supported modes.

## C.2.6 Alarm detection

A block alarm will be generated whenever the BLOCK\_ERR has an error bit set. The types of block error for the AI block are defined in Table C-2.

Process alarm detection is based on the OUT value. You can configure the alarm limits of the following standard alarms:

- High (HI\_LIM)
- High high (HI\_HI\_LIM)
- Low (LO\_LIM)
- Low low (LO\_LO\_LIM)

In order to avoid alarm chattering when the variable is oscillating around the alarm limit, an alarm hysteresis in percent of the PV span can be set using the ALARM\_HYS parameter. The priority of each alarm is set in the following parameters:

- HI\_PRI
- HI\_HI\_PRI
- LO\_PRI
- LO\_LO\_PRI

Table C-3 shows the five alarm priority levels.

| Table C-3 | Alarm | priority | levels |
|-----------|-------|----------|--------|
|-----------|-------|----------|--------|

| Priority Description                                                                                                    |
|----------------------------------------------------------------------------------------------------|
| The priority of an alarm condition changes to 0 after the condition that caused the alarm is corrected.                                                       |
| An alarm condition with a priority of 1 is recognized by the system, but is not reported to the operator.                                                     |
| An alarm condition with a priority of 2 is reported to the operator, but does not require operator attention. Examples include diagnostics and system alerts. |
| Alarm conditions of priority 3 to 7 are advisory alarms of increasing priority.                                                                               |
| Alarm conditions of priority 8 to 15 are critical alarms of increasing priority.                                                                              |
|                                                                                                    |

## C.2.7 Status handling

Normally, the status of the PV reflects the status of the measurement value, the operating condition of the I/O card, and any active alarm condition. In Auto mode, OUT reflects the value and status quality of the PV. In Man mode, the OUT status constant limit is set to indicate that the value is a constant and the OUT status is *Good*.

The **Uncertain**—EU range violation status is always set, and the PV status is set high- or low-limited if the sensor limits for conversion are exceeded.

Function Blocks

In the STATUS\_OPTS parameter, you can select from the following options to control the status handling:

- **BAD if Limited**—Sets the OUT status quality of *Bad* when the value is higher or lower than the sensor limits
- Uncertain if Limited—Sets the OUT status quality to *Uncertain* when the value is higher or lower than the sensor limits
- Uncertain if in Manual mode—The status of the Output is set to *Uncertain* when the mode is set to Manual

Note: The instrument must be in Manual or Out of Service mode to set the status option.

Note: The AI block supports only the BAD if Limited option. Unsupported options are not grayed out; they appear on the screen in the same manner as supported options.

## C.2.8 Advanced features

The AI function block provided with Fisher-Rosemount fieldbus devices provides added capability through the addition of the following parameters:

- ALARM\_TYPE—Allows one or more of the process alarm conditions detected by the AI function block to be used in setting its OUT\_D parameter.
- **OUT\_D**—Discrete output of the AI function block based on the detection of process alarm condition(s). This parameter may be linked to other function blocks that require a discrete input based on the detected alarm condition.
- VAR\_SCAN—Time period in seconds over which the variability index (VAR\_INDEX) is computed.
- VAR\_INDEX—Process variability index measured as the integral of average absolute error between PV and its mean value over the previous evaluation period. This index is calculated as a percent of OUT span and is updated at the end of the time period defined by VAR\_SCAN.

## C.2.9 Troubleshooting

Refer to Table C-4 to troubleshoot any problems that you encounter with the AI function block.

Table C-4 Troubleshooting the AI function block

| Symptom                 | Possible<br>Causes     | Corrective Action                                                                                                    |
|-------------------------|------------------------|----------------------------------------------------------------------------------------------------|
| Mode will not leave OOS | Target mode not set    | Set target mode to something other than OOS.                                                                                                    |
|                         | Configuration<br>error | <ul> <li>BLOCK_ERR will show the configuration error bit set. The following are parameters that must be set before the block is allowed out of OOS:</li> <li>CHANNEL must be set to a valid value and cannot be left at initial value of 0.</li> <li>XD_SCALE.UNITS_INDX must match the units in the transducer block channel value.</li> <li>L_TYPE must be set to Direct, Indirect, or Indirect Square Root and cannot be left at initial value of 0.</li> </ul> |
|                         | Resource Block         | The actual mode of the Resource block is OOS.                                                                                                    |
|                         | Schedule               | Block is not scheduled and therefore cannot execute to go to Target Mode. Schedule the block to execute.                                                                                                    |

## Table C-4 Troubleshooting the AI function block

| Symptom                                                              | Possible<br>Causes | Corrective Action                                                                                                   |
|----------------------------------------------------------------------|--------------------|----------------------------------------------------------------------------------------------------|
| Process and/or block alarms will not work                            | Features           | FEATURES_SEL does not have Alerts enabled. Enable the Alerts bit.                                                   |
|                                                                      | Notification       | LIM_NOTIFY is not high enough. Set equal to<br>MAX_NOTIFY.                                                          |
|                                                                      | Status Options     | STATUS_OPTS has Propagate Fault Forward bit set. This should be cleared to cause an alarm to occur.                 |
| Cannot set HI_LIMIT,<br>HI_HI_LIMIT, LO_LIMIT,<br>LO_LO_LIMIT Values | Scaling            | Limit values are outside the OUT_SCALE.EUO and OUT_SCALE.EU100 values. Change OUT_SCALE or set values within range. |

#### C.3 Analog output function block

The analog Output (AO) function block assigns an output value to a field device through a specified I/O channel. The block supports mode control, signal status calculation, and simulation.

#### Figure C-3 Analog output function block

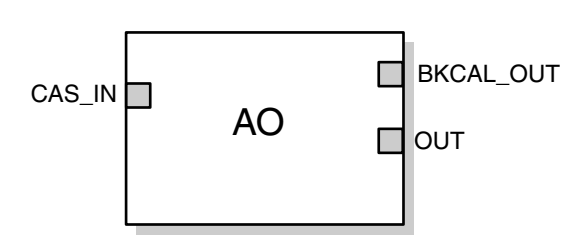

- CAS\_IN—The remote setpoint value from another function block
- BKCAL\_OUT—The value and status required by the BKCAL\_IN input of another block to prevent reset windup and to provide bumpless transfer to closed loop control
- OUT—The block output and status

Table C-5 lists the definitions of the system parameters. AO block timing is illustrated in Figure C-3.

 Table C-5
 Analog output function block system parameters

| Parameters | Units             | Description                                                                                                    |
|------------|-------------------|----------------------------------------------------------------------------------------------------|
| BKCAL_OUT  | EU of<br>PV_SCALE | The value and status required by the BKCAL_IN input of another<br>block to prevent reset windup and to provide bumpless transfer to<br>closed loop control                                                                                    |
| BLOCK_ERR  | None              | The summary of active error conditions associated with the block.<br>The block errors for the AO block are Simulate Active, Input<br>Failure/Process Variable has <i>Bad</i> Status, Output Failure, Read<br>back Failed, and Out of Service. |
| CAS_IN     | EU of<br>PV_SCALE | The remote setpoint value from another function block                                                                                                    |
| IO_OPTS    | None              | Allows you to select how the I/O signals are processed. The supported I/O options for the AO function block are SP_PV Track in Man, Increase to Close, and Use PV for BKCAL_OUT.                                                              |
| CHANNEL    | None              | Defines the output that drives the field device                                                                                                    |

| Parameters | Units                           | Description                                                                                                    |
|------------|---------------------------------|----------------------------------------------------------------------------------------------------|
| MODE       | None                            | Enumerated attribute used to request and show the source of the setpoint and/or output used by the block                                                         |
| OUT        | EU of<br>XD_SCALE               | The primary value and status calculated by the block in Auto mode.<br>OUT may be set manually in Man mode                                                        |
| PV         | EU of<br>PV_SCALE               | The process variable used in block execution. This value is<br>converted from READBACK to show the actuator position in the<br>same units as the setpoint value. |
| PV_SCALE   | None                            | The high and low scale values, the engineering units code, and the number of digits to the right of the decimal point associated with the PV                     |
| READBACK   | EU of<br>XD_SCALE               | The measured or implied actuator position associated with the OUT value                                                                                          |
| SIMULATE   | EU of<br>XD_SCALE               | Enables simulation and allows you to enter an input value and status.                                                                                            |
| SP         | EU of<br>PV_SCALE               | The target block output value (setpoint)                                                                                                    |
| SP_HI_LIM  | EU of<br>PV_SCALE               | The highest setpoint value allowed                                                                                                    |
| SP_LO_LIM  | EU of<br>PV_SCALE               | The lowest setpoint value allowed                                                                                                    |
| SP_RATE_DN | EU of<br>PV_SCALE per<br>second | Ramp rate for downward setpoint changes. When the ramp rate is set to 0, the setpoint is used immediately.                                                       |
| SP_RATE_UP | EU of<br>PV_SCALE per<br>second | Ramp rate for upward setpoint changes. When the ramp rate is set to zero, the setpoint is used immediately.                                                      |
| SP_WRK     | EU of<br>PV_SCALE               | The working setpoint of the block. It is the result of setpoint rate-of-change limiting. The value is converted to percent to obtain the block's OUT value.      |

#### Table C-5 Analog output function block system parameters continued

## C.3.1 Setting the output

To set the output for the AO block, you must first set the mode to define the manner in which the block determines its setpoint. In Manual mode the value of the output attribute (OUT) must be set manually by the user, and is independent of the setpoint. In Automatic mode, OUT is set automatically based on the value specified by the setpoint (SP) in engineering units and the I/O options attribute (IO\_OPTS). In addition, you can limit the SP value and the rate at which a change in the SP is passed to OUT.

In Cascade mode, the cascade input connection (CAS\_IN) is used to update the SP. The back calculation output (BKCAL\_OUT) is wired to the back calculation input (BKCAL\_IN) of the upstream block that provides CAS\_IN. This provides bumpless transfer on mode changes and windup protection in the upstream block. The OUT attribute or an analog readback value, such as valve position, is shown by the process value (PV) attribute in engineering units.

To support testing, you can enable simulation, which allows you to manually set the channel feedback. There is no alarm detection in the AO function block.

To select the manner of processing the SP and the channel output value, configure the setpoint limiting options, the tracking options, and the conversion and status calculations.

## Figure C-4 Analog output function block timing

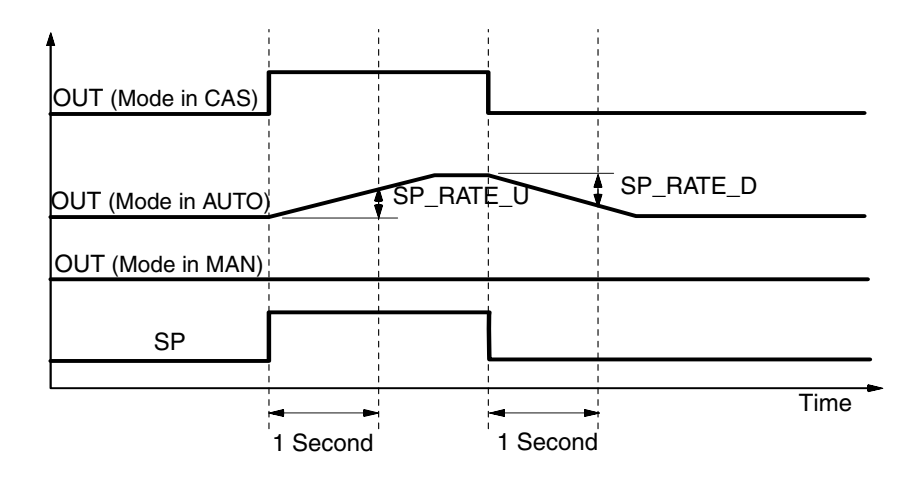

## C.3.2 Setpoint selection and limiting

To select the source of the SP value use the **MODE** attribute. In Auto mode, the local, manually-entered SP is used. In Cascade (Cas) mode, the SP comes from another block through the CAS\_IN input connector. In Remote Cascade (RCas) mode, the SP comes from a host computer that writes to RCAS\_IN. The range and units of the SP are defined by the **PV\_SCALE** attribute.

In Man mode the SP automatically tracks the PV value when you select the **SP\_PV Track in Man** I/O option. The SP value is set equal to the PV value when the block is in manual mode, and is enabled (True) as a default. You can disable this option in Man or O/S mode only.

The SP value is limited to the range defined by the setpoint high limit attribute (SP\_HI\_LIM) and the setpoint low limit attribute (SP\_LO\_LIM)

In Auto mode, the rate at which a change in the SP is passed to OUT is limited by the values of the setpoint upward rate limit attribute (SP\_RATE\_UP) and the setpoint downward rate limit attribute (SP\_RATE\_DN). A limit of zero prevents rate limiting, even in Auto mode.

## C.3.3 Conversion and status calculation

The working setpoint (SP\_WRK) is the setpoint value after limiting. You can choose to reverse the conversion range, which will reverse the range of **PV\_SCALE** to calculate the **OUT** attribute, by selecting the **Increase to Close** I/O option. This will invert the OUT value with respect to the setpoint based on the **PV\_SCALE** and XD\_SCALE.

In Auto mode, the converted SP value is stored in the **OUT** attribute. In Man mode, the **OUT** attribute is set manually, and is used to set the analog output defined by the **CHANNEL** parameter.

You can access the actuator position associated with the output channel through the **READBACK** parameter (in **OUT** units) and in the PV attribute (in engineering units). If the actuator does not support position feedback, the PV and **READBACK** values are based on the **OUT** attribute.

The working setpoint (SP\_WRK) is the value normally used for the **BKCAL\_OUT** attribute. However, for those cases where the **READBACK** signal directly (linearly) reflects the **OUT** channel, you can choose to allow the PV to be used for **BKCAL\_OUT** by selecting the Use PV for **BKCAL\_OUT** I/O option.

Note: SP\_PV Track in Man, Increase to Close, and Use PV for BKCAL\_OUT are the only I/O options that the AO block supports. You can set I/O options in Manual or Out of service mode only.

## C.3.4 Simulation

When simulation is enabled, the last value of **OUT** is maintained and reflected in the field value of the **SIMULATE** attribute. In this case, the **PV** and **READBACK** values and statuses are based on the **SIMULATE** value and the status that you enter.

## C.3.5 Action on fault detection

To define the state to which you wish the valve to enter when the CAS\_IN input detects a bad status and the block is in CAS mode, configure the following parameters:

- **FSTATE\_TIME:** The length of time that the AO block will wait to position the **OUT** value to the **FSTATE\_VAL** value upon the detection of a fault condition. When the block has a target mode of CAS, a fault condition will be detected if the **CAS\_IN** has a **BAD** status or an **Initiate Fault State** substatus is received from the upstream block.
- **FSTATE\_VAL:** The value to which the **OUT** value transitions after **FSTATE\_TIME** elapses and the fault condition has not cleared. You can configure the channel to hold the value at the start of the failure action condition or to go to the failure action value (FAIL\_ACTION\_VAL).

## C.3.6 Block errors

The following conditions are reported in the BLOCK\_ERR attribute:

- **Input failure/process variable has** *Bad* **status**—The hardware is bad, the Device Signal Tag (DST) does not exist, or a **BAD** status is being simulated.
- **O/S**—The block is in Out of Service mode.
- **Output failure**—The output hardware is bad.
- Readback failed—The readback failed
- **Simulate active**—Simulation is enabled and the block is using a simulated value in its execution.

# C.3.7 Modes

The analog output function block supports the following modes:

- **Man**—You can manually set the output to the I/O channel through the OUT attribute. This mode is used primarily for maintenance and troubleshooting.
- Auto—The block output (OUT) reflects the target operating pint specified by the setpoint (SP) attribute.
- **Cas**—The SP attribute is set by another function block through a connection to CAS\_IN. The SP value is used to set the **OUT** attribute automatically.
- **RCas**—The SP is set by a host computer by writing to the RCAS\_IN parameter. The SP value is used to set the **OUT** attribute automatically.
- **O/S**—The block is not processed. The output channel is maintained at the last value and the status of OUT is set to *Bad: Out of Service*. The **BLOCK\_ERR** attribute shows *Out of Service*.
- **Initialization Manual (Iman)**—The path to the output hardware is broken and the output will remain at the last position.
- Local Override (LO)—The output of the block is not responding to OUT because the resource block has been placed into LO mode or fault state action is active.

The target mode of the block may be restricted to one or more of the following modes: Man, Auto, Cas, RCas, or O/S.

## C.3.8 Status handling

Output or readback fault detection are reflected in the status of PV, OUT, and BKCAL\_OUT. A limited SP condition is reflected in the BKCAL\_OUT status. When simulation is enabled through the SIMULATE attribute, you can set the value and status for PV and READBACK.

When the block is in Cas mode and the CAS\_IN input goes bad, the block sheds mode to the next permitted mode.

## C.4 Integrator function block

The **INT** function block integrates one or two variables over time. The block compares the integrated or accumulated value to pre-trip and trip limits and generates discrete output signals when the limits are reached.

#### Figure C-5 Integrator function block

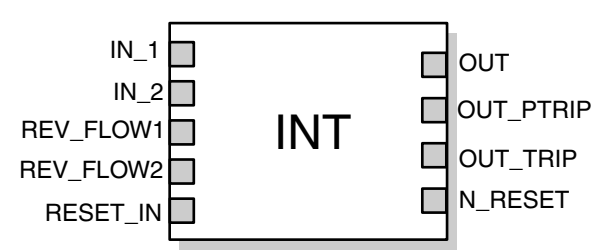

- IN\_1—The first input value and status
- IN\_2—The second input value and status
- REV\_FLOW1—The discrete input that specifies whether IN\_1 is positive or negative
- REV\_FLOW2—The discrete input that specifies whether IN\_2 is positive or negative
- RESET\_IN—The discrete input that resets the integrator and holds reset until released
- OUT—The integration output value and status.
- OUT\_PTRIP—A discrete value that is set when the trip target value (setpoint) is reached
- N\_RESET—The number of times the integrator function block is initialized or rest

The **INT** function block supports mode control, demand reset, a reset counter, and signal status calculation. There is no process alarm detection in the block. Table C-6 lists the system parameters.

#### Table C-6 Integrator function block system parameters

| Index | Parameter | Definition                                                                                                    |
|-------|-----------|----------------------------------------------------------------------------------------------------|
| 1     | ST_REV    | The revision level of the static data associated with the function block                                                               |
| 2     | TAG_DESC  | The user description of the intended application of the block                                                                          |
| 3     | STRATEGY  | The strategy field can be used to identify grouping of the block.                                                                      |
| 4     | ALERT_KEY | The identification number of the plant unit. This information may be used in the host for sorting alarms.                              |
| 5     | MODE_BLK  | The actual, target, permitted, and normal modes of the block                                                                           |
| 6     | BLOCK_ERR | The summary of active error conditions associated with the block. The block error for the Integrator function block is Out of service. |

| Index | Parameter     | Definition                                                                                                    |  |  |  |  |
|-------|---------------|----------------------------------------------------------------------------------------------------|--|--|--|--|
| 7     | TOTAL_SP      | The set point for a batch totalization                                                                                                    |  |  |  |  |
| 8     | OUT           | The block output value and status                                                                                                    |  |  |  |  |
| 9     | OUT_RANGE     | The high and low scale values, engineering units code, and number of digits to the right of the decimal point associated with OUT                                                                                                    |  |  |  |  |
| 10    | GRAND_DENY    | Options for controlling access of host computers and local control panels to operating, tuning, and alarm parameters of the block (not used by the device).                                                                                                    |  |  |  |  |
| 11    | STATUS_OPTS   | Allows you to select option for status handling and processing. The supported status option for the Integrator block is: "Uncertain if Manual mode."                                                                                                    |  |  |  |  |
| 12    | IN_1          | The block input value and status                                                                                                    |  |  |  |  |
| 13    | IN_2          | The block input value and status                                                                                                    |  |  |  |  |
| 14    | OUT_TRIP      | The first discrete output                                                                                                    |  |  |  |  |
| 15    | OUT_PTRIP     | The second discrete output                                                                                                    |  |  |  |  |
| 16    | TIME_UNIT1    | Converts the rate time, units in seconds                                                                                                    |  |  |  |  |
| 17    | TIME_UNIT2    | Converts the rate time, units in seconds                                                                                                    |  |  |  |  |
| 18    | UNIT_CONV     | Factor to convert the engineering units of IN_2 into the engineering units of IN_1.                                                                                                    |  |  |  |  |
| 19    | PULSE_VAL1    | Determines the mass, volume or energy per pulse                                                                                                    |  |  |  |  |
| 20    | PULSE_VAL2    | Determines the mass, volume or energy per pulse                                                                                                    |  |  |  |  |
| 21    | REV_FLOW1     | Indicates reverse flow when "true;"<br>0- Forward, 1- Reverse                                                                                                    |  |  |  |  |
| 22    | REV_FLOW2     | Indicates reverse flow when "true;"<br>0- Forward, 1- Reverse                                                                                                    |  |  |  |  |
| 23    | RESET_IN      | Resets the totalizers                                                                                                    |  |  |  |  |
| 24    | STOTAL        | Indicates the snapshot of OUT just before a reset                                                                                                    |  |  |  |  |
| 25    | RTOTAL        | Indicates the totalization of "bad" or "bad" and "uncertain" inputs, according to INTEG_OPTIONS                                                                                                    |  |  |  |  |
| 26    | SRTOTAL       | The snapshot of RTOTAL just before a reset                                                                                                    |  |  |  |  |
| 27    | SSP           | The snapshot of TOTAL_SP                                                                                                    |  |  |  |  |
| 28    | INTEG_TYPE    | Defines the type of counting (up or down and the type of resetting (demand or periodic)                                                                                                    |  |  |  |  |
| 29    | INTEG_OPTIONS | A bit string to configure the type of input (rate or accumulative) used in each input, the flow direction to be considered in the totalization, the status to be considered in TOTAL and if the totalization residue should be used in the next batch (only when INTEG_TYPE = UP_AUTO or DN_AUTO). |  |  |  |  |
| 30    | CLOCK_PER     | Establishes the period for periodic reset, in hours                                                                                                    |  |  |  |  |
| 31    | PRE_TRIP      | Adjusts the amount of mass, volume or energy that should set<br>OUT_PTRIP when the integration reaches (TOTAL_SP-PRE_TRIP)<br>when counting up or PRE_TRIP when counting down.                                                                                                    |  |  |  |  |
| 32    | N_RESET       | Counts the number of resets. It cannot be written or reset.                                                                                                    |  |  |  |  |
| 33    | PCT_INC       | Indicates the percentage of inputs with "good" status compared to the ones with "bad" or "uncertain" and "bad" status                                                                                                    |  |  |  |  |
| 34    | GOOD_LIMIT    | Sets the limit for PCT_INC. Below this limit OUT receives the status "good"                                                                                                    |  |  |  |  |

# Table C-6 Integrator function block system parameters continued

| Index | Parameter       | Definition                                                                                                    |
|-------|-----------------|----------------------------------------------------------------------------------------------------|
| 35    | UNCERTAIN_LIMIT | Sets the limit for PCT_INC. Below this limit OUT receives the status "uncertain"                                                                                                    |
| 36    | OP_CMD_INT      | Resets the totalizer                                                                                                    |
| 37    | OUTAGE_LIMIT    | The maximum tolerated duration for power failure                                                                                                    |
| 38    | RESET_CONFIRM   | Momentary discrete value that can be written by a host to enable further resets, if the option "Confirm reset" in INTEG_OPTIONS is chosen.                                                                                                    |
| 39    | UPDATE_EVT      | This alert is generated by any changes to the static data.                                                                                                    |
| 40    | BLOCK_ALM       | Used for all configuration, hardware, connection failure, or system<br>problems in the block. The cause of the alert is entered in the subcode<br>field. The first alert to become active will set the active status in the<br>status parameter. As soon as the unreported status is cleared by the<br>alert reporting task other block alerts may be reported without clearing<br>the Active status, if the subcode has changed. |

#### Table C-6 Integrator function block system parameters continued

#### C.4.1 Block execution

The **INT** function block integrates a variable over time. The integrated or accumulated value (OUT) is compared to pre-trip and trip limits. When the limits are reached, discrete output signals are generated (OUT\_PTRIP and OUT\_TRIP). You can choose one of six integrator types that determine whether the integrated value increases from zero or decreases from the trip value. The block has two inputs and can integrate positive, negative, or net flow. This capability is useful to calculate volume or mass variation in vessels, or as an optimization tool for flow ratio control.

The transfer equation used in the Integrator function block is:

Current\_Ingetral = 
$$\left(\frac{\Delta t}{2}\right) \times (x + y + OUT[t-1])$$

Where

- $\Delta t$ : the elapsed time since the previous cycle (in seconds)
- x: the converten IN\_1 value (based on the options you configure)
- y: the converten IN\_2 value (based on the options you configure), or zero if you select not to use a second input

You can choose integration type options that define the integrate up, integrate down, and reset characteristics of the block. When you select the SP to 0 - auto reset or SP to 0 - demand reset integration type option:

Integral = Integral + Current Integral OUT = SP - Integral

For all other integration types:

Figure C-6 illustrates the relationship between the SP, PRE\_TRIP, OUT\_PTRIP, OUT\_TRIP, and RESET\_IN parameters in the **INT** function block.

To specify the execution of the **INT** block, configure input flow and rate time variables, integration type and carryover options, and trip and pre-trip action.

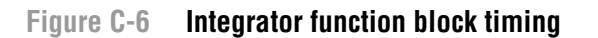

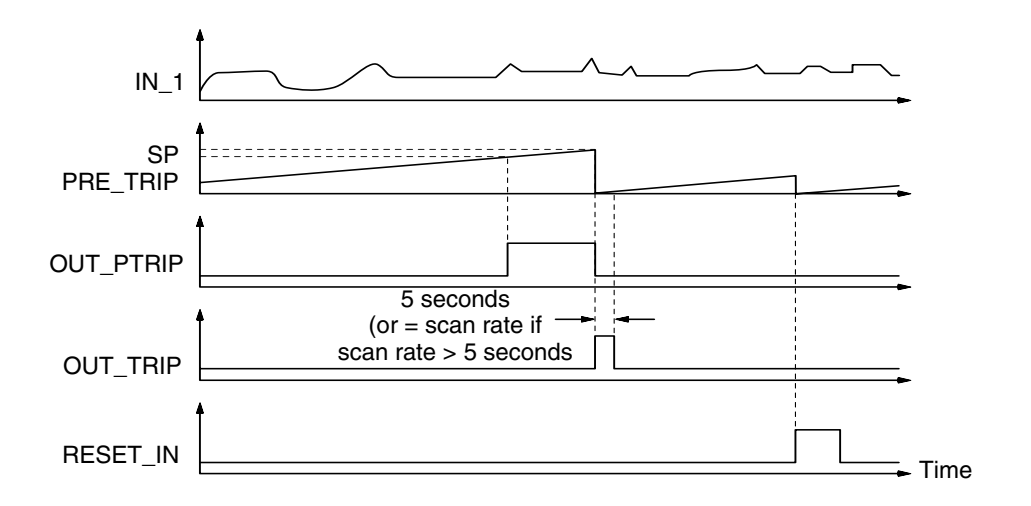

## C.4.2 Specifying rate tlme base

The time unit parameters (TIME\_UNIT1 and TIME\_UNIT2) specify the rate time base of the inputs (IN\_1 and IN\_2, respectively). The block uses the following equations to compute the integration increment:

$$x = \frac{IN_{1}}{TIME_{UNIT1}} \qquad \qquad y = \frac{IN_{2}}{TIME_{UNIT2}}$$

Where

- x: the converted IN\_1 value (based on the options you configure)
- y: the converted IN\_2 value (based on the options you configure), or zero if you select not to use a second input
- OUT[t-1]: the value of OUT from the previous cycle

The block supports the following options for TIME\_UNIT1 and TIME\_UNIT2:

- For seconds, TIME\_UNIT = 1
- For minutes, TIME\_UNIT = 60
- For hours, TIME\_UNIT = 3600
- For days, TIME\_UNIT = 86400

## C.4.3 Setting reverse flow at the inputs

Reverse flow is determined by either the sign of the value at IN\_1 or IN\_2, or the discrete inputs REV\_FLOW1 and REV\_FLOW\_2. When the REV\_FLOW input is True, the block interprets the associated IN value as negative.

## C.4.4 Calculating net flow

Net flow is calculated by adding the increments calculated for each IN. When ENABLE\_IN2 is False, the increment value for IN\_2 is considered zero. When ENABLE\_IN2 is True, the value of IN\_2 is used in the calculation.

To determine the net flow direction that is to be included in the integration, configure the **Flow Forward** and **Flow Reverse** integration options attribute (INTEG\_OPTS). When **Flow Forward** is *True*, positive increments are included. When **Flow Reverse** is *True*, negative increments are included. When both **Flow Forward** and **Flow Reverse** are *True*, positive and negative increments are included.

## C.4.5 Integration types

The integration type attribute (INTEG\_TYPE) defines the integrate up, integrate down, and reset characteristics of the block. Choose from the following options:

- **0 to SP auto reset as ST**—Integrates from zero to the setpoint (SP) and automatically resets when the SP is reached
- **0 to SP demand reset**—Integrates from zero to the SP and resets when RESET\_IN or the operator command to reset the integrator (OP\_CMT\_INT) transitions to True (1)
- SP to 0 auto reset at SP—Integrates from the SP to zero and automatically resets when zero is reached
- SP to 0 demand reset—Integrates from the SP to zero and resets when RESET\_IN or OP\_CMD\_INT transitions to True
- **0 to ? periodic reset**—Counts upward and resets periodically. The period is set by the CLOCK\_PER attribute.
- **0 to ? demand reset**—Counts upward and is reset when RESET\_IN or OP\_CMD\_INT transitions to True
- 0 to ? periodic & demand reset—Counts upward and is reset periodically or by RESET\_IN

## Trip and pre-trip action

When the integration value reaches SP - PRE\_TRIP (or 0 - PRE\_TRIP, depending on the INTEG\_TYPE), OUT\_PTRIP is set. When the integration value reaches the trip target value (SP or 0), OUT\_TRIP is set. OUT\_PTRIP remains set until SP or 0 is reached.

## Integration carryover

When the **0** to **SP** - **auto reset at SP** or the **SP** to **0** - **auto reset at SP** integration type is set, you can enable the **Carry** integration option to carry the excess past the trip point into the next integration cycle as the initial value of the integrator.

## C.4.6 Modes

The integrator function block supports the following modes:

- **Man**—The integration calculations are not performed. OUT, OUT\_TRIP, and OUT\_PTRIP may be set manually.
- **Auto**—The integration algorithm is performed and the result is written to OUT. Reset actions depend on the integration type attribute (INTEG\_TYPE) and the inputs.
- **O/S**—The block does not execute. OUT status is set to *Bad: Out of Service*. The BLOCK\_ERR attribute show **Out of service**.

The integrator initializes with the value in OUT when the mode changes from **Man** to **Auto**. The **Man**, **Auto**, and **O/S** modes may be configured as permitted modes for operator entry.

## C.4.7 Status handling

The output status calculation is based on the accumulation of input statuses. The calculation includes the accumulations for both input channels when IN\_2 is enabled.

The input statuses are accumulated in *Good* and *Bad* groups. An input status of *Uncertain* is interpreted as a *Bad* status for the output status calculation. Each time the function block executes, the input status is incremented in the appropriate group. The input status accumulation is reset when the integrator is reset.

The output status is determined with the following logic:

- When less than 25% of the input status accumulation is *Good*, OUT status is set to *Bad*.
- When 25% to less than 50% of the input status accumulation is *Good*, OUT status is set to *Uncertain*.
- When 50% or more of the input status accumulation is *Good*, OUT status is set to *Good*.

Figure C-7 illustrates output status designations.

#### Figure C-7 Integrator function block output status determination

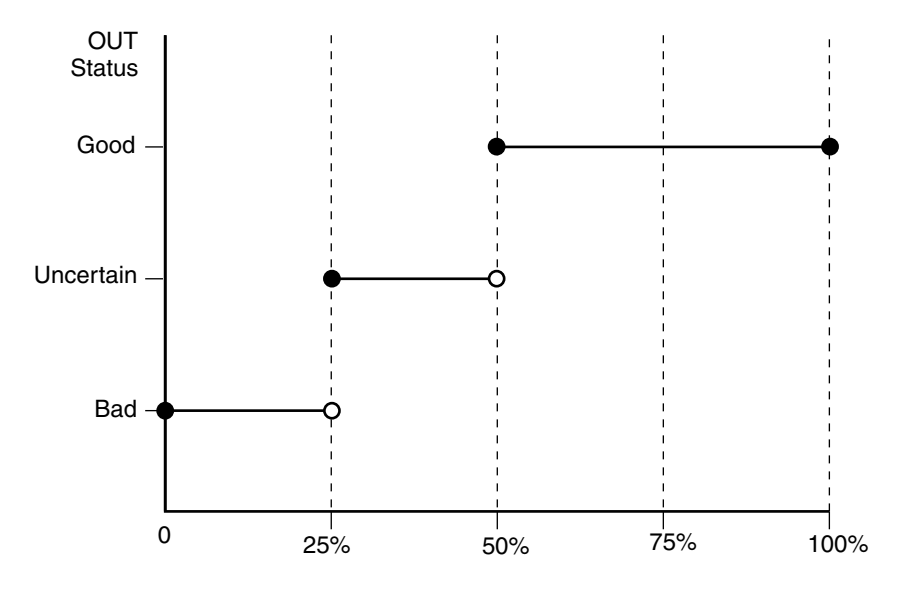

*Note: Default values and data type information for the parameters are available by expanding the Attribute View window.* 

#### C.5 Proportional/integral/derivative function block

The PID function block combines all of the necessary logic to perform proportional/integral/derivative (PID) control. The block supports mode control, signal scaling and limiting, feedforward control, override tracking, alarm limit detection, and signal status propagation.

Figure C-8 Proportional/integral/derivative function block

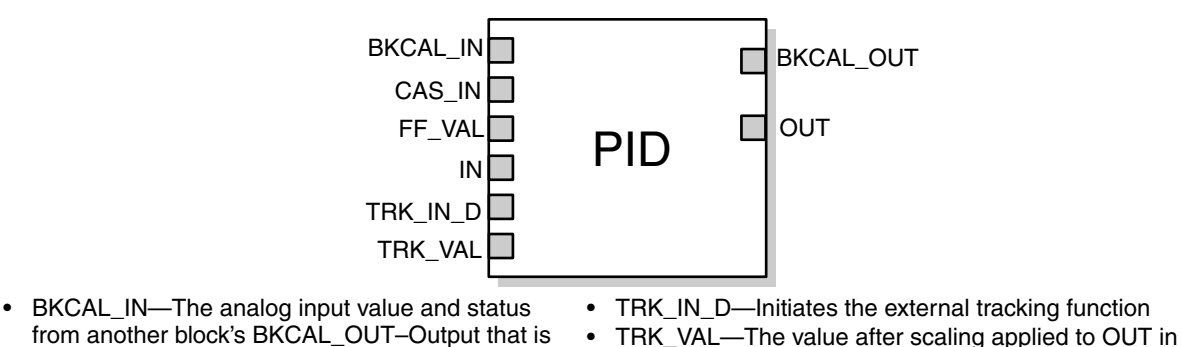

- from another block's BKCAL\_OUT–Output that is used for backward output tracking for bumpless transfer and to pass limit status
- CAS\_IN—The remote setpoint value from another function block
- FF\_VAL—The feedforward control input value and status
- IN—The connection for the process variable from another function block

The block supports two forms of the PID equation: Standard and Series. You can choose the appropriate equation using the FORM parameter. The Standard ISA PIK equation is the default selection.

Local Override mode

closed loop control

• OUT—The block output and status

BKCAL\_OUT—The value and status required by the

BKCAL IN input of another function block to prevent

reset windup and to provide bumpless transfer to

StandardOut = GAIN × e × 
$$\left(1 + \frac{1}{\tau_r s + 1} + \frac{\tau_d s}{\alpha \times \tau_d s \times 1}\right)$$
 + F  
SeriesOut = GAIN × e ×  $\left[\left(1 + \frac{1}{\tau_r s}\right) + \left(\frac{\tau_d s + 1}{\alpha \times \tau_d s + 1}\right)\right]$  + F

#### Where

- · Gain: proportional gain value
- τ<sub>r</sub>: integral action time constant (RATE parameter) in seconds
- s: laplace operator
- τ<sub>d</sub>: derivative action time constant (RATE parameter)
- α: fixed smoothing factor of 0.1 applied to RATE
- F: feedforward control contribution from the feedforward input (FF\_VAL parameter)
- e: error between setpoint and process variable

To further customize the block for use in your application, you can configure filtering, feedforward inputs, tracking inputs, setpoint and output limiting, PID equation structures, and block output action. Table C-7 lists the PID block parameters and their descriptions, units of measure, and index numbers.

# Table C-7 PID function block system parameters

| Parameter    | Index<br>Number | Units              | Description                                                                                                    |  |  |  |  |
|--------------|-----------------|--------------------|----------------------------------------------------------------------------------------------------|--|--|--|--|
| ACK_OPTION   | 46              | None               | Used to set auto acknowledgment of alarms                                                                                                    |  |  |  |  |
| ALARM_HYS    | 47              | %                  | The amount the alarm value must return to within the alarm limit before the associated active alarm condition clears                                                                                                    |  |  |  |  |
| ALARM_SUM    | 45              | None               | The summary alarm is used for all process alarms in the<br>block. The cause of the alert is entered in the subcode field.<br>The first alert to become active will set the Active status in th<br>Status parameter. As soon as the Unreported status is<br>cleared by the alert reporting task, another block alert may b<br>reported without clearing the Active status, if the subcode ha<br>changed.                                                      |  |  |  |  |
| ALERT_KEY    | 04              | None               | The identification number of the plant unit. This information may be used in the host for sorting alarms, etc.                                                                                                    |  |  |  |  |
| ALG_TYPE     | 74              | None               | Selects filtering algorithm as Backward or Bilinear                                                                                                    |  |  |  |  |
| BAL_TIME     | 25              | Seconds            | The specified time for the internal working value of bias to<br>return to the operator-set bias. Also used to specify the time<br>constant at which the integral term will move to obtain balance<br>when the output is limited and the mode is AUTO, CAS, or<br>RCAS.                                                                                                    |  |  |  |  |
| BIAS         | 66              | EU of<br>OUT_SCALE | The bias value used to calculate output for a PD type<br>controller                                                                                                    |  |  |  |  |
| BKCAL_HYS    | 30              | %                  | The amount that the output value must change away from its output limit before limit status is turned off, expressed as a percent of the span of the output                                                                                                    |  |  |  |  |
| BKCAL_IN     | 27              | EU of<br>OUT_SCALE | The analog input value and status from another block's<br>BKCAL_OUT output that is used for backward output trackir<br>for bumpless transfer and to pass limit status                                                                                                    |  |  |  |  |
| BKCAL_OUT    | 31              | EU of<br>PV_SCALE  | The value and status required by the BKCAL_IN input of<br>another block to prevent reset windup and to provide<br>bumpless transfer of closed loop control                                                                                                    |  |  |  |  |
| BLOCK_ALM    | 44              | None               | The block alarm is used for all configuration, hardware,<br>connection failure, or system problems in the block. The<br>cause of the alert is entered in the subcode field. The first<br>alert to become active will set the active status in the status<br>parameter. As soon as the Unreported status is cleared by the<br>alert reporting task, another block alert may be reported<br>without clearing the Active status, if the subcode has<br>changed. |  |  |  |  |
| BLOCK_ERR    | 06              | None               | This parameter reflects the error status associated with the hardware or software components associated with a block. It is a bit string so that multiple errors may be shown.                                                                                                    |  |  |  |  |
| BYPASS       | 17              | None               | Used to override the calculation of the block. When enabled the SP is sent directly to the output.                                                                                                    |  |  |  |  |
| CAS_IN       | 18              | EU of<br>PV_SCALE  | The remote setpoint value from another block                                                                                                    |  |  |  |  |
| CONTROL_OPTS | 13              | None               | Allows you to specify control strategy options. The supporte<br>control options for the PID block are Track enable, Track in<br>Manual, SP-PV Track in Man, SP-PV Track in LO or IMAN.<br>Use PV for BKCAL_OUT and Direct Acting.                                                                                                    |  |  |  |  |
| DV_HI_ALM    | 64              | None               | The DV HI alarm data, which includes a value of the alarm, a timestamp of occurrence, and the state of the alarm                                                                                                    |  |  |  |  |
| DV_HI_LIM    | 57              | EU of<br>PV_SCALE  | The setting for the alarm limit used to detect the deviation high alarm condition                                                                                                    |  |  |  |  |

## Table C-7 PID function block system parameters continued

| Daramatar  | Index  | Unito             | Description                                                                                                    |  |  |  |  |
|------------|--------|-------------------|----------------------------------------------------------------------------------------------------|--|--|--|--|
| Parameter  | Number | Units             | Description                                                                                                    |  |  |  |  |
| DV_HI_PRI  | 56     | None              | The priority of the deviation high alarm                                                                                                    |  |  |  |  |
| DV_LO_ALM  | 65     | None              | The DV LO alarm data, which includes a value of the alarm, a timestamp of occurrence, and the state of the alarm                                                                                                    |  |  |  |  |
| DV_LO_LIM  | 59     | EU of<br>PV_SCALE | The setting for the alarm limit used to detect the deviation low alarm condition                                                                                                    |  |  |  |  |
| DV_LO_PRI  | 58     | None              | The priority of the deviation low alarm                                                                                                    |  |  |  |  |
| ERROR      | 67     | EU of<br>PV_SCALE | The error (SP-PV) used to determine the control action                                                                                                    |  |  |  |  |
| FF_ENABLE  | 70     | None              | Enables the use of feedforward calculations                                                                                                    |  |  |  |  |
| FF_GAIN    | 42     | None              | The feedforward gain value. FF_VAL is multiplied by FF_GAIN before it is added to the calculated control output.                                                                                                    |  |  |  |  |
| FF_SCALE   | 41     | None              | The high and low scale values, engineering units code, and number of digits to the right of the decimal point associated with the feedforward value (FF_VAL)                                                                           |  |  |  |  |
| FF_VAL     | 40     | EU of<br>FF_SCALE | The feedforward control input value and status                                                                                                    |  |  |  |  |
| GAIN       | 23     | None              | The proportional gain value. This value cannot = 0.                                                                                                    |  |  |  |  |
| GRANT_DENY | 12     | None              | Options for controlling access of host computers and local control panels to operating, tuning, and alarm parameters of the block. Not used by the device.                                                                             |  |  |  |  |
| HI_ALM     | 61     | None              | The HI alarm data, which includes a value of the alarm, a timestamp of occurrence, and the state of the alarm                                                                                                    |  |  |  |  |
| HI_HI_ALM  | 60     | None              | The HI HI alarm data, which includes a value of the alarm, a timestamp of occurrence, and the state of the alarm                                                                                                    |  |  |  |  |
| HI_HI_LIM  | 49     | EU of<br>PV_SCALE | The setting for the alarm limit used to detect the HI HI alarm condition                                                                                                    |  |  |  |  |
| HI_HI_PRI  | 48     | None              | The priority of the HI HI alarm                                                                                                    |  |  |  |  |
| HI_LIM     | 51     | EU of<br>PV_SCALE | The setting for the alarm limit used to detect the HI alarm condition                                                                                                    |  |  |  |  |
| HI_PRI     | 50     | None              | The priority of the HI alarm                                                                                                    |  |  |  |  |
| IN         | 15     | EU of<br>PV_SCALE | The connection for the PV input from another block                                                                                                    |  |  |  |  |
| LO_ALM     | 62     | None              | The LO alarm data, which includes a value of the alarm, a timestamp of occurrence, and the state of the alarm                                                                                                    |  |  |  |  |
| LO_LIM     | 53     | EU of<br>PV_SCALE | The setting for the alarm limit used to detect the LO alarm condition                                                                                                    |  |  |  |  |
| LO_LO_ALM  | 63     | None              | The LO LO alarm data, which includes a value of the alarm, a timestamp of occurrence, and the state of the alarm                                                                                                    |  |  |  |  |
| LO_LO_LIM  | 55     | EU of<br>PV_SCALE | The setting for the alarm limit used to detect the LO LO alarr condition                                                                                                    |  |  |  |  |
| LO_LO_PRI  | 54     | None              | The priority of the LO LO alarm                                                                                                    |  |  |  |  |
| LO_PRI     | 52     | None              | The priority of the LO alarm                                                                                                    |  |  |  |  |
| MATH_FORM  | 73     | None              | Selects equation form (series or standard)                                                                                                    |  |  |  |  |
| MODE_BLK   | 05     | None              | The actual, target, permitted, and normal modes of the block<br>Target: The mode to "go to"<br>Actual: The mode the "block is currently in"<br>Permitted: Allowed modes that target may take on<br>Normal: Most common mode for target |  |  |  |  |

# Table C-7 PID function block system parameters continued

| Parameter   | Index<br>Number | Units                           | Description                                                                                                    |  |  |  |  |
|-------------|-----------------|---------------------------------|----------------------------------------------------------------------------------------------------|--|--|--|--|
| OUT         | 09              | EU of<br>OUT_SCALE              | The block input value and status                                                                                                    |  |  |  |  |
| OUT_HI_LIM  | 28              | EU of<br>OUT_SCALE              | The maximum output value allowed                                                                                                    |  |  |  |  |
| OUT_LO_LIM  | 29              | EU of<br>OUT_SCALE              | The minimum output value allowed                                                                                                    |  |  |  |  |
| OUT_SCALE   | 11              | None                            | The high and low scale values, engineering units code, and<br>number of digits to the right of the decimal point associated<br>with OUT                                                                                             |  |  |  |  |
| PV          | 07              | EU of<br>PV_SCALE               | The process variable used in block execution                                                                                                    |  |  |  |  |
| PV_FTIME    | 16              | Seconds                         | The time constant of the first-order PV filter. It is the time required for a 63 percent change in the IN value.                                                                                                    |  |  |  |  |
| PV_SCALE    | 10              | None                            | The high and low scale values, engineering units code, and<br>number of digits to the right of the decimal point associated<br>with PV                                                                                              |  |  |  |  |
| RATE        | 26              | Seconds                         | The derivative action time constant                                                                                                    |  |  |  |  |
| RCAS_IN     | 32              | EU of<br>PV_SCALE               | Target setpoint and status that is provided by a supervisory host. Used when mode is RCAS.                                                                                                    |  |  |  |  |
| RCAS_OUT    | 35              | EU of<br>PV_SCALE               | Block setpoint and status after ramping, filtering, and limiting<br>that is provided to a supervisory host for back calculation to<br>allow action to be taken under limiting conditions or mode<br>change. Used when mode is RCAS. |  |  |  |  |
| RESET       | 24              | Seconds per<br>repeat           | The integral action time constant                                                                                                    |  |  |  |  |
| ROUT_IN     | 33              | EU of<br>OUT_SCALE              | Target output and status that is provided by a supervisory host. Used when mode is ROUT.                                                                                                    |  |  |  |  |
| ROUT_OUT    | 36              | EU of<br>OUT_SCALE              | Block output that is provided to a supervisory host for a back calculation to allow action to be taken under limiting conditions or mode change. Used when mode is RCAS.                                                            |  |  |  |  |
| SHED_OPT    | 34              | None                            | Defines action to be taken on remote control device timeout                                                                                                    |  |  |  |  |
| SP          | 08              | EU of<br>PV_SCALE               | The target block setpoint value. It is the result of setpoint limiting and setpoint rate of change limiting.                                                                                                    |  |  |  |  |
| SP_FTIME    | 69              | Seconds                         | The time constant of the first-order SP filter. It is the time required for a 63 percent change in the IN value.                                                                                                    |  |  |  |  |
| SP_HI_LIM   | 21              | EU of<br>PV_SCALE               | The highest SP value allowed                                                                                                    |  |  |  |  |
| SP_LO_LIM   | 22              | EU of<br>PV_SCALE               | The lowest SP value allowed                                                                                                    |  |  |  |  |
| SP_RATE_DN  | 19              | EU of<br>PV_SCALE per<br>second | Ramp rate for downward SP changes. When the ramp rate set to zero, the SP is used immediately.                                                                                                    |  |  |  |  |
| SP_RATE_UP  | 20              | EU of<br>PV_SCALE               | Ramp rate for upward SP changes. When the ramp rate is set to zero, the SP is used immediately.                                                                                                    |  |  |  |  |
| SP_WORK     | 68              | EU of<br>PV_SCALE               | The working setpoint of the block after limiting and filtering is applied                                                                                                    |  |  |  |  |
| STATUS_OPTS | 14              | None                            | Allows you to select options for status handling and processing. The supported status option for the PID block is Target to Manual is Bad IN.                                                                                       |  |  |  |  |

| Parameter        | Index<br>Number | Units              | Description                                                                                                    |
|------------------|-----------------|--------------------|----------------------------------------------------------------------------------------------------|
| STRATEGY         | 03              | None               | The strategy field can be used to identify grouping of blocks.<br>This data is not checked or processed by the block.                                                        |
| ST_REV           | 01              | None               | The revision level of the static data associated with the function block. The revision value will be incremented each time a static parameter value in the block is changed. |
| STRUCTURE.CONFIG | 75              | None               | Defines PID equation structure to apply controller action                                                                                                    |
| TAG_DESC         | 02              | None               | The user description of the intended application of the block                                                                                                    |
| TRK_IN_D         | 38              | None               | Discrete input that initiates external tracking                                                                                                    |
| TRK_SCALE        | 37              | None               | The high and low scale values, engineering units code, and<br>number of digits to the right of the decimal point associated<br>with the external tracking value (TRK_VAL)    |
| TRK_VAL          | 39              | EU of<br>TRK_SCALE | The value (after scaling from TRK_SCALE) APPLIED to OUT in LO mode                                                                                                    |
| UBETA            | 72              | %                  | Used to set disturbance rejection vs. tracking response action for a 2.0 degree of freedom PID                                                                               |
| UGAMMA           | 71              | %                  | Used to set disturbance rejection vs. tracking response action for a 2.0 degree of freedom PID                                                                               |
| UPDATE_EVT       | 43              | None               | This alert is generated by any changes to the static data.                                                                                                    |

## Table C-7 PID function block system parameters continued

## C.5.1 Setpoint selection and limiting

The setpoint of the PID block is determined by the mode. You can configure the SP\_HI\_LIM and SP\_LO\_LIM parameters to limit the setpoint.

- In **Cascade** or **RemoteCascade** mode, the setpoint is adjusted by another function block or by a host computer, and the output is computed based on the setpoint.
- In Automatic mode, the setpoint is entered manually by the operator, and the output is computed based on the setpoint. In Auto mode, you can also adjust the setpoint limit and the setpoint rate of change using the SP\_RATE\_UP and SP\_RATE\_DN parameters.
- In **Manual** mode the output is entered manually by the operator, and is independent of the setpoint. In **RemoteOutput** mode, the output is entered by a host computer, and is independent of the setpoint.

Figure C-9 illustrates the method for setpoint selection.

## Figure C-9 PID function block setpoint

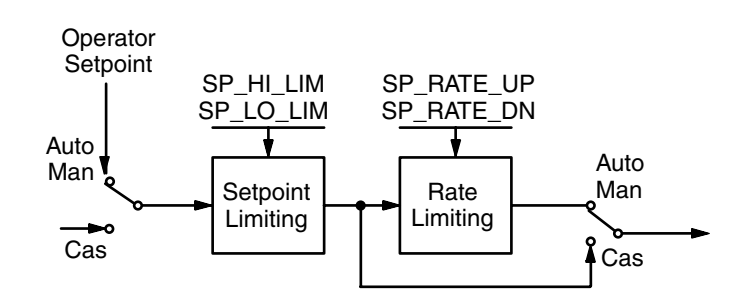

## C.5.2 Filtering

The filtering feature changes the response time of the device to smooth variations in output reading caused by rapid changes in input. You can configure the filtering feature with the FILTER\_TYPE parameter, and you can adjust the filter time constant (in seconds) using the PV\_FTIME or SP\_FTIME parameters. Set the filter time constant to zero to disable the filter feature.

## C.5.3 Feedforward calculation

The feedforward value (FF\_VAL) is scaled (FF\_SCALE) to a common range for compatibility with the output scale (OUT\_SCALE). A gain value (FF\_GAIN) is applied to achieve the total feedforward contribution.

## C.5.4 Tracking

You enable the use of output tracking through the control options. You can set control options in Manual or Out of Service mode only.

The **Track Enable** control option must be set to *True* for the track function to operate. When the Track in Manual control option is set to *True*, tracking can be activated and maintained only when the block is in **Manual** mode. When **Track in Manual** is *False*, the operator can override the tracking function when the block is in **Manual** mode. Activating the track function causes the block's actual mode to revert to **Local Override**.

The TRK\_VAL parameter specifies the value to be converted and tracked into the output when the track function is operating. The TRK\_SCALE parameter specifies the range of TRK\_VAL.

When the TRK\_IN\_D parameter is *True* and the **Track Enable** control option is *True*, the TRK\_VAL input is converted to the appropriate value and output in units of OUT\_SCALE.

## C.5.5 Output selection and limiting

Output selection is determined by the mode and the setpoint. In **Automatic, Cascade**, or **Remote Cascade** mode, the output is computed by the PID control equation. In **Manual** and **RemoteOutput** mode, the output may be entered manually. You can limit the output by configuring the OUT\_HI\_LIM and OUT\_LO\_LIM parameters.

## C.5.6 Bumpless transfer and setpoint tracking

You can configure the method for tracking the setpoint by configuring the following control options (CONTROL\_OPTS):

- **SP-PV Track in Man**—Permits the SP to track the PV when the target mode of the block is Man.
- **SP-PV Track in Local Override (LO) or IMan**—Permits the SP to track the PV when the actual mode of the block is LO or IMan.

When one of these options is set, the SP value is set to the PV value while in the specified mode.

You can select the value that a master controller uses for tracking by configuring the Use PV for BKCAL\_OUT control option. The BKCAL\_OUT value tracks the PV value. BKCAL\_IN on a master controller connected to BKCAL\_OUT on the PID block in an open cascade strategy forces its OUT to match BKCAL\_IN, thus tracking the PV from the slave PID block into its cascade input connection (CAS\_IN). If the Use PV for BKCAL\_OUT option is not selected, the working setpoint (SP\_WRK) is used for BKCAL\_OUT.

You can set control options in **Manual** or **O/S** mode only. When the mode is set to **Auto**, the SP will remain at the last value (it will no longer follow the PV).

## C.5.7 PID equation structures

Configure the STRUCTURES parameter to select the PID equation structure. You can select one of the following choices:

- PI Action on Error, D Action on PV
- PID Action on Error
- I Action on Error, PD Action on PV

Set RESET to zero to configure the PID block to perform integral only control regardless of the STRUCTURE parameter selection. When RESET equals zero, the equation reduces to an integrator equation with a gain value applied to the error:

$$\frac{\text{GAIN} \times e(s)}{s}$$

Where

Gain: proportional gain value

• e: error

• s: laplace operator

## C.5.8 Reverse and direct action

To configure the block output action, enable the **Direct Acting** control option. This option defines the relationship between a change in PV and the corresponding change in output. With **Direct Acting** enabled (True), an increase in PV results in an increase in the output.

You can set control options in Manual or O/S mode only.

Note: Track Enable, Track in Manual, SP-PV Track in Man, SP-PV Track in LO or IMan, Use PV for BKCAK\_OUT, and Direct Acting are the only control options supported by the PID function block. Unsupported options are not grayed out; they appear on the screen in the same manner as supported options.

## C.5.9 Reset limiting

The PID function block provides a modified version of feedback reset limiting that prevents windup when output or input limits are encountered, and provides the proper behavior in selector applications.

## C.5.10 Block errors

Table C-8 lists conditions reported in the BLOCK\_ERR parameter. Conditions in *italics* are inactive for the PID block and are given here only for your reference.

Condition Number

| •••••••• |                                                                                                    |
|----------|----------------------------------------------------------------------------------------------------|
| 0        | Other                                                                                                    |
| 1        | Block Configuration Error: The BY_PASS parameter is not configured and is set to 0, the SP_HI_LIM is less than the SP_LO_LIM, or the OUT_HI_LIM is less than the OUT_LO_LIM. |
| 2        | Link Configuration Error                                                                                                    |
| 3        | Simulate Active                                                                                                    |
| 4        | Local Override: The actual mode is LO.                                                                                                    |
| 5        | Device Fault State Set                                                                                                    |
| 6        | Device Needs Maintenance Soon                                                                                                    |
| 7        | Input Failure/Process Variable has Bad Status: The parameter linked to IN is indicating a Bad status                                                                         |
| 8        | Output Failure                                                                                                    |
| 9        | Memory Failure                                                                                                    |
| 10       | Lost Static Data                                                                                                    |
| 11       | Lost NV Data                                                                                                    |
| 12       | Readback Check Failed                                                                                                    |
| 13       | Device Needs Maintenance Now                                                                                                    |
| 14       | Power Up                                                                                                    |
| 15       | Out of Service: The actual mode is out of service                                                                                                    |

Condition Name and Description

#### Table C-8 BLOCK\_ERR conditions

#### C.5.11 Modes

The PID function block supports the following modes:

- Man—The block output (OUT) may be set manually.
- Auto—The SP may be set manually and the block algorithm calculates OUT.
- **Cas**—The SP is calculated in another block and is provided to the PID block through the CAS\_IN connection.
- **RCas**—The SP is provided by a host computer that writes to the RCAS\_IN parameter.
- **Rout**—The OUT IS provided by a host computer that writes to the ROUT\_IN parameter.
- Local Override (LO)—The track function is active. OUT is set by TRK\_VAL. The BLOCK\_ERR parameter shows Local override.
- **IMan**—The output path is not complete (for example, the cascade-to-slave path might not be open). In IMan mode, OUT tracks BKCAL\_IN.
- **O/S**—The block is not processed. The Out status is set to *Bad: Out of Service*. The BLOCK\_ERR parameter shows Out of service.

You can configure the Man, Auto, Cas and O/S modes as permitted modes for operator entry.

#### C.5.12 Alarm detection

A block alarm will be generated whenever the BLOCK\_ERR has an error bit set. The types of block error for the PID block are defined above.

Process alarm detection is based on the PV value. You can configure the alarm limits of the following standard alarms:

- High (HI\_LIM)
- High high (HI\_HI\_LIM)
- Low (LO\_LIM)
- Low low (LO\_LO\_LIM)

Additional process alarm detection is based on the difference between SP and PV values and can be configured via the following parameters:

- HI\_PRI
- HI\_HO\_PRI
- LO\_PRI
- LO\_LO\_PRI
- DV\_HI\_PRI
- DV\_LO\_PRI

Table C-9 shows the five alarm priority levels.

#### Table C-9 Alarm priority levels

| Priority Number | Priority Description                                                                                                    |
|-----------------|----------------------------------------------------------------------------------------------------|
| 0               | The priority of an alarm condition changes to 0 after the condition that caused the alarm is corrected.                                               |
| 1               | An alarm condition with a priority of 1 is recognized by the system, but is not reported to the operator.                                             |
| 2               | An alarm condition with a priority of 2 is reported to the operator, but does not require operator attention (such as diagnostics and system alerts). |
| 3–7             | Alarm conditions of priority 3 to 7 are advisory alarms of increasing priority.                                                                       |
| 8–15            | Alarm conditions of priority 8 to 15 are critical alarms of increasing priority.                                                                      |

## C.5.13 Status handling

If the input status on the PID block is *Bad*, the mode of the block reverts to **Manual**. In addition, you can select the **Target to Manually if Bad IN** status option to direct the target mode to revert to manual. You can set the status option in **Manual** or **Out of Service** mode only.

Note: Target to Manual if Bad IN is the only status option supported by the PID function block. Unsupported options are not grayed out; they appear on the screen in the same manner as supported options.

**Function Blocks** 

# C.5.14 Troubleshooting

Refer to Table C-10 to troubleshoot any problems that you encounter with the PID function block.

# Table C-10 Troubleshooting the PID function block

| Symptom                                    | Possible<br>Causes      | Corrective Action                                                                                                    |  |  |  |  |
|--------------------------------------------|-------------------------|----------------------------------------------------------------------------------------------------|--|--|--|--|
| Mode will not leave OOS                    | Target mode not set     | Set target mode to something other than OOS.                                                                                                    |  |  |  |  |
|                                            | Configuration<br>error  | BLOCK_ERR will show the configuration error bit set. The<br>following are parameters that must be set before the block is<br>allowed out of OOS:<br>• BYPASS must be off or on and cannot be left at initial value of 0.<br>• OUT_HI_LIM must be less than or equal to OUT_LO_LIM.<br>• SP_HI_LIM must be less than or equal to SP_LO_LIM. |  |  |  |  |
|                                            | Resource block          | The actual mode of the Resource block is OOS.                                                                                                    |  |  |  |  |
|                                            | Schedule                | Block is not scheduled and therefore cannot execute to go to Target Mode. Schedule the block to execute.                                                                                                    |  |  |  |  |
| Mode will not leave IMAN                   | Back Calculation        | <ul> <li>BKCAL_IN</li> <li>The link is not configured (the status would show "Not Connected"). Configure the BKCAL_IN link to the downstream block.</li> <li>The downstream block is sending back a Quality of "Bad" or a Status of "Not Invited."</li> </ul>                                                                              |  |  |  |  |
| Mode will not change to CAS                | Target mode not set     | Set target mode to something other than OOS.                                                                                                    |  |  |  |  |
|                                            | Cascade                 | <ul> <li>CAS_IN</li> <li>The link is not configured (the status would show "Not Connected"). Configure the CAS_IN link to the block.</li> <li>The upstream block is sending back a Quality of "Bad" or a Status of "Not Invited." See the appropriate up stream block diagnostics for corrective action.</li> </ul>                        |  |  |  |  |
| Mode sheds from RCAS to AUTO               | Remote Cascade<br>Value | Host system is not writing RCAS_IN with a quality and status of "good cascade" within shed time                                                                                                    |  |  |  |  |
|                                            | Shed Timer              | The mode shed timer, SHED_RCAS in the resource block is set too low. Increase the value                                                                                                    |  |  |  |  |
| Mode sheds from ROUT to MAN                | Remote output value     | Host system is not writing ROUT_IN with a quality and status of "good cascade" within shed time                                                                                                    |  |  |  |  |
|                                            | Shed timer              | The mode shed timer, SHED_RCAS, in the resource block is set too low. Increase the value                                                                                                    |  |  |  |  |
| Process and/or block alarms will not work. | Features                | FEATURES_SEL does not have Alerts enabled. Enable the Alerts bit.                                                                                                    |  |  |  |  |
|                                            | Notification            | LIM_NOTIFY is not high enough. Set equal to MAX_NOTIFY.                                                                                                    |  |  |  |  |
|                                            | Status Options          | STATUS_OPTS has Propagate Fault Forward bit set. This should be cleared to cause an alarm to occur.                                                                                                    |  |  |  |  |

# Appendix D LF-Series Transducer Blocks Reference

#### D.1 Overview

The Micro Motion LF-Series transmitter has seven separate transducer blocks. The parameters and views for each of these transducer blocks are listed in Tables D-2 through D-11.

## D.2 Transducer block names

Throughout this manual, the transducer blocks are referred to by their tag (e.g., MEASUREMENT). Fieldbus hosts that do not support the use of tags as block names will instead show the name TRANSDUCER followed by a numeric code. The relationship between transducer block tag names and codes is listed in Table D-1.

#### Table D-1 Transducer block tag names and code names

| Tag name           | Code name      |  |  |  |  |
|--------------------|----------------|--|--|--|--|
| MEASUREMENT        | TRANSDUCER 400 |  |  |  |  |
| CALIBRATION        | TRANSDUCER 500 |  |  |  |  |
| DIAGNOSTICS        | TRANSDUCER 600 |  |  |  |  |
| DEVICE INFORMATION | TRANSDUCER 700 |  |  |  |  |
| LOCAL DISPLAY      | TRANSDUCER 800 |  |  |  |  |

#### Table D-2 MEASUREMENT transducer block parameters

| OD Index | Parameter Mnemonic     | Definition                                                                                                    | Message<br>Type | Data Type/<br>Structure | Size | Store/Rate (HZ) | Initial Value | Access | Enumerated List of<br>Values |
|----------|------------------------|----------------------------------------------------------------------------------------------------|-----------------|-------------------------|------|-----------------|---------------|--------|------------------------------|
|          | Standard FF Parameters |                                                                                                    |                 |                         |      |                 |               |        |                              |
| 0        | BLOCK_STRUCTURE        | Beginning of the transducer block                                                                                              | VARIABLE        | DS_64                   | 5    | S               | N/A           | R/W    | N/A                          |
| 1        | ST_REV                 | The revision level of the static data associated with the function block. Incremented with each write of static store.         | VARIABLE        | Unsigned16              | 2    | S               | 0             | R      | N/A                          |
| 2        | TAG_DESC               | The user description of the intended application of the block.                                                                 | STRING          | OCTET<br>STRING         | 32   | S               | Spa<br>ces    | R/W    | Any 32 Characters            |
| 3        | STRATEGY               | The strategy field can be<br>used to identify grouping<br>of blocks. This data is not<br>checked or processed by<br>the block. | VARIABLE        | Unsigned16              | 2    | S               | 0             | R/W    | N/A                          |

| OD Index | Parameter Mnemonic          | Definition                                                                                                    | Message<br>Type | Data Type/<br>Structure | Size | Store/Rate (HZ) | Initial Value | Access | Enumerated List of<br>Values                                                                                                    |
|----------|-----------------------------|----------------------------------------------------------------------------------------------------|-----------------|-------------------------|------|-----------------|---------------|--------|----------------------------------------------------------------------------------------------------|
| 4        | ALERT_KEY                   | The identification number<br>of the plant unit. This<br>information may be used<br>in the host for sorting<br>alarms, etc.           | VARIABLE        | Unsigned8               | 1    | S               | 0             | R/W    | 0 to 255                                                                                                    |
| 5        | MODE_BLK                    | The actual, target,<br>permitted and normal<br>modes of the block.                                                                   | RECORD          | DS-69                   | 4    | mix             | O/S           | R/W    | See section 2/6 of FF-891                                                                                                    |
| 6        | BLOCK_ERR                   | This parameter reflects<br>the error status<br>associated with the<br>hardware or software<br>components associated<br>with a block. | STRING          | BIT<br>STRING           | 2    | D/20            | -             | R      | See section 4.8 of<br>FF-903                                                                                                    |
| 11       | XD_ERROR                    | Used for all config, H/W,<br>connection failure or<br>system problems in the<br>block.                                               | VARIABLE        | Unsigned8               | 1    | D               | -             | R      | 18 = Process Error<br>19 = Configuration Error<br>20 = Electronics Failure<br>21 = Sensor Failure                                                                                                    |
|          | Process Variables Data      |                                                                                                    |                 |                         |      |                 |               |        |                                                                                                    |
| 41       | MFLOW                       | Mass Flow Rate                                                                                                    | VARIABLE        | DS-65                   | 5    | D/20            | 0             | R      | N/A                                                                                                    |
| 42       | MFLOW_UNITS                 | Standard or special mass<br>flow rate unit                                                                                           | ENUM            | Unsigned16              | 2    | S               | g/s           | R/W    | 0000 = None<br>1318 = g/s<br>1319 = g/min<br>1320 = g/hr<br>1322 = kg/s<br>1323 = kg/min<br>1324 = kg/hr<br>1325 = kg/day<br>1327 = t/min<br>1328 = t/h<br>1329 = t/d<br>1330 = lb/s<br>1331 = lb/min<br>1332 = lb/hr<br>1333 = lb/day<br>1335 = Ston/min<br>1336 = Ston/hr<br>1337 = Ston/day<br>1340 = Lton/hr<br>1341 = Lton/day |
| 43       | MFLOW_SPECIAL_UNIT_<br>BASE | Base Mass Unit                                                                                                    | ENUM            | Unsigned16              | 2    | S               | g             | R/W    | 0000 = None<br>1089 = Grams<br>1088 = Kilograms<br>1092 = Metric Tons<br>1094 = Pounds<br>1096 = Short tons                                                                                                    |
| 44       | MFLOW_SPECIAL_UNIT_<br>TIME | Base time unit for special mass unit                                                                                                 | ENUM            | Unsigned16              | 2    | S               | S             | R/W    | 0000 = None<br>1058 = Minutes<br>1054 = Seconds<br>1059 = Hours<br>1060 = Days                                                                                                    |
| 45       | MFLOW_SPECIAL_UNIT_<br>CONV | Special mass unit conversion factor                                                                                                  | VARIABLE        | FLOAT                   | 4    | S               | 1             | R/W    | N/A                                                                                                    |
| 46       | MFLOW_SPECIAL_UNIT_<br>STR  | Special mass flow unit string                                                                                                    | STRING          | OCTET<br>STRING         | 8    | S               |               | R/W    | Any 8 characters                                                                                                    |
| 47       | TEMPERATURE                 | Temperature                                                                                                    | VARIABLE        | DS-65                   | 5    | D/20            | 0             | R      | N/A                                                                                                    |
| 48       | TEMPERATURE_UNITS           | Temperature Unit                                                                                                    | ENUM            | Unsigned16              | 2    | S               | C°            | R/W    | 0000 = None<br>1000 = K<br>1001 = Deg C<br>1002 = Deg F<br>1003 = Deg R                                                                                                    |
| 49       | DENSITY                     | Density                                                                                                    | VARIABLE        | DS-65                   | 5    | D/20            | 0             | R      | N/A                                                                                                    |

# Table D-2 MEASUREMENT transducer block parameters continued

| OD Index | Parameter Mnemonic             | Definition                                                   | Message<br>Type | Data Type/<br>Structure | Size | Store/Rate (HZ) | Initial Value | Access | Enumerated List of<br>Values                                                                                                    |
|----------|--------------------------------|--------------------------------------------------------------|-----------------|-------------------------|------|-----------------|---------------|--------|----------------------------------------------------------------------------------------------------|
| 50       | DENSITY_UNITS                  | Density Unit                                                 | ENUM            | Unsigned16              | 2    | S               | g/cm          | R/W    | $\begin{array}{l} 0000 = \text{None} \\ 1097 = \text{kg/m}^3 \\ 1100 = \text{g/cm}^3 \\ 1103 = \text{kg/L} \\ 1104 = \text{g/ml} \\ 1105 = \text{g/L} \\ 1106 = \text{lb/n}^3 \\ 1108 = \text{lb/gal} \\ 1109 = \text{Ston/yd}^3 \\ 1109 = \text{Ston/yd}^3 \\ 1113 = \text{DegAPl} \\ 1114 = \text{SGU} \end{array}$                                                                                                    |
| 51       | VOL_FLOW                       | Volume flow rate                                             | VARIABLE        | DS-65                   | 5    | D/20            | 0             | R      | N/A                                                                                                    |
| 52       | VOLUME_FLOW_UNITS              | Standard or special<br>volume flow rate unit                 | ENUM            | Unsigned16              | 2    | S               | I/s           | R/W    | $\begin{array}{l} 0000 = \text{None} \\ 1347 = m^3/\text{min} \\ 1348 = m^3/\text{min} \\ 1350 = m^3/\text{day} \\ 1351 = L/\text{s} \\ 1352 = L/\text{min} \\ 1353 = L/\text{min} \\ 1353 = L/\text{min} \\ 1355 = Ml/\text{day} \\ 1355 = CFS \\ 1357 = CFM \\ 1358 = CFH \\ 1359 = ft^3/\text{day} \\ 1364 = gal/\text{s} \\ 1364 = gal/\text{s} \\ 1364 = gal/\text{s} \\ 1365 = gal/\text{day} \\ 1366 = Mgal/\text{day} \\ 1366 = Mgal/\text{day} \\ 1366 = Mgal/\text{day} \\ 1366 = ImpGal/\text{min} \\ 1369 = ImpGal/\text{min} \\ 1369 = ImpGal/\text{min} \\ 1369 = ImpGal/\text{min} \\ 1371 = bbl/\text{s} \\ 1373 = bbl/\text{hr} \\ 1374 = bbl/\text{day} \\ \end{array}$ |
| 53       | VOL_SPECIAL_UNIT_BASE          | Base Volume Unit                                             | ENUM            | Unsigned16              | 2    | S               | I             | R/W    | 0000 = None<br>1048 = Gallons<br>1038 = Liters<br>1049 = Imperial Gallons<br>1043 = Cubic Feet<br>1034 = Cubic Meters<br>1051 = Barrels                                                                                                    |
| 54       | VOL_SPECIAL_UNIT_TIME          | Base time unit for special<br>volume unit                    | ENUM            | Unsigned16              | 2    | S               | s             | R/W    | 0000 = None<br>1058 = Minutes<br>1054 = Seconds<br>1059 = Hours<br>1060 = Days                                                                                                    |
| 55       | VOL<br>_SPECIAL_UNIT_CONV      | Special volume unit conversion factor                        | VARIABLE        | FLOAT                   | 4    | S               | 1             | R/W    | N/A                                                                                                    |
| 56       | VOL_SPECIAL_UNIT_STR           | Special volume unit string                                   | STRING          | OCTET<br>STRING         | 8    | S               | 457           | R/W    | Any 8 characters                                                                                                    |
|          | MASS_TOT_INV_SPECIAL_<br>STR   | Special mass total and inventory unit string                 | STRING          | OCTET<br>STRING         | 8    | S               |               | R/W    | Any 4 characters                                                                                                    |
|          | VOLUME_TOT_INV_<br>SPECIAL_STR | Special volume total and inventory unit string               | STRING          | OCTET<br>STRING         | 8    | S               |               | R/W    | Any 4 characters                                                                                                    |
| 57       | FLOW_DAMPING                   | Flow rate (Mass and<br>Volume) internal damping<br>(seconds) | VARIABLE        | FLOAT                   | 4    | S               | -             | R/W    | N/A                                                                                                    |
| 58       | TEMPERATURE_DAMPING            | Temperature internal damping (seconds)                       | VARIABLE        | FLOAT                   | 4    | S               | -             | R/W    | N/A                                                                                                    |
| 59       | DENSITY_DAMPING                | Density internal damping (seconds)                           | VARIABLE        | FLOAT                   | 4    | S               | -             | R/W    | N/A                                                                                                    |
| 60       | MFLOW_M_FACTOR                 | Mass Rate Factor                                             | VARIABLE        | FLOAT                   | 4    | S               | 1.0           | R/W    | N/A                                                                                                    |
| 61       | DENSITY_M_FACTOR               | Density Factor                                               | VARIABLE        | FLOAT                   | 4    | S               | 1.0           | R/W    | N/A                                                                                                    |
| 62       | VOL_M_FACTOR                   | Volume Rate Factor                                           | VARIABLE        | FLOAT                   | 4    | S               | 1.0           | R/W    | N/A                                                                                                    |

| Table D-2 | MEASUREMENT | transducer block | parameters | continued |
|-----------|-------------|------------------|------------|-----------|
|-----------|-------------|------------------|------------|-----------|

| OD Index | Parameter Mnemonic         | Definition                                                   | Message<br>Type | Data Type/<br>Structure | Size | Store/Rate (HZ) | Initial Value | Access | Enumerated List of<br>Values                                                                                                    |
|----------|----------------------------|--------------------------------------------------------------|-----------------|-------------------------|------|-----------------|---------------|--------|----------------------------------------------------------------------------------------------------|
| 79       | MASS_LOW_CUT               | Mass flow cutoff for internal totalizers                     | VARIABLE        | FLOAT                   | 4    | S               | 0.0           | R/W    | N/A                                                                                                    |
| 80       | VOLUME_FLOW_LOW_<br>CUTOFF | Volume flow cutoff for internal totalizers                   | VARIABLE        | FLOAT                   | 4    | S               | 0.0           | R/W    | N/A                                                                                                    |
|          | DENSITY_LOW_CUTOFF         | Density cutoff for internal totalizers                       | VARIABLE        | FLOAT                   | 4    | S               | 0.0           | R/W    | N/A                                                                                                    |
|          | FLOW_DIRECTION             | Flow direction                                               | ENUM            | Unsigned16              | 2    | S               | 0             | R/W    | 0 = Forward Only<br>1 = Reverse Only<br>2 = Bi-Directional<br>3 = Absolute Value<br>4 = Negate/Forward Only<br>5 = Negate/Bi-Directional                                                                                                    |
|          | Totalizers                 | •                                                            |                 |                         | •    |                 |               |        |                                                                                                    |
| 88       | INTEGRATOR_FB_CONFIG       | Configuration of<br>Integrator Function Block                | ENUM            | Unsigned16              | 2    | S               | 0             | R/W    | 0 = Standard<br>1 = Internal Mass Total<br>2 = Internal Volume Total<br>3 = Internal Volume Inv.<br>5 = Int Gas Vol Tot<br>6 = Int Gas Vol Inv<br>7 = Int API Vol Inv<br>9 = Int ED Std Vol Tot<br>10= Int ED Std Vol Inv<br>11= Int ED Net Mass Inv<br>13= Int ED Net Vol Tot<br>14= Int ED Net Vol Tov |
| 89       | START_STOP_TOTALS          | Start/Stop all Totalizers                                    | METHOD          | Unsigned16              | 2    | -               | -             | N/A    | 0x0000 = Stop Totals<br>0x0001 = Start Totals                                                                                                    |
| 90       | RESET_TOTALS               | Reset all Totals                                             | METHOD          | Unsigned16              | 2    | -               | -             | N/A    | 0x0000 = None<br>0x0001 = Reset                                                                                                    |
| 91       | RESET_INVENTORIES          | Reset all Inventories                                        | METHOD          | Unsigned16              | 2    | -               | -             | N/A    | 0x0000 = None<br>0x0001 = Reset                                                                                                    |
| 92       | RESET_MASS_TOTAL           | Reset Mass Total                                             | METHOD          | Unsigned16              | 2    | -               | -             | N/A    | 0x0000 = None<br>0x0001 = Reset                                                                                                    |
| 93       | RESET_VOLUME_TOTAL         | Reset Volume Total                                           | METHOD          | Unsigned16              | 2    | -               | -             | N/A    | 0x0000 = None<br>0x0001 = Reset                                                                                                    |
| 94       | MASS_TOTAL                 | Mass Total                                                   | VARIABLE        | DS-65                   | 5    | D/20            | 0             | R      | N/A                                                                                                    |
| 95       | VOLUME_TOTAL               | Volume Total                                                 | VARIABLE        | DS-65                   | 5    | D/20            | 0             | R      | N/A                                                                                                    |
| 96       | MASS_INVENTORY             | Mass Inventory                                               | VARIABLE        | DS-65                   | 5    | D/20            | 0             | R      | N/A                                                                                                    |
|          | VOLUME_INVENTORY           | Volume Inventory                                             | VARIABLE        | DS-65                   | 5    | D/20            | 0             | R      | N/A                                                                                                    |
|          | MASS_TOT_INV_UNITS         | Standard or special mass<br>total and mass inventory<br>unit | ENUM            | Unsigned16              | 2    | S               | g/s           | R      | 0000 = None<br>1088 = Kg<br>1089 = g<br>1092 = metric tons<br>1094 = Ibs<br>1095 = short tons<br>1096 = long tons                                                                                                    |
|          | VOLUME_TOT_INV_UNITS       | Standard or special volume total or mass inventory unit.     | ENUM            | Unsigned16              | 2    | S               | l/s           | R      | 0000 = None<br>1034 = m <sup>3</sup><br>1036 = cm <sup>3</sup><br>1038 = l<br>1043 = ft <sup>3</sup><br>1048 = gal<br>1049 = ImpGal<br>1051 = bbl                                                                                                    |

| Table D-2 | MEASUREMENT | transducer block | parameters continued |
|-----------|-------------|------------------|----------------------|
|-----------|-------------|------------------|----------------------|

| OD Index | Parameter Mnemonic    | Definition                                                                  | Message<br>Type | Data Type/<br>Structure | Size | Store/Rate (HZ) | Initial Value | Access | Enumerated List of<br>Values |
|----------|-----------------------|-----------------------------------------------------------------------------|-----------------|-------------------------|------|-----------------|---------------|--------|------------------------------|
|          | Gas Process Variables |                                                                             |                 |                         |      |                 |               |        |                              |
|          | GSV_Gas_Dens          | Gas Density used to<br>calculate Reference<br>Volume Gas Flow and<br>Totals | VARIABLE        | FLOAT                   | 4    | S               | 0.0           | R/W    | N/A                          |
|          | GSV_Vol_Flow          | Reference Volume Gas<br>Flow Rate (not valid when<br>API or ED is enabled)  | VARIABLE        | DS-65                   | 5    | D/20            | 0             | R      | N/A                          |
|          | GSV_Vol_Tot           | Reference Volume Gas<br>Total (not valid when API<br>or ED is enabled)      | VARIABLE        | DS-65                   | 5    | D/20            | 0             | R      | N/A                          |
|          | GSV_Vol_Inv           | Reference Volume Gas<br>Inventory (not valid when<br>API or ED is enabled)  | VARIABLE        | DS-65                   | 5    | D/20            | 0             | R      | N/A                          |

# Table D-3 MEASUREMENT transducer block views

| OD<br>Index | Parameter Mnemonic           | View 1 | View 2 | View 3 | View 4 |
|-------------|------------------------------|--------|--------|--------|--------|
|             | Standard FF Parameters       |        |        |        |        |
| 0           | BLOCK_STRUCTURE              |        |        |        |        |
| 1           | ST_REV                       | 2      | 2      | 2      | 2      |
| 2           | TAG_DESC                     |        |        |        |        |
| 3           | STRATEGY                     |        |        |        | 2      |
| 4           | ALERT_KEY                    |        |        |        | 1      |
| 5           | MODE_BLK                     | 4      |        | 4      |        |
| 6           | BLOCK_ERR                    | 2      |        | 2      |        |
| 11          | XD_ERROR                     | 1      |        | 1      |        |
|             | Process Variables Data       |        |        |        |        |
| 41          | MFLOW                        | 5      |        | 5      |        |
| 42          | MFLOW_UNITS                  |        | 2      |        |        |
| 43          | MFLOW_SPECIAL_UNIT_BASE      |        |        |        | 2      |
| 44          | MFLOW_SPECIAL_UNIT_TIME      |        |        |        | 2      |
| 45          | MFLOW_SPECIAL_UNIT_CONV      |        |        |        | 4      |
| 46          | MFLOW_SPECIAL_UNIT_STR       |        |        |        | 8      |
| 47          | TEMPERATURE                  | 5      |        | 5      |        |
| 48          | TEMPERATURE_UNITS            |        | 2      |        |        |
| 49          | DENSITY                      | 5      |        | 5      |        |
| 50          | DENSITY_UNITS                |        | 2      |        |        |
| 51          | VOL_FLOW                     | 5      |        | 5      |        |
| 52          | VOL_FLOW_UNITS               |        | 2      |        |        |
| 53          | VOL_SPECIAL_UNIT_BASE        |        |        |        | 2      |
| 54          | VOL_SPECIAL_UNIT_TIME        |        |        |        | 2      |
| 55          | VOL_SPECIAL_UNIT_CONV        |        |        |        | 4      |
| 56          | VOL_SPECIAL_UNIT_STR         |        |        |        | 8      |
|             | MASS_TOT_INV_SPECIAL_ STR    |        |        |        | 8      |
|             | VOLUME_TOT_INV_ SPECIAL_ STR |        |        |        | 8      |
| 57          | FLOW_DAMPING                 |        | 4      |        |        |

| OD<br>Index | Parameter Mnemonic    | View 1 | View 2 | View 3 | View 4 |
|-------------|-----------------------|--------|--------|--------|--------|
| 58          | TEMPERATURE_DAMPING   |        | 4      |        |        |
| 59          | DENSITY_DAMPING       |        | 4      |        |        |
| 60          | MFLOW_M_FACTOR        |        | 4      |        |        |
| 61          | DENSITY_M_FACTOR      |        | 4      |        |        |
| 62          | VOL_M_FACTOR          |        | 4      |        |        |
| 79          | MASS_LOW_CUT          |        | 4      |        |        |
| 80          | VOLUME_LOW_CUT        |        | 4      |        |        |
|             | DENSITY_LOW_CUT       |        | 4      |        |        |
|             | FLOW_DIRECTION        |        | 2      |        |        |
|             | Totalizers            |        |        |        |        |
| 88          | INTEGRATOR_FB_CONFIG  |        | 2      |        |        |
| 89          | START_STOP_TOTALS     |        | 2      |        |        |
| 90          | RESET_TOTALS          |        | 2      |        |        |
| 91          | RESET_INVENTORIES     |        | 2      |        |        |
| 92          | RESET_MASS_TOTAL      |        | 2      |        |        |
| 93          | RESET_VOLUME_TOTAL    |        | 2      |        |        |
| 94          | MASS_TOTAL            | 5      |        | 5      |        |
| 95          | VOLUME_TOTAL          | 5      |        | 5      |        |
| 96          | MASS_INVENTORY        | 5      |        | 5      |        |
|             | VOLUME_INVENTORY      | 5      |        | 5      |        |
|             | MASS_TOT_INV_UNITS    |        | 2      |        |        |
|             | VOLUME_TOT_INV_UNITS  |        | 2      |        |        |
|             | Gas Process Variables |        |        |        |        |
|             | GSV_Gas_Dens          |        | 4      |        |        |
|             | GSV_Vol_Flow          | 5      |        | 5      |        |
|             | GSV_Vol_Tot           | 5      |        | 5      |        |
|             | GSV_Vol_Inv           | 5      |        | 5      |        |
|             | Totals                | 64     | 68     | 64     | 53     |

# Table D-3 MEASUREMENT transducer block views continued

# Table D-4 CALIBRATION transducer block parameters

| OD Index | Parameter Mnemonic     | Definition                                                                                                    | Message<br>Type | Data Type/<br>Structure | Size | Store/Rate (HZ) | Initial Value | Access | Enumerated List of<br>Values |
|----------|------------------------|----------------------------------------------------------------------------------------------------|-----------------|-------------------------|------|-----------------|---------------|--------|------------------------------|
|          | Standard FF Parameters |                                                                                                    |                 |                         |      |                 |               |        |                              |
| 0        | BLOCK_STRUCTURE        | Beginning of the transducer block                                                                                              | VARIABLE        | DS_64                   | 5    | S               | N/A           | R/W    | N/A                          |
| 1        | ST_REV                 | The revision level of the static data associated with the function block. Incremented with each write of static store.         | VARIABLE        | Unsigned16              | 2    | S               | 0             | R      | N/A                          |
| 2        | TAG_DESC               | The user description of the intended application of the block.                                                                 | STRING          | OCTET<br>STRING         | 32   | S               | Spac<br>es    | R/W    | Any 32 Characters            |
| 3        | STRATEGY               | The strategy field can be<br>used to identify grouping<br>of blocks. This data is not<br>checked or processed by<br>the block. | VARIABLE        | Unsigned16              | 2    | S               | 0             | R/W    | N/A                          |

| Table D-4 CALIBRATION transducer block parameters continu | ıed |
|-----------------------------------------------------------|-----|
|-----------------------------------------------------------|-----|

| OD Index | Parameter Mnemonic  | Definition                                                                                                    | Message<br>Type | Data Type/<br>Structure | Size | Store/Rate (HZ) | Initial Value | Access | Enumerated List of<br>Values                                                                      |
|----------|---------------------|----------------------------------------------------------------------------------------------------|-----------------|-------------------------|------|-----------------|---------------|--------|---------------------------------------------------------------------------------------------------|
| 4        | ALERT_KEY           | The identification number<br>of the plant unit. This<br>information may be used<br>in the host for sorting<br>alarms, etc.           | VARIABLE        | Unsigned8               | 1    | S               | 0             | R/W    | 0 to 255                                                                                          |
| 5        | MODE_BLK            | The actual, target,<br>permitted and normal<br>modes of the block.                                                                   | RECORD          | DS-69                   | 4    | mix             | O/S           | R/W    | See section 2/6 of FF-891                                                                         |
| 6        | BLOCK_ERR           | This parameter reflects<br>the error status<br>associated with the<br>hardware or software<br>components associated<br>with a block. | STRING          | BIT<br>STRING           | 2    | D/20            | -             | R      | See section 4.8 of<br>FF-903                                                                      |
| 11       | XD_ERROR            | Used for all config, H/W,<br>connection failure or<br>system problems in the<br>block.                                               | VARIABLE        | Unsigned8               | 1    | D               | -             | R      | 18 = Process Error<br>19 = Configuration Error<br>20 = Electronics Failure<br>21 = Sensor Failure |
|          | Calibration         |                                                                                                    |                 |                         |      |                 |               |        |                                                                                                   |
| 88       | MASS_FLOW_GAIN      | Flow calibration factor                                                                                                    | VARIABLE        | FLOAT                   | 4    | S               | -             | R/W    | N/A                                                                                               |
| 89       | MASS_FLOW_T_COMP    | Temperature coefficient for flow                                                                                                    | VARIABLE        | FLOAT                   | 4    | S               | -             | R/W    | N/A                                                                                               |
| 90       | ZERO_CAL            | Perform auto zero                                                                                                    | METHOD          | Unsigned16              | 2    | -               | -             | N/A    | 0x0000 = Abort Zero Cal<br>0x0001 = Start Zero Cal                                                |
| 91       | ZERO_TIME           | Maximum zeroing time                                                                                                    | VARIABLE        | Unsigned16              | 2    | S               | -             | R/W    | N/A                                                                                               |
| 92       | ZERO_STD_DEV        | Standard deviation of auto zero                                                                                                    | VARIABLE        | FLOAT                   | 4    | S               | -             | R      | N/A                                                                                               |
| 93       | ZERO_OFFSET         | Present flow signal offset at zero flow in µsec                                                                                      | VARIABLE        | FLOAT                   | 4    | S               | -             | R      | N/A                                                                                               |
| 94       | ZERO_FAILED_VAULE   | Value of the zero if the zero cal failed                                                                                             | VARIABLE        | FLOAT                   | 4    | S               | -             | R      | N/A                                                                                               |
| 95       | LOW_DENSITY_CAL     | Perform low density calibration                                                                                                    | METHOD          | Unsigned16              | 2    | -               | -             | N/A    | 0x0000 = None<br>0x0001 = Start Cal                                                               |
| 96       | HIGH_DENSITY_CAL    | Perform high-density calibration                                                                                                    | METHOD          | Unsigned16              | 2    | -               | -             | N/A    | 0x0000 = None<br>0x0001 = Start Cal                                                               |
|          | FLOWING_DENSITY_CAL | Perform flowing-density calibration                                                                                                  | METHOD          | Unsigned16              | 2    | -               | -             | N/A    | 0x0000 = None<br>0x0001 = Start Cal                                                               |
|          | D3_DENSITY_CAL      | Perform third point calibration                                                                                                    | METHOD          | Unsigned16              | 2    | -               | -             | N/A    | 0x0000 = None<br>0x0001 = Start Cal                                                               |
|          | D4_DENSITY_CAL      | Perform fourth point calibration                                                                                                    | METHOD          | Unsigned16              | 2    | -               | -             | N/A    | 0x0000 = None<br>0x0001 = Start Cal                                                               |
| 97       | К1                  | Density calibration<br>constant 1 (msec)                                                                                             | VARIABLE        | FLOAT                   | 4    | S               | -             | R/W    | N/A                                                                                               |
| 98       | K2                  | Density calibration<br>constant 2 (msec)                                                                                             | VARIABLE        | FLOAT                   | 4    | S               | -             | R/W    | N/A                                                                                               |
|          | FD                  | Flowing Density calibration constant                                                                                                 | VARIABLE        | FLOAT                   | 4    | S               | -             | R/W    | N/A                                                                                               |
| 99       | КЗ                  | Density calibration constant 3 (µsec)                                                                                                | VARIABLE        | FLOAT                   | 4    | S               | -             | R/W    | N/A                                                                                               |
|          | К4                  | Density calibration constant 4 (µsec)                                                                                                | VARIABLE        | FLOAT                   | 4    | S               | -             | R/W    | N/A                                                                                               |
| 100      | D1                  | Density 1 (g/cc)                                                                                                    | VARIABLE        | FLOAT                   | 4    | S               | -             | R/W    | N/A                                                                                               |
| 101      | D2                  | Density 2 (g/cc)                                                                                                    | VARIABLE        | FLOAT                   | 4    | S               | -             | R/W    | N/A                                                                                               |
|          | FD_VALUE            | Flowing Density (g/cc)                                                                                                    | VARIABLE        | FLOAT                   | 4    | S               | -             | R/W    | N/A                                                                                               |
|          | D3                  | Density 3 (g/cc)                                                                                                    | VARIABLE        | FLOAT                   | 4    | S               | -             | R/W    | N/A                                                                                               |
|          | D4                  | Density 4 (g/cc)                                                                                                    | VARIABLE        | FLOAT                   | 4    | S               | -             | R/W    | N/A                                                                                               |
| 102      | DENS_T_COEFF        | Density temperature coefficient                                                                                                    | VARIABLE        | FLOAT                   | 4    | S               | -             | R/W    | N/A                                                                                               |

| OD Index | Parameter Mnemonic       | Definition                                                       | Message<br>Type | Data Type/<br>Structure | Size | Store/Rate (HZ) | Initial Value     | Access | Enumerated List of<br>Values                                                                                                    |  |
|----------|--------------------------|------------------------------------------------------------------|-----------------|-------------------------|------|-----------------|-------------------|--------|----------------------------------------------------------------------------------------------------|--|
|          | T_FLOW_TG_COEFF          | T-Series: Flow TG<br>Coefficient (FTG)                           | VARIABLE        | FLOAT                   | 4    | S               | -                 | R/W    | N/A                                                                                                    |  |
|          | T_FLOW_FQ_COEFF          | T-Series: Flow FQ<br>Coefficient (FFQ)                           | VARIABLE        | FLOAT                   | 4    | S               | -                 | R/W    | N/A                                                                                                    |  |
|          | T_DENSITY_TG_COEFF       | T-Series: Density TG<br>Coefficient (DTG)                        | VARIABLE        | FLOAT                   | 4    | S               | -                 | R/W    | N/A                                                                                                    |  |
|          | T_DENSITY_FQ_COEFF1      | T-Series: Density FQ<br>Coefficient #1 (DFQ1)                    | VARIABLE        | FLOAT                   | 4    | S               | -                 | R/W    | N/A                                                                                                    |  |
|          | T_DENSITY_FQ_COEFF2      | T-Series: Density FQ<br>Coefficient #2 (DFQ2)                    | VARIABLE        | FLOAT                   | 4    | S               | -                 | R/W    | N/A                                                                                                    |  |
| 103      | TEMP_LOW_CAL             | Perform temperature<br>calibration at the low<br>point (point 1) | METHOD          | Unsigned16              | 2    | -               | -                 | N/A    | 0x0000 = None<br>0x0001 = Start Cal                                                                                                    |  |
| 104      | TEMP_HIGH_CAL            | Perform temperature calibration at the high point (point 2)      | METHOD          | Unsigned16              | 2    | -               | -                 | N/A    | 0x0000 = None<br>0x0001 = Start Cal                                                                                                    |  |
| 105      | TEMP_VALUE               | Temperature Value for<br>temp calibrations (in<br>degC)          | VARIABLE        | FLOAT                   | 4    | S               | 0                 | R/W    | N/A                                                                                                    |  |
| 106      | TEMP_OFFSET              | Temperature calibration offset                                   | VARIABLE        | FLOAT                   | 4    | S               | 0.0               | R/W    | N/A                                                                                                    |  |
| 107      | TEMP_SLOPE               | Temperature calibration slope                                    | VARIABLE        | FLOAT                   | 4    | S               | 1.0               | R/W    | N/A                                                                                                    |  |
|          | Pressure Compensation    | sure Compensation                                                |                 |                         |      |                 |                   |        |                                                                                                    |  |
|          | PRESSURE                 | Pressure                                                         | VARIABLE        | DS-65                   | 5    | D/20            | 0                 | R      | N/A                                                                                                    |  |
|          | PRESSURE_UNITS           | Pressure Unit                                                    | ENUM            | Unsigned16              | 2    | S               | g/cm <sup>3</sup> | R/W    | $\begin{array}{l} 0000 = \text{None} \\ 1148 = \text{inch water } @ \\ 68F \\ 1156 = \text{inch HG } @ 0C \\ 1154 = \text{ft water } @ 68F \\ 1151 = \text{mm water } @ 68F \\ 1158 = \text{mm HG } @ 0C \\ 1141 = \text{psi} \\ 1137 = \text{bar} \\ 1138 = \text{millibar} \\ 1144 = g/\text{cm}^2 \\ 1145 = \text{kg/cm}^2 \\ 1145 = \text{kg/cm}^2 \\ 1130 = \text{pascals} \\ 1133 = \text{toir } @ 0C \\ 1139 = \text{torr } @ 0C \\ 1140 = \text{atmospheres} \\ \end{array}$ |  |
|          | EN_PRESSURE_COMP         | Enable/Disable Pressure<br>Compensation                          | ENUM            | Unsigned16              | 2    | S               | 1                 | R/W    | 0x0000 = disabled<br>0x0001 = enabled                                                                                                    |  |
|          | PRESSURE_FACTOR_<br>FLOW | Pressure correction factor for flow                              | VARIABLE        | FLOAT                   | 4    | S               | 0.0               | R/W    | N/A                                                                                                    |  |
|          | PRESSURE_FACTOR_<br>DENS | Pressure correction factor for density                           | VARIABLE        | FLOAT                   | 4    | S               | 0.0               | R/W    | N/A                                                                                                    |  |
|          | PRESSURE_FLOW_CAL        | Flow calibration pressure                                        | VARIABLE        | FLOAT                   | 4    | S               | 0.0               | R/W    | N/A                                                                                                    |  |

# Table D-5 CALIBRATION transducer block views

| OD<br>Index | Parameter Mnemonic     | View 1 | View 2 | View 3 | View 4 |  |  |  |  |
|-------------|------------------------|--------|--------|--------|--------|--|--|--|--|
|             | Standard FF Parameters |        |        |        |        |  |  |  |  |
| 0           | BLOCK_STRUCTURE        |        |        |        |        |  |  |  |  |
| 1           | ST_REV                 | 2      | 2      | 2      | 2      |  |  |  |  |
| 2           | TAG_DESC               |        |        |        |        |  |  |  |  |
| 3           | STRATEGY               |        |        |        | 2      |  |  |  |  |
| 4           | ALERT_KEY              |        |        |        | 1      |  |  |  |  |
| OD<br>Index | Parameter Mnemonic    | View 1 | View 2 | View 3 | View 4 |
|-------------|-----------------------|--------|--------|--------|--------|
| 5           | MODE_BLK              | 4      |        | 4      |        |
| 6           | BLOCK_ERR             | 2      |        | 2      |        |
| 11          | XD_ERROR              | 1      |        | 1      |        |
|             | Calibration           |        |        |        |        |
| 88          | MASS_FLOW_GAIN        |        | 4      |        |        |
| 89          | MASS_FLOW_T_COMP      |        | 4      |        |        |
| 90          | ZERO_CAL              |        | 2      |        |        |
| 91          | ZERO_TIME             |        | 2      |        |        |
| 92          | ZERO_STD_DEV          |        |        | 4      |        |
| 93          | ZERO_OFFSET           |        |        | 4      |        |
| 94          | ZERO_FAILED_VAULE     |        |        | 4      |        |
| 95          | LOW_DENSITY_CAL       |        | 2      |        |        |
| 96          | HIGH_DENSITY_CAL      |        | 2      |        |        |
|             | FLOWING_DENSITY_CAL   |        | 2      |        |        |
|             | D3_DENSITY_CAL        |        | 2      |        |        |
|             | D4_DENSITY_CAL        |        | 2      |        |        |
| 97          | K1                    |        | 4      |        |        |
| 98          | К2                    |        | 4      |        |        |
|             | FD                    |        | 4      |        |        |
| 99          | КЗ                    |        | 4      |        |        |
|             | К4                    |        | 4      |        |        |
| 100         | D1                    |        | 4      |        |        |
| 101         | D2                    |        | 4      |        |        |
|             | FD_VALUE              |        | 4      |        |        |
|             | D3                    |        | 4      |        |        |
|             | D4                    |        | 4      |        |        |
| 102         | DENS_T_COEFF          |        | 4      |        |        |
|             | T_FLOW_TG_COEFF       |        | 4      |        |        |
|             | T_FLOW_FQ_COEFF       |        | 4      |        |        |
|             | T_DENSITY_TG_COEFF    |        | 4      |        |        |
|             | T_DENSITY_FQ_COEFF1   |        | 4      |        |        |
|             | T_DENSITY_FQ_COEFF2   |        | 4      |        |        |
| 103         | TEMP_LOW_CAL          |        | 2      |        |        |
| 104         | TEMP_HIGH_CAL         |        | 2      |        |        |
| 105         | TEMP_VALUE            |        | 4      |        |        |
| 106         | TEMP_OFFSET           |        |        | 4      |        |
| 107         | TEMP_SLOPE            |        |        | 4      |        |
|             | Pressure Compensation |        |        |        |        |
|             | PRESSURE              | 5      |        | 5      |        |
|             | PRESSURE_UNITS        |        | 2      |        |        |
|             | EN_PRESSURE_COMP      |        |        |        | 2      |
|             | PRESSURE_FACTOR_FLOW  |        |        |        | 4      |
|             | PRESSURE_FACTOR_DENS  |        |        |        | 4      |
|             | PRESSURE_FLOW_CAL     |        |        |        | 4      |
|             | Totals                | 14     | 98     | 34     | 19     |

 Table D-5
 CALIBRATION transducer block views continued

| DD Index | Parameter Mnemonic     | Definition                                                                                                    | Message  | Data Type/<br>Structure | Size | Store/Rate (HZ) | nitial Value | Access | Enumerated List of<br>Values                                                                                                    |
|----------|------------------------|----------------------------------------------------------------------------------------------------|----------|-------------------------|------|-----------------|--------------|--------|----------------------------------------------------------------------------------------------------|
| -        | Standard FF Parameters |                                                                                                    |          |                         |      |                 |              |        |                                                                                                    |
| 0        | BLOCK_STRUCTURE        | Beginning of the transducer block                                                                                                    | VARIABLE | DS_64                   | 5    | S               | N/A          | R/W    | N/A                                                                                                    |
| 1        | ST_REV                 | The revision level of the static data associated with the function block. Incremented with each write of static store.               | VARIABLE | Unsigned16              | 2    | S               | 0            | R      | N/A                                                                                                    |
| 2        | TAG_DESC               | The user description of the intended application of the block.                                                                       | STRING   | OCTET<br>STRING         | 32   | S               | Spac<br>es   | R/W    | Any 32 Characters                                                                                                    |
| 3        | STRATEGY               | The strategy field can be<br>used to identify grouping<br>of blocks. This data is not<br>checked or processed by<br>the block.       | VARIABLE | Unsigned16              | 2    | S               | 0            | R/W    | N/A                                                                                                    |
| 4        | ALERT_KEY              | The identification number<br>of the plant unit. This<br>information may be used<br>in the host for sorting<br>alarms, etc.           | VARIABLE | Unsigned8               | 1    | S               | 0            | R/W    | 0 to 255                                                                                                    |
| 5        | MODE_BLK               | The actual, target,<br>permitted and normal<br>modes of the block.                                                                   | RECORD   | DS-69                   | 4    | mix             | O/S          | R/W    | See section 2/6 of FF-891                                                                                                    |
| 6        | BLOCK_ERR              | This parameter reflects<br>the error status<br>associated with the<br>hardware or software<br>components associated<br>with a block. | STRING   | BIT<br>STRING           | 2    | D/20            | -            | R      | See section 4.8 of FF-903                                                                                                    |
| 11       | XD_ERROR               | Used for all config, H/W,<br>connection failure or<br>system problems in the<br>block.                                               | VARIABLE | Unsigned8               | 1    | D               | -            | R      | 18 = Process Error<br>19 = Configuration Error<br>20 = Electronics Failure<br>21 = Sensor Failure                                                                                                    |
|          | Slug Flow Setup        | ·                                                                                                    |          |                         |      |                 | •            |        |                                                                                                    |
| 63       | SLUG_TIME              | Slug duration (seconds)                                                                                                    | VARIABLE | FLOAT                   | 4    | S               | 1.0          | R/W    | N/A                                                                                                    |
| 64       | SLUG_LOW_LIMIT         | Low Density limit (g/cc)                                                                                                    | VARIABLE | FLOAT                   | 4    | S               | 0.0          | R/W    | N/A                                                                                                    |
| 65       | SLUG_HIGH_LIMIT        | High Density limit (g/cc)                                                                                                    | VARIABLE | FLOAT                   | 4    | S               | 5.0          | R/W    | N/A                                                                                                    |
|          | Alarm Status           |                                                                                                    |          |                         |      |                 |              |        |                                                                                                    |
| 81       | ALARM1_STATUS          | Status Word 1                                                                                                    | ENUM     | BIT<br>STRING           | 2    | D/20            | -            | R      | $\begin{array}{l} 0x0001 = Transmitter\\ Fail\\ 0x0002 = Sensor Fail\\ 0x0004 = EEPROM\\ error (CP)\\ 0x0008 = RAM error\\ (CP)\\ 0x0010 = Boot Fail (CP)\\ 0x0010 = Boot Fail (CP)\\ 0x0020 = Uncofig -\\ FloCal\\ 0x0040 = Uncofig - K1\\ 0x0080 = Input\\ 0x0100 = Temp.\\ 0x0100 = Temp.\\ 0x0100 = Temp.\\ 0x0200 = Dens.\\ 0verrange\\ 0x0200 = Dens.\\ 0verrange\\ 0x0400 = RTI Failure\\ 0x0800 = Cal Failed\\ 0x1000 = Xmitter Init\\ 0x2000 = Sns/Xmitter\\ comm fault\\ 0x4000 = Not Used\\ 0x800 = Not Used\\ \end{array}$ |

### Table D-6 DIAGNOSTICS transducer block parameters continued

| OD Index | Parameter Mnemonic                    | Definition                           | Message<br>Type | Data Type/<br>Structure | Size | Store/Rate (HZ) | Initial Value | Access | Enumerated List of<br>Values                                                                                                    |
|----------|---------------------------------------|--------------------------------------|-----------------|-------------------------|------|-----------------|---------------|--------|----------------------------------------------------------------------------------------------------|
| 82       | ALARM2_STATUS                         | Status Word 2                        | ENUM            | BIT<br>STRING           | 2    | D/20            | -             | R      | $\begin{array}{l} 0x0001 = \text{Line RTD Over} \\ 0x0002 = \text{Meter RTD} \\ \text{Over} \\ 0x0004 = \text{CP Exception} \\ 0x0008 = \text{API: Temp} \\ \text{OOL} \\ 0x0010 = \text{API:Density} \\ \text{OOL} \\ 0x0020 = \text{ED: Unable to} \\ \text{fit curve data} \\ 0x0040 = \text{ED: Linable to} \\ \text{fit curve data} \\ 0x0040 = \text{ED: Linable to} \\ \text{fit curve data} \\ 0x0040 = \text{ED: Linable to} \\ \text{fit curve data} \\ 0x0040 = \text{ED: Linable to} \\ \text{fit curve data} \\ 0x0040 = \text{ED: Linable to} \\ \text{fit curve data} \\ 0x0040 = \text{Not Used} \\ 0x0200 = \text{RAM err} \\ (2700) \\ 0x0400 = \text{Not Used} \\ 0x4000 = \text{Not Used} \\ 0x4000 = \text{Not Used} \\ 0x4000 = \text{Not Used} \\ 0x4000 = \text{Not Used} \\ 0x4000 = \text{Not Used} \\ 0x4000 = \text{Not Used} \\ 0x4000 = \text{Not Used} \\ 0x4000 = \text{Not Used} \\ 0x4000 = \text{Not Used} \\ 0x4000 = \text{Not Used} \\ 0x4000 = \text{Not Used} \\ 0x8000 = \text{Not Used} \\ 0x800 = \text{Not Used} \\ 0x800 = \text{Not Used} \\ 0x80 = \text{Not Used} \\ 0x80 = \text{Not Used} \\ 0x80 = \text{Not Used} \\ 0x80 = \text{Not Used} \\ 0x80 = \text{Not Used} \\ 0x80 = \text{Not Used} \\ 0x80 = \text$ |
| 83       | ALARM3_STATUS                         | Status Word 3                        | ENUM            | BIT<br>STRING           | 2    | D/20            | -             | R      | 0x0001 = Drive<br>Overrange<br>0x0002 = Slug Flow<br>0x0004 = Cal in<br>Progress<br>0x0008 = Data Loss<br>Possible<br>0x0010 = Upgrade<br>Series 2000<br>0x0020 = Not Used<br>0x0040 = Not Used<br>0x0040 = Not Used<br>0x0100 = Power Reset<br>0x0200 = Reverse Flow<br>0x0400 = Not Used<br>0x1000 = Not Used<br>0x1000 = Not Used<br>0x1000 = Not Used<br>0x1000 = Not Used<br>0x2000 = Not Used<br>0x4000 = Not Used<br>0x4000 = Not Used<br>0x4000 = Not Used                                                                                                    |
| 84       | ALARM4_STATUS                         | Status Word 4                        | ENUM            | BIT<br>STRING           | 2    | D/20            | -             | R      | $\begin{array}{l} 0x0001 = Cal \ Fail: \ Low \\ 0x0002 = Cal \ Fail: \ High \\ 0x0004 = Cal \ Fail: \ High \\ 0x0008 = Auto \ Zero \ IP \\ 0x0010 = D1 \ IP \\ 0x0020 = D2 \ IP \\ 0x0040 = FD \ IP \\ 0x0040 = FD \ IP \\ 0x0040 = Temp \ slope \ IP \\ 0x0100 = Temp \ offset \ IP \\ 0x0200 = D3 \ IP \\ 0x0400 = D4 \ IP \\ 0x0800 = Not \ Used \\ 0x1000 = Not \ Used \\ 0x4000 = Not \ Used \\ 0x8000 = Not \ Used \\ 0x800 = Not \ Used \\ 0x800 = Not \ Used \\ 0x800 = Not \$                                                                                                    |
|          | FAULT_LIMIT                           | Fault Limit Code                     | ENUM            | Unsigned16              | 2    | S               | 0             | R/W    | $\begin{array}{l} 0 = Upscale \\ 1 = Downscale \\ 2 = Zero \\ 3 = NAN \\ 4 = Flow goes to zero \\ 5 = None \end{array}$                                                                                                    |
| 87       | LAST_MEASURED_VALUE<br>_FAULT_TIMEOUT | Last Measured Value<br>Fault Timeout | VARIABLE        | Unsigned16              | 2    | S               | 0             | R/W    | N/A                                                                                                    |

#### LF-Series Transducer Blocks Reference

### Table D-6 DIAGNOSTICS transducer block parameters continued

| OD Index | Parameter Mnemonic   | Definition                         | Message<br>Type | Data Type/<br>Structure | Size | Store/Rate (HZ) | Initial Value | Access | Enumerated List of<br>Values                                                                                                    |  |
|----------|----------------------|------------------------------------|-----------------|-------------------------|------|-----------------|---------------|--------|----------------------------------------------------------------------------------------------------|--|
|          | ALARM_INDEX          | Alarm Index                        | ENUM            | Unsigned16              | 2    | S               | 0             | R/W    | 0 = N/A<br>1 = EEPROM error (CP)<br>2 = RAM error (CP)<br>3 = Sensor Fail<br>4 = Temp. Overrange<br>5 = Input Overrange<br>6 = Uncofig - FloCal<br>7 = RTI Failure<br>8 = Dens. Overrange<br>9 = Xmitter Init<br>10 = Cal Fail: Low<br>11 = Cal Fail: Low<br>12 = Cal Fail: Noisy<br>14 = Transmitter Fail<br>15 = N/A<br>16 = Line RTD Over<br>17 = Meter RTD Over<br>18 = EEPROM err<br>(2700)<br>19 = RAM err (2700)<br>20 = Uncofig - K1<br>21-24 =N/A<br>25 = Boot Fail (CP)<br>26 = Sns/Xmitter comm<br>fault<br>27 = N/A<br>28 = CP Exception<br>29-41 = N/A<br>42 = Drive Overrange<br>43 = Data Loss Possible<br>44 = Cal in Progress<br>45 = Slug Flow<br>46 = N/A<br>47 = Power Reset<br>48-51 = N/A<br>52 = Upgrade Series<br>2000<br>53-55 = N/A<br>56 = API: Temp OOL<br>57 = API:Density OOL<br>58-59 = N/A<br>60 = ED: Unable to fit<br>curve data<br>61 = ED: Extrapolation<br>alarm<br>62-70 = N/A |  |
|          | ALARM_SEVERITY       | Alarm Severity                     | ENUM            | Unsigned16              | 2    | S               | 0             | R/W    | 0 = Ignore<br>1 = Info<br>2 = Fault                                                                                                    |  |
|          | Diagnostics          | I                                  |                 | 1                       | 1    |                 | r             | 1      | I                                                                                                    |  |
| 108      | DRIVE_GAIN           | Drive Gain                         | VARIABLE        | DS-65                   | 5    | D/20            | 0             | R      | N/A                                                                                                    |  |
| 109      |                      | Haw Jube Period                    |                 |                         | 4    | D/20            | 0             | К      | N/A                                                                                                    |  |
| 111      |                      | Live Zero (Wass Flow)              |                 | FLOAT                   | 4    | D/20            | 0             | R      | N/A                                                                                                    |  |
| 112      | RIGHT PICKUP VOLTAGE | Right Pickoff Voltage              | VARIABLE        | FLOAT                   | 4    | D/20            | 0             | R      | N/A                                                                                                    |  |
|          | BOARD_TEMPERATURE    | Board Temperature<br>(degC)        | VARIABLE        | FLOAT                   | 4    | D/20            | 0             | R      | N/A                                                                                                    |  |
|          | ELECT_TEMP_MAX       | Maximum electronics temperature    | VARIABLE        | FLOAT                   | 4    | D/20            | 0             | R      | N/A                                                                                                    |  |
|          | ELECT_TEMP_MIN       | Minimum electronics temperature    | VARIABLE        | FLOAT                   | 4    | D/20            | 0             | R      | N/A                                                                                                    |  |
|          | ELECT_TEMP_AVG       | Average electronics<br>temperature | VARIABLE        | FLOAT                   | 4    | D/20            | 0             | R      | N/A                                                                                                    |  |
|          | SENSOR_TEMP_MAX      | Maximum sensor<br>temperature      | VARIABLE        | FLOAT                   | 4    | D/20            | 0             | R      | N/A                                                                                                    |  |
|          | SENSOR_TEMP_MIN      | Minimum sensor<br>temperature      | VARIABLE        | FLOAT                   | 4    | D/20            | 0             | R      | N/A                                                                                                    |  |
|          | SENSOR_TEMP_AVG      | Average sensor<br>temperature      | VARIABLE        | FLOAT                   | 4    | D/20            | 0             | R      | N/A                                                                                                    |  |

| Table D-6 | DIAGNOSTICS transducer block | parameters continued |
|-----------|------------------------------|----------------------|
|-----------|------------------------------|----------------------|

| OD Index | Parameter Mnemonic       | Definition                                                               | Message<br>Type | Data Type/<br>Structure | Size | Store/Rate (HZ) | Initial Value | Access | Enumerated List of<br>Values                                                                                                    |
|----------|--------------------------|--------------------------------------------------------------------------|-----------------|-------------------------|------|-----------------|---------------|--------|----------------------------------------------------------------------------------------------------|
|          | RTD_RESISTANCE_CABLE     | 9-wire cable RTD<br>Resistance (ohms)                                    | VARIABLE        | FLOAT                   | 4    | D/20            | 0             | R      | N/A                                                                                                    |
|          | RTD_RESISTANCE_<br>METER | Meter RTD Resistance (ohms)                                              | VARIABLE        | FLOAT                   | 4    | D/20            | 0             | R      | N/A                                                                                                    |
|          | CP_POWER_CYCLE           | Number of core processor power cycles                                    | VARIABLE        | Unsigned16              | 2    | D               | 0             | R      | N/A                                                                                                    |
|          | Meter Fingerprinting     |                                                                          |                 |                         |      |                 |               |        |                                                                                                    |
|          | MFP_SAVE_FACTORY         | Save Factory Cal Meter<br>Fingerprint                                    | ENUM            | Unsigned16              | 2    | S               | ?             | R/W    | 0x0000 = no action<br>0x0001 = save                                                                                                    |
|          | MFP_RESET_STATS          | Reset Meter Current<br>Fingerprint Statistics                            | ENUM            | Unsigned16              | 2    | S               | ?             | R/W    | 0x0000 = no action<br>0x0001 = reset                                                                                                    |
|          | EN_MFP                   | Enable/Disable Meter<br>Fingerprinting                                   | ENUM            | Unsigned16              | 2    | S               | ?             | R/W    | 0x0000 = disabled<br>0x0001 = enabled                                                                                                    |
|          | MFP_UNITS                | Meter Fingerprint in SI (0)<br>or English (1) units                      | ENUM            | Unsigned16              | 2    | S               | ?             | R/W    | 0x0000 = SI<br>0x0001 = English                                                                                                    |
|          | MFP_TV_INDEX             | Meter Fingerprint<br>Transmitter Variable<br>Index                       | VARIABLE        | Unsigned16              | 2    | S               | ?             | R/W    | $\begin{array}{l} 0 = Mass \ Flow \ Rate \\ 1 = Temperature \\ 3 = Density \\ 5 = Volume \ Flow \ Rate \\ 46 = Raw \ Tube \\ Frequency \\ 47 = Drive \ Gain \\ 48 = Case \ Temperature \\ 49 = LPO \ Amplitude \\ 50 = RPO \ Amplitude \\ 51 = Board \ Temperature \\ 52 = Input \ Voltage \\ 54 = Live \ Zero \end{array}$ |
|          | MFP_TYPE                 | Fingerprint Type                                                         | ENUM            | Unsigned16              | 2    | S               | ?             | R/W    | 0 = Current<br>1 = Factory Cal<br>2 = Installation<br>3 = Last Zero                                                                                                    |
|          | MFP_TV_INST              | Transmitter Variable,<br>Instantaneous (only valid<br>for Current print) | VARIABLE        | FLOAT                   | 4    | S               | D/<br>1/min   | R      |                                                                                                    |
|          | MFP_TV_AVG               | Transmitter Variable,<br>Average (1-min rolling)                         | VARIABLE        | FLOAT                   | 4    | S               | D/<br>1/min   | R      |                                                                                                    |
|          | MFP_TV_STD_DEV           | Transmitter Variable, Std Dev (1-min rolling)                            | VARIABLE        | FLOAT                   | 4    | S               | D/<br>1/min   | R      |                                                                                                    |
|          | MFP_TV_MAX               | Transmitter Variable,<br>Maximum (since last<br>statistics reset)        | VARIABLE        | FLOAT                   | 4    | S               | D/<br>1/min   | R      |                                                                                                    |
|          | MFP_TV_MIN               | Transmitter Variable,<br>Minimum (since last<br>statistics reset)        | VARIABLE        | FLOAT                   | 4    | S               | D/<br>1/min   | R      |                                                                                                    |

# Table D-7 DIAGNOSTICS transducer block views

| OD<br>Index | Parameter Mnemonic     | View 1 | View 2 | View 3 | View 4 |
|-------------|------------------------|--------|--------|--------|--------|
|             | Standard FF Parameters |        |        |        |        |
| 0           | BLOCK_STRUCTURE        |        |        |        |        |
| 1           | ST_REV                 | 2      | 2      | 2      | 2      |
| 2           | TAG_DESC               |        |        |        |        |
| 3           | STRATEGY               |        |        |        | 2      |
| 4           | ALERT_KEY              |        |        |        | 1      |
| 5           | MODE_BLK               | 4      |        | 4      |        |
| 6           | BLOCK_ERR              | 2      |        | 2      |        |

| OD<br>Index | Parameter Mnemonic                | View 1 | View 2 | View 3 | View 4 |
|-------------|-----------------------------------|--------|--------|--------|--------|
| 11          | XD_ERROR                          | 1      |        | 1      |        |
|             | Slug Flow Setup                   |        |        |        |        |
| 63          | SLUG_TIME                         |        |        |        | 4      |
| 64          | SLUG_LOW_LIMIT                    |        |        |        | 4      |
| 65          | SLUG_HIGH_LIMIT                   |        |        |        | 4      |
|             | Alarm Status                      |        |        |        |        |
| 81          | ALARM1_STATUS                     | 2      |        | 2      |        |
| 82          | ALARM2_STATUS                     | 2      |        | 2      |        |
| 83          | ALARM3_STATUS                     | 2      |        | 2      |        |
| 84          | ALARM4_STATUS                     | 2      |        | 2      |        |
|             | FAULT_LIMIT_CODE                  |        | 2      |        |        |
| 87          | LAST_MEASURED_VALUE_FAULT_TIMEOUT |        | 2      |        |        |
|             | ALARM_INDEX                       |        |        |        | 2      |
|             | ALARM_SEVERITY                    |        |        |        | 2      |
|             | Diagnostics                       |        |        |        |        |
| 108         | DRIVE_GAIN                        | 5      |        | 5      |        |
| 109         | TUBE_FREQUENCY                    |        |        | 4      |        |
| 110         | LIVE_ZERO                         |        |        | 4      |        |
| 111         | LEFT_PICKOFF_VOLTAGE              |        |        | 4      |        |
| 112         | RIGHT_PICKOFF_VOLTAGE             |        |        | 4      |        |
|             | BOARD_TEMPERATURE                 |        |        | 4      |        |
|             | ELECT_TEMP_MAX                    |        |        | 4      |        |
|             | ELECT_TEMP_MIN                    |        |        | 4      |        |
|             | ELECT_TEMP_AVG                    |        |        | 4      |        |
|             | SENSOR_TEMP_MAX                   |        |        | 4      |        |
|             | SENSOR_TEMP_MIN                   |        |        | 4      |        |
|             | SENSOR_TEMP_AVG                   |        |        | 4      |        |
|             | RTD_RESISTANCE_CABLE              |        |        | 4      |        |
|             | RTD_RESISTANCE_METER              |        |        | 4      |        |
|             | CP_POWER_CYCLE                    |        |        | 2      |        |
|             | Meter Fingerprinting              |        |        |        |        |
|             | MFP_SAVE_FACTORY                  |        |        |        | 2      |
|             | MFP_RESET_STATS                   |        |        |        | 2      |
|             | EN_MFP                            |        |        |        | 2      |
|             | MFP_UNITS                         |        |        |        | 2      |
|             | MFP_TV_INDEX                      |        |        |        | 2      |
|             | MFP_TYPE                          |        |        |        | 2      |
|             | MFP_TV_INST                       |        |        | 4      |        |
|             | MFP_TV_AVG                        |        |        | 4      |        |
|             | MFP_TV_STD_DEV                    |        |        | 4      |        |
|             | MFP_TV_MAX                        |        |        | 4      |        |
|             | MFP_TV_MIN                        |        |        | 4      |        |
|             | Totals                            | 22     | 6      | 91     | 33     |

 Table D-7
 DIAGNOSTICS transducer block views continued

| Table D-8 | DEVICE INFORMATION transducer block parameters |
|-----------|------------------------------------------------|
|-----------|------------------------------------------------|

| OD Index | Parameter Mnemonic     | Definition                                                                                                    | Message<br>Type | Data Type/<br>Structure | Size | Store/Rate (HZ) | Initial Value | Access | Enumerated List of<br>Values                                                                      |
|----------|------------------------|----------------------------------------------------------------------------------------------------|-----------------|-------------------------|------|-----------------|---------------|--------|---------------------------------------------------------------------------------------------------|
|          | Standard FF Parameters |                                                                                                    |                 |                         |      |                 |               |        |                                                                                                   |
| 0        | BLOCK_STRUCTURE        | Beginning of the transducer block                                                                                                    | VARIABLE        | DS_64                   | 5    | S               | N/A           | R/W    | N/A                                                                                               |
| 1        | ST_REV                 | The revision level of the static data associated with the function block. Incremented with each write of static store.               | VARIABLE        | Unsigned16              | 2    | S               | 0             | R      | N/A                                                                                               |
| 2        | TAG_DESC               | The user description of the intended application of the block.                                                                       | STRING          | OCTET<br>STRING         | 32   | S               | Spac<br>es    | R/W    | Any 32 Characters                                                                                 |
| 3        | STRATEGY               | The strategy field can be<br>used to identify grouping<br>of blocks. This data is not<br>checked or processed by<br>the block.       | VARIABLE        | Unsigned16              | 2    | S               | 0             | R/W    | N/A                                                                                               |
| 4        | ALERT_KEY              | The identification number<br>of the plant unit. This<br>information may be used<br>in the host for sorting<br>alarms, etc.           | VARIABLE        | Unsigned8               | 1    | S               | 0             | R/W    | 0 to 255                                                                                          |
| 5        | MODE_BLK               | The actual, target,<br>permitted and normal<br>modes of the block.                                                                   | RECORD          | DS-69                   | 4    | mix             | O/S           | R/W    | See section 2/6 of FF-891                                                                         |
| 6        | BLOCK_ERR              | This parameter reflects<br>the error status<br>associated with the<br>hardware or software<br>components associated<br>with a block. | STRING          | BIT<br>STRING           | 2    | D/20            | -             | R      | See section 4.8 of<br>FF-903                                                                      |
| 11       | XD_ERROR               | Used for all config, H/W,<br>connection failure or<br>system problems in the<br>block.                                               | VARIABLE        | Unsigned8               | 1    | D               | -             | R      | 18 = Process Error<br>19 = Configuration Error<br>20 = Electronics Failure<br>21 = Sensor Failure |
|          | Transmitter Data       |                                                                                                    |                 |                         |      |                 |               |        |                                                                                                   |
| 13       | SERIAL_NUMBER          | Serial number of this device                                                                                                    | VARIABLE        | Unsigned32              | 4    | S               | 0             | R      | ≥0                                                                                                |
| 14       | OPTION_BOARD_CODE      | Code of the Output<br>Option Board                                                                                                   | ENUM            | Unsigned16              | 2    | S               | 2             | R      | 0 = None<br>1 = Analog I/0<br>2 = Foundation Fieldbus                                             |
|          | 700_SW_REV             | LF-Series sensor software revision                                                                                                   | VARIABLE        | Unsigned16              | 2    | S               | S/W<br>Rev    | R      | N/A                                                                                               |
| 15       | 2700_SW_REV            | LF-Series transmitter software revision                                                                                              | VARIABLE        | Unsigned16              | 2    | S               | S/W<br>Rev    | R      | N/A                                                                                               |
|          | CEQ_NUMBER             | LF-Series Transmitter<br>CEQ Number                                                                                                  | VARIABLE        | Unsigned16              | 2    | S               | S/W<br>Rev    | R      | N/A                                                                                               |
|          | DESCRIPTION            | User Text                                                                                                    | STRING          | OCTET<br>STRING         | 16   | S               |               | R/W    |                                                                                                   |
|          | Sensor Data            |                                                                                                    |                 |                         | -    |                 |               |        |                                                                                                   |
| 16       | SENSOR_SN              | Sensor serial number                                                                                                    | VARIABLE        | Unsigned32              | 4    | S               | 0             | R      | ≥0                                                                                                |
| 17       | SENSOR_TYPE            | Sensor type (i.e. F200,<br>CMF025)                                                                                                   | STRING          | OCTET<br>STRING         | 16   | S               |               | R      |                                                                                                   |
|          | SENSOR_TYPE_CODE       | Sensor type code                                                                                                    | ENUM            | Unsigned16              | 2    | S               | 0             | R/W    | 0 = Curve Tube<br>1 = Straight Tube                                                               |
| 18       | SENSOR_MATERIAL        | Sensor Material                                                                                                    | ENUM            | Unsigned16              | 2    | S               | 0             | R/W    | 0 = None<br>3 = Hastelloy C-22<br>4 = Model<br>5 = Tantalum<br>6 = Titanium                       |
|          |                        |                                                                                                    |                 |                         |      |                 |               |        | 19 = 316L stainless steel<br>23 = Inconel<br>252 = Unknown<br>253 = Special                       |

| Table D-8 | <b>DEVICE INFORMATION transducer block</b> | parameters continued |
|-----------|--------------------------------------------|----------------------|
|-----------|--------------------------------------------|----------------------|

| OD Index | Parameter Mnemonic | Definition                          | Message<br>Type | Data Type/<br>Structure | Size | Store/Rate (HZ) | Initial Value | Access | Enumerated List of<br>Values                                                                                                    |
|----------|--------------------|-------------------------------------|-----------------|-------------------------|------|-----------------|---------------|--------|----------------------------------------------------------------------------------------------------|
| 19       | SENSOR_LINER       | Liner Material                      | ENUM            | Unsigned16              | 2    | S               | 0             | R/W    | 0 = None<br>10 = PTFE (Teflon<br>11 = Halar<br>16 = Tefzel<br>251 = None<br>252 = Unknown<br>253 = Special                                                                                               |
| 20       | SENSOR_END         | Flange Type                         | ENUM            | Unsigned16              | 2    | S               | 0             | R/W    | 0 = ANSI 150<br>1 = ANSI 300<br>2 = ANSI 600<br>5 = PN 40<br>7 = JIS 10K<br>8 = JIS 20K<br>9 = ANSI 900<br>10 = Sanitary Clamp<br>Fitting<br>11 = Union<br>12 = PN 100<br>252 = Unknown<br>253 = Special |
| 23       | HIGH_MASS_LIMIT    | High mass flow limit of sensor      | VARIABLE        | FLOAT                   | 4    | S               | Calc          | R/W    | N/A                                                                                                    |
| 24       | HIGH_TEMP_LIMIT    | High Temperature limit of sensor    | VARIABLE        | FLOAT                   | 4    | S               | Calc          | R/W    | N/A                                                                                                    |
| 25       | HIGH_DENSITY_LIMIT | High density limit of sensor (g/cc) | VARIABLE        | FLOAT                   | 4    | S               | Calc          | R/W    | N/A                                                                                                    |
| 26       | HIGH_VOLUME_LIMIT  | High volume flow limit of sensor    | VARIABLE        | FLOAT                   | 4    | S               | Calc          | R/W    | N/A                                                                                                    |
| 27       | LOW_MASS_LIMIT     | Low mass flow limit of sensor       | VARIABLE        | FLOAT                   | 4    | S               | Calc          | R/W    | N/A                                                                                                    |
| 28       | LOW_TEMP_LIMIT     | Low Temperature limit of sensor     | VARIABLE        | FLOAT                   | 4    | S               | Calc          | R/W    | N/A                                                                                                    |
| 29       | LOW_DENSITY_LIMIT  | Low density limit of sensor (g/cc)  | VARIABLE        | FLOAT                   | 4    | S               | Calc          | R/W    | N/A                                                                                                    |
| 30       | LOW_VOLUME_LIMIT   | Low volume flow limit of sensor     | VARIABLE        | FLOAT                   | 4    | S               | Calc          | R/W    | N/A                                                                                                    |
| 31       | MASS_MIN_RANGE     | Mass flow minimum range             | VARIABLE        | FLOAT                   | 4    | S               | Calc          | R/W    | N/A                                                                                                    |
| 32       | TEMP_MIN_RANGE     | Temperature minimum range           | VARIABLE        | FLOAT                   | 4    | S               | Calc          | R/W    | N/A                                                                                                    |
| 33       | DENSITY_MIN_RANGE  | Density minimum range (g/cc)        | VARIABLE        | FLOAT                   | 4    | S               | Calc          | R/W    | N/A                                                                                                    |
| 34       | VOLUME_MIN_RANGE   | Volume flow minimum range           | VARIABLE        | FLOAT                   | 4    | S               | Calc          | R/W    | N/A                                                                                                    |

## Table D-9 DEVICE INFORMATION transducer block views

| OD<br>Index | Parameter Mnemonic     | View 1 | View 2 | View 3 | View 4 |
|-------------|------------------------|--------|--------|--------|--------|
|             | Standard FF Parameters |        |        |        |        |
| 0           | BLOCK_STRUCTURE        |        |        |        |        |
| 1           | ST_REV                 | 2      | 2      | 2      | 2      |
| 2           | TAG_DESC               |        |        |        |        |
| 3           | STRATEGY               |        |        |        | 2      |
| 4           | ALERT_KEY              |        |        |        | 1      |
| 5           | MODE_BLK               | 4      |        | 4      |        |
| 6           | BLOCK_ERR              | 2      |        | 2      |        |
| 11          | XD_ERROR               | 1      |        | 1      |        |

| OD<br>Index | Parameter Mnemonic | View 1 | View 2 | View 3 | View 4 |
|-------------|--------------------|--------|--------|--------|--------|
|             | Transmitter Data   |        |        |        |        |
| 13          | SERIAL_NUMBER      |        | 4      |        |        |
| 14          | OPTION_BOARD_CODE  |        |        |        | 2      |
|             | 700_SW_REV         |        | 2      |        |        |
| 15          | 2700_SW_REV        |        | 2      |        |        |
|             | CEQ_NUMBER         |        | 2      |        |        |
|             | DESCRIPTION        |        |        |        | 16     |
|             | Sensor Data        |        |        |        |        |
| 16          | SENSOR_SN          |        | 4      |        |        |
| 17          | SENSOR_TYPE        |        |        |        | 16     |
|             | SENSOR_TYPE_CODE   |        |        |        | 2      |
| 18          | SENSOR_MATERIAL    |        |        |        | 2      |
| 19          | SENSOR_LINER       |        |        |        | 2      |
| 20          | SENSOR_END         |        |        |        | 2      |
| 23          | HIGH_MASS_LIMIT    |        | 4      |        |        |
| 24          | HIGH_TEMP_LIMIT    |        | 4      |        |        |
| 25          | HIGH_DENSITY_LIMIT |        | 4      |        |        |
| 26          | HIGH_VOLUME_LIMIT  |        | 4      |        |        |
| 27          | LOW_MASS_LIMIT     |        | 4      |        |        |
| 28          | LOW_TEMP_LIMIT     |        | 4      |        |        |
| 29          | LOW_DENSITY_LIMIT  |        | 4      |        |        |
| 30          | LOW_VOLUME_LIMIT   |        | 4      |        |        |
| 31          | MASS_MIN_RANGE     |        |        |        | 4      |
| 32          | TEMP_MIN_RANGE     |        |        |        | 4      |
| 33          | DENSITY_MIN_RANGE  |        |        |        | 4      |
| 34          | VOLUME_MIN_RANGE   |        |        |        | 4      |
|             | Totals             | 9      | 48     | 9      | 63     |

# Table D-9 DEVICE INFORMATION transducer block views continued

Table D-10 LOCAL DISPLAY transducer block parameters

|   | Parameter Mnemonic     | Definition                                                                                                    | Message<br>Type | Data Type/<br>Structure | Size | Store/Rate (HZ) | Initial Value | Access | Enumerated List of<br>Values |
|---|------------------------|----------------------------------------------------------------------------------------------------|-----------------|-------------------------|------|-----------------|---------------|--------|------------------------------|
|   | Standard FF Parameters |                                                                                                    |                 |                         |      |                 |               |        |                              |
| 0 | BLOCK_STRUCTURE        | Beginning of the transducer block                                                                                              | VARIABLE        | DS_64                   | 5    | S               | N/A           | R/W    | N/A                          |
| 1 | ST_REV                 | The revision level of the static data associated with the function block. Incremented with each write of static store.         | VARIABLE        | Unsigned16              | 2    | S               | 0             | R      | N/A                          |
| 2 | TAG_DESC               | The user description of the intended application of the block.                                                                 | STRING          | OCTET<br>STRING         | 32   | S               | Spac<br>es    | R/W    | Any 32 Characters            |
| 3 | STRATEGY               | The strategy field can be<br>used to identify grouping<br>of blocks. This data is not<br>checked or processed by<br>the block. | VARIABLE        | Unsigned16              | 2    | S               | 0             | R/W    | N/A                          |

|     | Parameter Mnemonic          | Definition                                                                                                    | Message<br>Type | Data Type/<br>Structure | Size | Store/Rate (HZ) | Initial Value | Access | Enumerated List of<br>Values                                                                      |
|-----|-----------------------------|----------------------------------------------------------------------------------------------------|-----------------|-------------------------|------|-----------------|---------------|--------|---------------------------------------------------------------------------------------------------|
| 4   | ALERT_KEY                   | The identification number<br>of the plant unit. This<br>information may be used<br>in the host for sorting<br>alarms, etc.           | VARIABLE        | Unsigned8               | 1    | S               | 0             | R/W    | 0 to 255                                                                                          |
| 5   | MODE_BLK                    | The actual, target,<br>permitted and normal<br>modes of the block.                                                                   | RECORD          | DS-69                   | 4    | mix             | O/S           | R/W    | See section 2/6 of<br>FF-891                                                                      |
| 6   | BLOCK_ERR                   | This parameter reflects<br>the error status<br>associated with the<br>hardware or software<br>components associated<br>with a block. | STRING          | BIT<br>STRING           | 2    | D/20            | -             | R      | See section 4.8 of<br>FF-903                                                                      |
| 11  | XD_ERROR                    | Used for all config, H/W,<br>connection failure of<br>system problems in the<br>block.                                               | VARIABLE        | Unsigned8               | 1    | D               | -             | R      | 18 = Process Error<br>19 = Configuration Error<br>20 = Electronics Failure<br>21 = Sensor Failure |
|     | LDO                         |                                                                                                    |                 |                         |      |                 |               |        |                                                                                                   |
| 144 | EN_LDO_TOT_RESET            | Enable/Disable LDO<br>Totalizer Reset                                                                                                | ENUM            | Unsigned16              | 2    | S               | 1             | R/W    | 0x0000 = disabled<br>0x0001 = enabled                                                             |
|     | EN_LDO_TOT_START_STOP       | Enable/Disable LDO<br>Totalizer Start/Stop<br>option                                                                                 | ENUM            | Unsigned16              | 2    | S               | 1             | R/W    | 0x0000 = disabled<br>0x0001 = enabled                                                             |
| 145 | EN_LDO_AUTO_SCROLL          | Enable/Disable LDO Auto<br>Scroll Feature                                                                                            | ENUM            | Unsigned16              | 2    | S               | 0             | R/W    | 0x0000 = disabled<br>0x0001 = enabled                                                             |
| 146 | EN_LDO_OFFLINE_MENU         | Enable/Disable LDO<br>Offline Menu Feature                                                                                           | ENUM            | Unsigned16              | 2    | S               | 1             | R/W    | 0x0000 = disabled<br>0x0001 = enabled                                                             |
| 147 | EN_LDO_OFFLINE_PWD          | Enable/Disable LDO<br>Offline Password                                                                                               | ENUM            | Unsigned16              | 2    | S               | 0             | R/W    | 0x0000 = disabled<br>0x0001 = enabled                                                             |
| 148 | EN_LDO_ALARM_MENU           | Enable/Disable LDO<br>Alarm Menu                                                                                                    | ENUM            | Unsigned16              | 2    | S               | 1             | R/W    | 0x0000 = disabled<br>0x0001 = enabled                                                             |
| 149 | EN_LDO_ACK_ALL_ALARMS       | Enable/Disable LDO<br>Acknowledge All alarms<br>feature                                                                              | ENUM            | Unsigned16              | 2    | S               | 1             | R/W    | 0x0000 = disabled<br>0x0001 = enabled                                                             |
|     | LDO_OFFLINE_PWD             | LDO offline password                                                                                                    | VARIABLE        | Unsigned16              | 2    | S               | -             | R/W    | 0 - 9999                                                                                          |
|     | LDO_SCROLL_RATE             | LDO Scroll rate                                                                                                    | VARIABLE        | Unsigned16              | 2    | S               | -             | R/W    | -                                                                                                 |
|     | LDO_BACKLIGHT_ON            | LDO Backlight Control                                                                                                    | ENUM            | Unsigned16              | 2    | S               | 1             | R/W    | 0x0000 = off<br>0x0001 = on                                                                       |
|     | LDO_TOTALIZER_<br>PRECISION | For Totals, the number of digits to the right of the decimal point to display on LDO                                                 | VARIABLE        | Unsigned16              | 2    | S               | -             | R/W    | 0 to 4                                                                                            |
| 150 | LDO_VAR_1_CODE              | Display the Variable<br>associated with the code<br>on the LDO                                                                       | ENUM            | Unsigned16              | 2    | S               | 0             | R      |                                                                                                   |

#### **LF-Series Transducer Blocks Reference**

### Table D-10 LOCAL DISPLAY transducer block parameters continued

|     | Parameter Mnemonic | Definition                                                     | Message<br>Type | Data Type/<br>Structure | Size | Store/Rate (HZ) | Initial Value | Access | Enumerated List of<br>Values                                                                                                    |
|-----|--------------------|----------------------------------------------------------------|-----------------|-------------------------|------|-----------------|---------------|--------|----------------------------------------------------------------------------------------------------|
| 151 | LDO_VAR_2_CODE     | Display the Variable<br>associated with the code<br>on the LDO | ENUM            | Unsigned16              | 2    | S               | 2             | R/W    | 0 = Mass Flow Rate<br>1 = Temperature<br>2 = Mass Total<br>3 = Density<br>4 = Mass Inventory<br>5 = Volume Flow Rate<br>6 = Volume Total<br>7 = Volume Inventory<br>15 = API: Corr Vol Flow<br>16 = API: Corr Vol Flow<br>17 = API: Corr Vol Flow<br>19 = API: Avg Density<br>20 = API: Avg Temp<br>21 = ED: Density At Ref<br>22 = ED: Density (SGU)<br>23 = ED: Std Vol Flow<br>Rate<br>24 = ED: Std Vol Total<br>25 = ED: Net Mass Flow<br>27 = ED: Net Mass Total<br>28 = ED: Net Mass Total<br>28 = ED: Net Mass Inv<br>29 = ED: Net Vol Flow<br>Rate<br>30 = ED: Net Vol Total<br>31 = ED: Net Vol Total<br>31 = ED: Net Vol Total<br>32 = ED: Concentration<br>33 = API: CTL<br>46 = Raw Tube<br>Frequency<br>47 = Drive Gain<br>48 = Case Temperature<br>49 = LPO Amplitude<br>50 = RPO Amplitude<br>51 = Board Temperature<br>52 = Input Voltage<br>53 = EXt. Input Pressure<br>54 = Live Zero<br>55 = EXt. Input Temp<br>56 = ED: Density<br>(Baume)<br>62 = Gas Std Vol Flow<br>63 = Gas Std Vol Flow<br>63 = Gas Std Vol Flow<br>64 = Gas Std Vol Flow<br>65 = ED: Density<br>65 = ED: Density<br>65 = ED: Density<br>65 = ED: Density<br>75 = ED: Net Vol Flow<br>75 = ED: Net Vol Flow<br>7 |
| 152 | LDO_VAR_3_CODE     | Display the Variable<br>associated with the code<br>on the LDO | ENUM            | Unsigned16              | 2    | S               | 5             | R/W    | Same as<br>LDO_VAR_2_CODE                                                                                                    |
| 153 | LDO_VAR_4_CODE     | Display the Variable<br>associated with the code<br>on the LDO | ENUM            | Unsigned16              | 2    | S               | 6             | R/W    | Same as<br>LDO_VAR_2_CODE                                                                                                    |
| 154 | LDO_VAR_5_CODE     | Display the Variable<br>associated with the code<br>on the LDO | ENUM            | Unsigned16              | 2    | S               | 3             | R/W    | Same as<br>LDO_VAR_2_CODE                                                                                                    |
| 155 | LDO_VAR_6_CODE     | Display the Variable<br>associated with the code<br>on the LDO | ENUM            | Unsigned16              | 2    | S               | 1             | R/W    | Same as<br>LDO_VAR_2_CODE                                                                                                    |
| 156 | LDO_VAR_7_CODE     | Display the Variable<br>associated with the code<br>on the LDO | ENUM            | Unsigned16              | 2    | S               | 251           | R/W    | Same as<br>LDO_VAR_2_CODE                                                                                                    |
| 157 | LDO_VAR_8_CODE     | Display the Variable<br>associated with the code<br>on the LDO | ENUM            | Unsigned16              | 2    | S               | 251           | R/W    | Same as<br>LDO_VAR_2_CODE                                                                                                    |
| 158 | LDO_VAR_9_CODE     | Display the Variable<br>associated with the code<br>on the LDO | ENUM            | Unsigned16              | 2    | S               | 251           | R/W    | Same as<br>LDO_VAR_2_CODE                                                                                                    |
| 159 | LDO_VAR_10_CODE    | Display the Variable associated with the code                  | ENUM            | Unsigned16              | 2    | S               | 251           | R/W    | Same as<br>LDO_VAR_2_CODE                                                                                                    |
| 160 | LDO_VAR_11_CODE    | Display the Variable associated with the code                  | ENUM            | Unsigned16              | 2    | S               | 251           | R/W    | Same as<br>LDO_VAR_2_CODE                                                                                                    |

| Table D-10 | LOCAL DISPLAY | transducer block | parameters | continued |
|------------|---------------|------------------|------------|-----------|
|------------|---------------|------------------|------------|-----------|

|     | Parameter Mnemonic | Definition                                                     | Message<br>Type | Data Type/<br>Structure | Size | Store/Rate (HZ) | Initial Value | Access | Enumerated List of<br>Values |
|-----|--------------------|----------------------------------------------------------------|-----------------|-------------------------|------|-----------------|---------------|--------|------------------------------|
| 161 | LDO_VAR_12_CODE    | Display the Variable associated with the code                  | ENUM            | Unsigned16              | 2    | S               | 251           | R/W    | Same as<br>LDO_VAR_2_CODE    |
| 162 | LDO_VAR_13_CODE    | Display the Variable associated with the code                  | ENUM            | Unsigned16              | 2    | S               | 251           | R/W    | Same as<br>LDO_VAR_2_CODE    |
| 163 | LDO_VAR_14_CODE    | Display the Variable associated with the code                  | ENUM            | Unsigned16              | 2    | S               | 251           | R/W    | Same as<br>LDO_VAR_2_CODE    |
| 164 | LDO_VAR_15_CODE    | Display the Variable<br>associated with the code<br>on the LDO | ENUM            | Unsigned16              | 2    | S               | 251           | R/W    | Same as<br>LDO_VAR_2_CODE    |

### Table D-11 LOCAL DISPLAY transducer block views

| OD<br>Index | Parameter Mnemonic      | View 1 | View 2 | View 3 | View 4 |
|-------------|-------------------------|--------|--------|--------|--------|
|             | Standard FF Parameters  |        |        |        |        |
| 0           | BLOCK_STRUCTURE         |        |        |        |        |
| 1           | ST_REV                  | 2      | 2      | 2      | 2      |
| 2           | TAG_DESC                |        |        |        |        |
| 3           | STRATEGY                |        |        |        | 2      |
| 4           | ALERT_KEY               |        |        |        | 1      |
| 5           | MODE_BLK                | 4      |        | 4      |        |
| 6           | BLOCK_ERR               | 2      |        | 2      |        |
| 7           | XD_ERROR                | 1      |        | 1      |        |
|             | LDO                     |        |        |        |        |
| 8           | EN_LDO_TOT_RESET        |        |        |        | 2      |
| 9           | EN_LDO_TOT_START_STOP   |        |        |        | 2      |
| 10          | EN_LDO_AUTO_SCROLL      |        |        |        | 2      |
| 11          | EN_LDO_OFFLINE_MENU     |        |        |        | 2      |
| 12          | EN_LDO_OFFLINE_PWD      |        |        |        | 2      |
| 13          | EN_LDO_ALARM_MENU       |        |        |        | 2      |
| 14          | EN_LDO_ACK_ALL_ALARMS   |        |        |        | 2      |
| 15          | LDO_OFFLINE_PWD         |        | 2      |        |        |
| 16          | LDO_SCROLL_RATE         |        |        |        | 2      |
| 17          | LDO_BACKLIGHT_ON        |        |        |        | 2      |
| 18          | LDO_TOTALIZER_PRECISION |        |        |        | 2      |
| 19          | LDO_VAR_1_CODE          |        |        |        | 2      |
| 20          | LDO_VAR_2_CODE          |        |        |        | 2      |
| 21          | LDO_VAR_3_CODE          |        |        |        | 2      |
| 22          | LDO_VAR_4_CODE          |        |        |        | 2      |
| 23          | LDO_VAR_5_CODE          |        |        |        | 2      |
| 24          | LDO_VAR_6_CODE          |        |        |        | 2      |
| 25          | LDO_VAR_7_CODE          |        |        |        | 2      |
| 26          | LDO_VAR_8_CODE          |        |        |        | 2      |
| 27          | LDO_VAR_9_CODE          |        |        |        | 2      |

# LF-Series Transducer Blocks Reference

| OD<br>Index | Parameter Mnemonic | View 1 | View 2 | View 3 | View 4 |
|-------------|--------------------|--------|--------|--------|--------|
| 28          | LDO_VAR_10_CODE    |        |        |        | 2      |
| 29          | LDO_VAR_11_CODE    |        |        |        | 2      |
| 30          | LDO_VAR_12_CODE    |        |        |        | 2      |
| 31          | LDO_VAR_13_CODE    |        |        |        | 2      |
| 32          | LDO_VAR_14_CODE    |        |        |        | 2      |
| 33          | LDO_VAR_15_CODE    |        |        |        | 2      |
|             | Totals             | 9      | 4      | 9      | 55     |

# Index

### A

AI function block advanced features 73 alarms 21, 72 assigning channels 2 errors 71 modes 71 output scale 20 parameters 66 reference 66 status handling 72 troubleshooting 73 Alarms 21, 39, 52, 72 acknowledging 41 display codes 52 Fieldbus messages 52 high and low values 21 hysteresis 23 priority 22 ProLink II messages 52 AO function block assigning channels 2 errors 77 faults 77 modes 77 output setting 75 parameters 74 reference 74 simulation 77 status handling 78

### B

Backlight 34

### C

Calibration 9 density 9 failure 49 temperature 13 Calibration transducer block parameters 100 views 102 Channels, assigning 2 Communication troubleshooting 48 troubleshooting wiring 55 Configuration 15 map 16 Customer service 47 Cutoffs 29 default values 29

### D

Damping 24 density 25 flow 24 temperature 25 Density calibration 9 Density cutoff 29 Density damping 25 Device description methods controlling totalizers 44 density calibration 10 temperature calibration 13 zeroing 5 Device information transducer block parameters 109 views 110 Diagnostics transducer block alarms 39 parameters 104 slug flow duration 29 slug flow limits 28 test points 56 views 107 Display 32, 63 abbreviations 64 alarm codes 52 alarms 40, 41 acknowledging 41, 42 backlight 34 components 63 functions 32 password 33, 64 scroll rate 33 simulation mode 39 totalizers 43 controlling 44, 45 variables 34, 38 zeroing 6 Drive gain, troubleshooting 57

### E

Engineering units See Measurement units Errors See Alarms EXPERT<sub>2</sub> 47

# F

Fieldbus alarm messages 52 alarms 21, 23, 39 cutoffs 29 damping 25 density 25 flow 24 density calibration 11 diagnostic test points 56 display functions 32 display password 33 display scroll rate 33 display variables 35 flow direction 31 function block reference 65 hysteresis 23 measurement units 16 meter factors 27 process variables 37 slug flow duration 29 slug flow limits 28 software tag 31 special mass units 18 special volume units 19 temperature calibration 13 totalizers 42 controlling 44 views calibration 102 device information 110 diagnostics 107 local display 114 measurement 99 zeroing 5 Flow damping 24 Flow direction 30

### G

Grounding, troubleshooting 55

### Η

High alarm 21, 22 Hysteresis 23

### I

Integrator function block assigning mode 3 assigning type 4 integration types 82 modes 82 parameters 78 reference 78 status handling 83 Inventories *See* Totalizers

# L

Linearization 21 troubleshooting 52 Local display transducer block backlight 34 display functions 32 parameters 111 password 33 scroll rate 33 variables 35 views 114 Low alarm 21, 22

### Μ

Mass flow cutoff 29 Mass flow damping See Damping Measurement transducer block assigning INT function block mode 4 cutoffs 29 damping density 25 flow 24 temperature 25 flow direction 31 meter factors 27 parameters 95 process variables 38 special mass units 18 special volume units 19 totalizers 43, 45 views 99 Measurement units 16 special 17 Meter factors 26 calculating 26 Micro Motion customer service 47

#### Index

#### 0

Off-line password 33 Output problems 49 Output scale 20

### Ρ

Password 33, 64 PID function block alarms 91 block errors 90 bumpless transfer 89 equation structures 90 feedforward calculation 89 filtering 89 modes 91 output selection 89 parameters 85 reference 83 reset limiting 90 reverse and direct action 90 setpoint selection 88 setpoint tracking 89 status handling 92 tracking 89 troubleshooting 93 Power applying to transmitter 2 wiring problems 55 Power conditioner problems 52 Process alarms 21 Process variables 37 ProLink II 61 alarm messages 52 alarms 41 connecting to a transmitter 61 cutoffs 30 damping density 25 flow 24 temperature 26 density calibration 12 diagnostic test points 56 display functions 32 display password 34 display scroll rate 33 display variables 35 flow direction 31 measurement units 16 process variables 38 simulation mode 38 slug flow duration 29 slug flow limits 28

software tag 31 special mass units 19 special volume units 20 temperature calibration 14 totalizers 43 controlling 44, 45 zeroing 6 Proving 26

## S

Scaling 20 Scroll rate (display) 33 Sensor LED 58 Sensor resistance test 58 Service port 61 Simulation mode 38, 77 Slug flow 27 duration 29 limits 28 troubleshooting 56 Software tag 31 Special measurement units 17 Startup 1 Status alarms 52 Status LED 40

## T

Temperature calibration 13 Temperature damping 25 Test points 56 Totalizers 42 assigning INT function block mode 3 controlling 44 Transducer blocks names and numbers of 95 See also Measurement, Calibration, Diagnostics, Device information, Local display, API, and Enhanced density transducer blocks Troubleshooting 47 AI function block 73 calibration failure 49 communication wiring 55 customer service 47 drive gain 57 EXPERT, 47 grounding 55 no communication 48 no operation 48 online system 47 output problems 49 pickoff voltage 56, 57 sensor 58

#### Index

sensor LED 58 sensor resistance test 58 slug flow 56 test points 56 topics 47 wiring 54 communication 55 grounding 55 power supply 55 sensor-to-transmitter 55 zero failure 49

# U

Units changing 16 special 17

### V

Variables See Process variables Views calibration 102 device information 110 diagnostics 107 local display 114 measurement 99 Volume flow cutoff 29 Volume flow damping See Damping

### W

Weights and measures proving 26 Wiring, troubleshooting 54

### Ζ

Zeroing 4 failure 49 preparing for 5

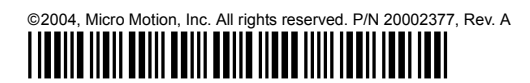

For the latest Micro Motion product specifications, view the PRODUCTS section of our web site at www.micromotion.com

#### Micro Motion Inc. USA

Worldwide Headquarters 7070 Winchester Circle Boulder, Colorado 80301 T (303) 527-5200 (800) 522-6277

F (303) 530-8459

#### **Micro Motion Europe**

Emerson Process Management Wiltonstraat 30 3905 KW Veenendaal The Netherlands T +31 (0) 318 495 670 F +31 (0) 318 495 689

#### **Micro Motion United Kingdom**

Emerson Process Management Limited Horsfield Way Bredbury Industrial Estate Stockport SK6 2SU U.K. T 0800 966 180 F 0800 966 181

#### **Micro Motion Asia**

Emerson Process Management 1 Pandan Crescent Singapore 128461 Republic of Singapore T (65) 6777-8211 F (65) 6770-8003

#### **Micro Motion Japan**

Emerson Process Management Shinagawa NF Bldg. 5F 1-2-5, Higashi Shinagawa Shinagawa-ku Tokyo 140-0002 Japan T (81) 3 5769-6803 F (81) 3 5769-6843

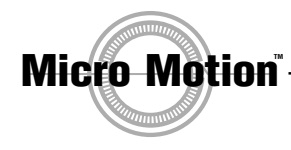

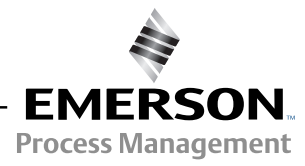

recycled paper